# SAMSUNG

# SM-G930F SM-G930FD

# Manualul utilizatorului

Romanian. 01/2017. Rev.1.0

www.samsung.com

# Cuprins

## Noțiuni de bază

- 4 Citiți mai întâi aceste informații
- 6 Situații care pot conduce la supraîncălzirea dispozitivului și soluții pentru rezolvarea acestora
- 9 Conținut pachet
- 10 Aspectul dispozitivului
- 13 Baterie
- 19 Cartelă SIM sau USIM (cartelă nano-SIM)
- 25 Cartelă de memorie (cartelă microSD)
- 28 Adaptorul USB
- 29 Pornirea și oprirea dispozitivului
- 30 Controlul ecranului senzitiv
- 33 Ecran Acasă
- 39 Blocare ecran
- 40 Always On Display
- 42 Panoul de notificare
- 45 Introducerea textului
- 47 Captură ecran
- 48 Deschiderea aplicațiilor
- 49 Ferestre multiple
- 54 Cont Samsung
- 55 Transferarea datelor din dispozitivul anterior
- 59 Managementul dispozitivului și datelor
- 62 CONECTARE RAPIDĂ
- 64 Caracteristici de partajare
- 65 Modul Urgență

## Aplicații

- 66 Instalarea sau dezinstalarea aplicațiilor
- 68 Telefon
- 72 Contacte
- 77 Mesaje
- 80 Internet
- 82 Email
- 83 Cameră foto
- 106 Galerie
- 111 Samsung Gear
- 111 Game Launcher
- 114 Calendar
- 115 S Health
- 118 SVoice
- 120 Înregistr. voce
- 122 Fișierele mele
- 123 Notă
- 124 Ceas
- 126 Calculator
- 126 Aplicații Google

# Setări

- 128 Introducere
- 128 Conexiuni
- 141 Sunete și vibrații
- 142 Notificări
- 142 Afişare
- 144 Fundaluri și teme
- 145 Caracteristici avansate
- 147 Întreținere dispozitiv
- 149 Aplicații
- 150 Ecran blocare și securit.
- 159 Cloud și conturi
- 161 Google
- 161 Accesibilitate
- 161 Gestionare generală
- 162 Actualizare software
- 162 Manual de utilizare
- 163 Despre dispozitiv

# Anexă

- 164 Accesibilitate
- 180 Depanare
- 185 Scoaterea bateriei

# Noțiuni de bază

# Citiți mai întâi aceste informații

Vă rugăm să citiți acest manual înainte de a utiliza dispozitivul, pentru a asigura folosirea corectă și în siguranță a acestuia.

- Descrierile sunt bazate pe setările implicite ale dispozitivului.
- Anumit conținut poate diferi față de dispozitiv în funcție de regiune, furnizorul de servicii, specificațiile modelului sau versiunea de software a dispozitivului.
- Conținutul (conținutul de înaltă calitate) care necesită utilizarea intensă a procesorului și a RAMului va afecta performanța per ansamblu a dispozitivului. Aplicațiile asociate conținutului pot să nu funcționeze corespunzător, în funcție de specificațiile dispozitivului și de mediul în care acesta este utilizat.
- Samsung nu este responsabilă de problemele de performanță cauzate de aplicații de la alți furnizori decât Samsung.
- Samsung nu este responsabilă de problemele de performanţă cauzate de editarea setărilor registry sau de modificarea versiunii de software a sistemului de operare. Încercarea de a particulariza sistemul de operare poate cauza funcționarea necorespunzătoare a dispozitivului sau a aplicațiilor.
- Software-ul, sursele de sunet, fundalurile, imaginile și alte conținuturi media furnizate cu acest dispozitiv sunt licențiate pentru utilizare limitată. Extragerea și utilizarea acestor materiale în scopuri comerciale sau de altă natură constituie o încălcare a legislației privind drepturile de autor. Utilizatorii sunt deplin responsabili pentru folosirea ilegală a conținutului media.
- Este posibil să vi se perceapă costuri suplimentare pentru servicii de date, cum ar fi mesageria, încărcarea și descărcarea, sincronizarea automată sau utilizarea serviciilor de localizare, în funcție de abonamentul dvs. de date. Pentru transferuri mari de date, este recomandat să utilizați caracteristica Wi-Fi.
- Aplicațiile implicite care sunt furnizate împreună cu dispozitivul sunt supuse actualizărilor și pot să nu mai fie acceptate fără notificare prealabilă. În cazul în care aveți întrebări despre o aplicație furnizată împreună cu dispozitivul, contactați un Centru de service Samsung. Pentru aplicațiile instalate de utilizator, contactați furnizorii de servicii.

- Modificarea sistemului de operare al dispozitivului sau instalarea software-urilor din surse neoficiale poate conduce la funcționări necorespunzătoare și la coruperea sau pierderea datelor. Aceste acțiuni reprezintă încălcări ale acordului de licență Samsung și vor anula garanția.
- În funcție de regiune sau model, unele dispozitive trebuie să fie aprobate de Federal Communications Commission (FCC - Comisia Federală pentru Comunicații). Dacă dispozitivul este aprobat de FCC, puteți vedea ID-ul FCC al dispozitivului. Pentru a vedea ID-ul FCC, atingeți Aplic. → Setări → Despre dispozitiv → Informații baterie.

#### Menținerea rezistenței la apă și la praf

Dispozitivul dvs. este rezistent la apă și la praf. Respectați aceste instrucțiuni pentru a menține rezistența dispozitivului dvs. la apă și la praf. Nerespectarea acestei instrucțiuni poate duce la deteriorarea dispozitivului.

- Nu scufundați dispozitivul în apă mai adâncă de 1,5 m și nu îl țineți scufundat mai mult de 30 de minute.
- Nu expuneți dispozitivul la apă aflată în mișcare.
- Dacă dispozitivul este expus la apă curată, uscați-l complet cu o cârpă curată și moale. Dacă dispozitivul este expus la orice alte lichide, cum ar fi apă sărată, apă ionizată sau băuturi alcoolice, clătiți-l cu apă curată și uscați-l complet cu o cârpă curată și moale. Dacă nu respectați aceste instrucțiuni, performanțele și aspectul dispozitivului pot fi afectate.
- Dacă dispozitivul a fost scufundat în apă sau microfonul ori difuzorul este ud, sunetul poate să nu fie auzit clar în timpul unui apel. Ștergeți dispozitivul cu o cârpă uscată și uscați-l complet înainte de utilizare.
- Ecranul senzitiv și celelalte caracteristici pot să nu funcționeze corespunzător dacă dispozitivul este utilizat în apă.
- Dispozitivul dvs. a fost testat într-un mediu controlat și certificat pentru a fi rezistent la apă și praf în situații specifice (corespunde cerințelor de clasificare IP68 așa cum sunt descrise de standardul internațional IEC 60529-Grade de protecție asigurate prin carcase [Cod IP]; condiții de testare: 15–35 °C, 86–106 kPa, 1,5 metru, timp de 30 de minute). În ciuda clasificării, dispozitivul dvs. poate fi deteriorat în anumite situații.

#### Pictograme pentru instrucțiuni

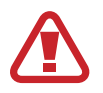

Avertisment: Situații care pot cauza vătămări dvs. sau altor persoane

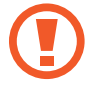

Atenție: Situații care v-ar putea deteriora dispozitivul sau alte echipamente

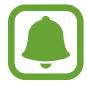

Aviz: Note, sfaturi de utilizare și informații suplimentare

# Situații care pot conduce la supraîncălzirea dispozitivului și soluții pentru rezolvarea acestora

# Atunci când dispozitivul se supraîncălzește în timpul încărcării bateriei

În timpul încărcării, dispozitivul și încărcătorul se pot încălzi. În timpul încărcării wireless sau a încărcării rapide, dispozitivul poate fi mai cald la atingere. Acest lucru nu afectează durata de viață și performanțele dispozitivului și se consideră funcționare normală. Dacă bateria devine prea fierbinte, este posibil ca încărcătorul să se oprească din încărcat.

#### Atunci când dispozitivul se încălzește, realizați următoarele acțiuni:

- Deconectați încărcătorul de la dispozitiv și închideți aplicațiile care rulează. Așteptați răcirea dispozitivului și încărcați-l din nou.
- Dacă se supraîncălzește partea inferioară a dispozitivului, acest lucru se poate datora deteriorării cablului USB conectat. Înlocuiți cablul USB deteriorat cu unul aprobat de către Samsung.
- Când folosiți încărcătorul wireless, nu puneți materiale străine, cum ar fi obiecte metalice, magneți și cartele cu benzi magnetice, între dispozitiv și încărcătorul wireless.

# Atunci când dispozitivul se încălzește în timpul folosirii

Atunci când folosiți caracteristici sau aplicații care necesită mai multă putere sau dacă le folosiți pe perioade îndelungate, dispozitivul se poate încălzi temporar din cauza consumului crescut de energie. Închideți aplicațiile care rulează și nu mai folosiți dispozitivul o perioadă de timp.

Mai jos regăsiți câteva exemple cu situații în care dispozitivul se poate supraîncălzi.

- În timpul setării inițiale a dispozitivului după ce acesta a fost achiziționat sau când restaurați datele
- Atunci când descărcați fișiere de dimensiuni mari
- Atunci când folosiți aplicații care necesită mai multă putere sau dacă folosiți aplicațiile pe perioade îndelungate
  - Atunci când jucați jocuri la calitate înaltă pe perioade extinse de timp
  - Atunci când înregistrați videoclipuri pe perioade extinse de timp
  - Atunci când redați în flux videoclipuri folosind setarea de luminozitate maximă
  - Atunci când folosiți caracteristica Screen Mirroring (în timpul conexiunii la un televizor)
- Atunci când se efectuează operațiuni simultane (sau când rulați mai multe aplicații în fundal)
  - Atunci când folosiți Ferestre multiple
  - Atunci când actualizați sau instalați aplicații în timpul înregistrării videoclipurilor
  - Atunci când descărcați fișiere de dimensiuni mari în timpul unui apel video
  - Atunci când înregistrați videoclipuri în timp ce folosiți aplicația de navigație
- Atunci când se transferă o cantitate mare de date pentru sincronizarea în Cloud, e-mail sau alte conturi
- Atunci când folosiți aplicația de navigație în autovehicul iar dispozitivul este amplasat direct sub lumina soarelui
- Atunci când folosiți caracteristica Hotspot mobil și tethering
- Atunci când folosiți dispozitivul în zone unde nivelul semnalului este scăzut sau recepția este întreruptă
- Atunci când încărcați bateria cu un cablu USB deteriorat
- Atunci când mufa multifuncțională a dispozitivului este deteriorată sau expusă la materiale străine, cum ar fi lichidele, praful, pulberile metalice sau minele de creion.
- Atunci când sunteți în roaming

#### Atunci când dispozitivul se încălzește, realizați următoarele acțiuni:

- Întotdeauna actualizați software-ul dispozitivului la cea mai recentă versiune.
- Conflictele între aplicațiile care rulează pot cauza încălzirea dispozitivului. Reporniți dispozitivul.
- Dezactivați caracteristicile Wi-Fi, GPS și Bluetooth când nu le folosiți.
- Închideți aplicațiile care măresc consumul de energie din baterie sau care rulează în fundal când nu sunt folosite.
- Ștergeți fișierele care nu sunt necesare sau aplicațiile nefolosite.
- Micșorați luminozitatea ecranului.
- Dacă dispozitivul se supraîncălzește sau este fierbinte o perioadă îndelungată, nu îl mai folosiți un anumit interval de timp. Dacă dispozitivul continuă să se supraîncălzească, contactați un Centru de service Samsung.

## Precauții pentru mediul de utilizare

Dispozitivul dvs. se poate încălzi din cauza mediului înconjurător în următoarele condiții. Aveți grijă să evitați deteriorarea dispozitivului și scurtarea duratei de viață a bateriei.

- Nu depozitați dispozitivul la temperaturi foarte ridicate sau foarte scăzute.
- Nu expuneți dispozitivul la lumina directă a soarelui pentru perioade extinse de timp.
- Nu depozitați dispozitivul în zone foarte fierbinți pe perioade extinse de timp, cum ar fi interiorul unei mașini în timpul verii.
- Nu așezați dispozitivul în locuri unde s-ar putea supraîncălzi, cum ar fi o pătură electrică.
- Când folosiți încărcătorul wireless, nu puneți materiale străine, cum ar fi obiecte metalice, magneți și cartele cu benzi magnetice, între dispozitiv și încărcătorul wireless.
- Nu utilizați niciodată un încărcător sau o baterie deteriorată.

# **Conținut pachet**

Verificați dacă în cutia produsului există următoarele articole:

- Dispozitiv
- Ghid de pornire rapidă

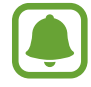

• Articolele furnizate împreună cu dispozitivul și accesoriile disponibile pot varia în funcție de regiune sau de furnizorul de servicii.

- Articolele furnizate sunt proiectate numai pentru acest dispozitiv și pot să nu fie compatibile cu alte dispozitive.
- Aspectul și specificațiile pot fi modificate fără notificare prealabilă.
- Puteți achiziționa accesorii suplimentare de la distribuitorul Samsung local. Asigurați-vă că acestea sunt compatibile cu dispozitivul înainte de achiziționare.
- Utilizați numai accesorii aprobate de către Samsung. Utilizarea accesoriilor neaprobate poate cauza probleme de performanță și defecțiuni care nu sunt acoperite de garanție.
- Disponibilitatea tuturor accesoriilor se poate modifica la libera alegere a companiilor producătoare. Pentru mai multe informații despre accesoriile disponibile, consultați siteul web Samsung.

# Aspectul dispozitivului

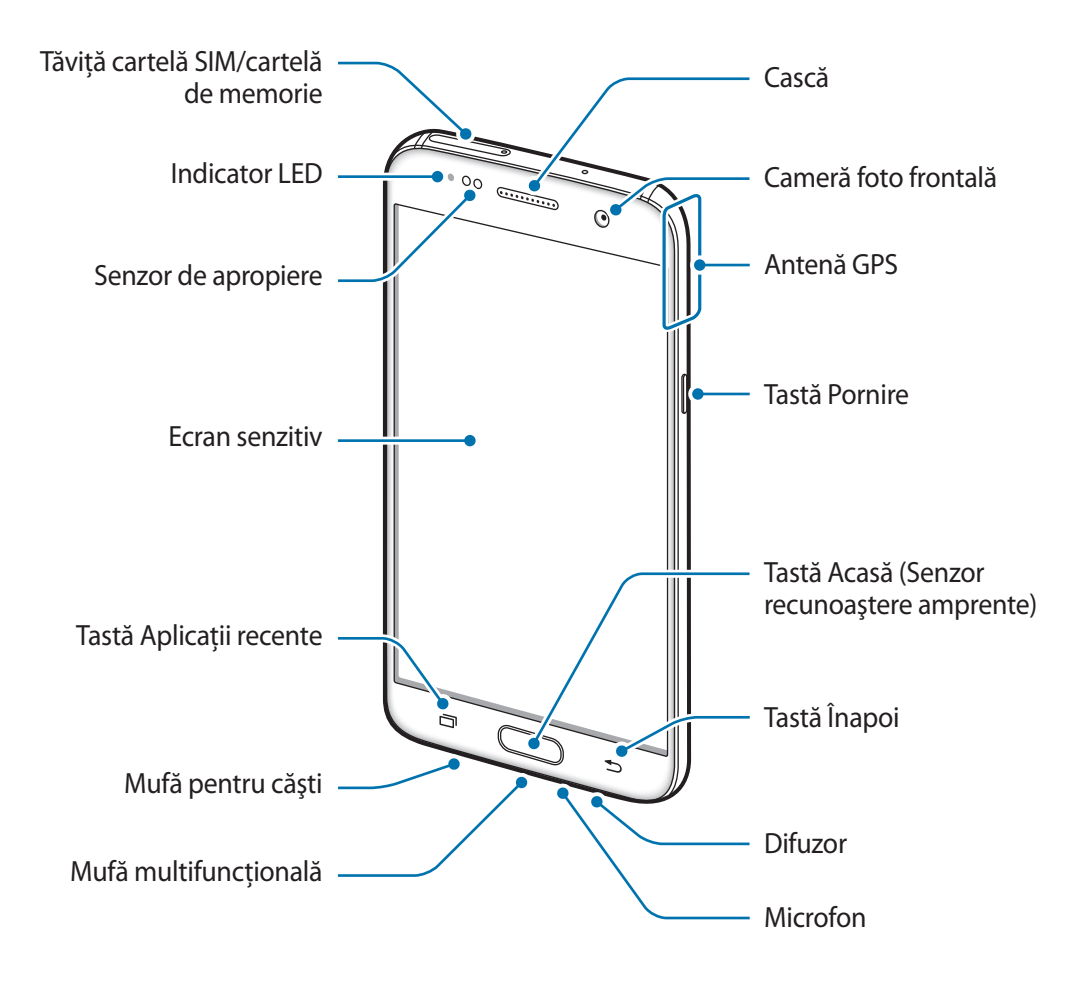

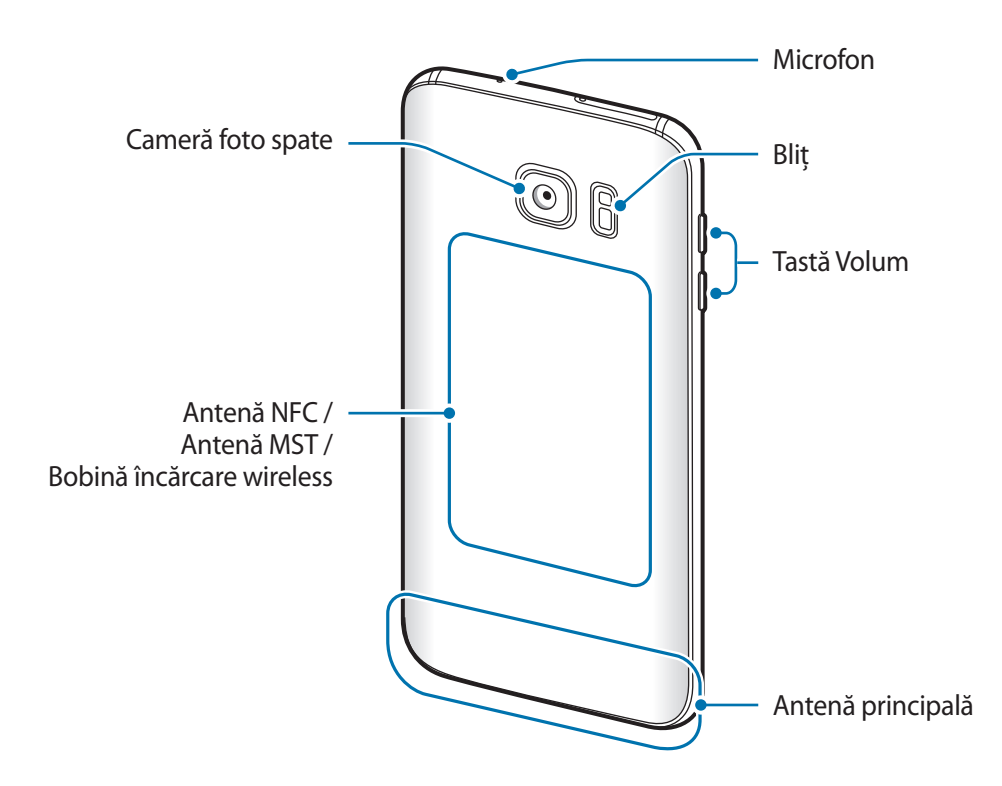

- În următoarele situații puteți experimenta probleme de conectivitate sau descărcarea bateriei:
  - Dacă puneți etichete metalice în zona antenei dispozitivului
  - Dacă montați pe dispozitiv un capac realizat din material metalic
  - Dacă acoperiți zona antenei cu mâinile sau cu alte obiecte în timp ce folosiți anumite caracteristici, cum ar fi în timpul apelurilor sau conexiunii la rețeaua mobilă de date
  - Este recomandat să utilizați o folie de protecție a ecranului aprobată de Samsung. Foliile de protecție ale ecranului neaprobate pot cauza funcționarea necorespunzătoare a senzorilor.
  - Nu acoperiți zona senzorului de apropiere cu accesorii pentru ecran, cum ar fi foliile de protecție a ecranului sau etichetele. Nerespectarea acestei instrucțiuni poate duce la funcționarea anormală a senzorului.

### Taste

| Tastă |                      | Funcție                                                                                           |
|-------|----------------------|---------------------------------------------------------------------------------------------------|
| 0     | Pornire              | <ul> <li>Ţineţi apăsat pentru a porni sau pentru a opri dispozitivul.</li> </ul>                  |
|       |                      | Apăsați pentru a porni sau pentru a bloca ecranul.                                                |
|       | Aplicații<br>recente | Atingeți pentru a deschide lista aplicațiilor recente.                                            |
|       | Acasă                | Apăsați pentru a porni ecranul în timp ce acesta este blocat.                                     |
|       |                      | <ul> <li>Apăsați pentru a reveni la ecranul Acasă.</li> </ul>                                     |
|       |                      | <ul> <li>Ţineţi apăsat pentru a lansa Google.</li> </ul>                                          |
|       | Înapoi               | Atingeți pentru a reveni la ecranul anterior.                                                     |
|       |                      | <ul> <li>Ţineţi apăsat pentru a accesa opţiuni suplimentare pentru<br/>ecranul curent.</li> </ul> |
|       | Volum                | <ul> <li>Apăsați pentru a regla volumul dispozitivului.</li> </ul>                                |

# Baterie

## Încărcarea bateriei

Încărcați bateria înainte de a o utiliza pentru prima dată sau atunci când nu a fost utilizată perioade îndelungate.

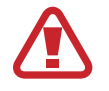

Utilizați numai încărcătoare, baterii și cabluri aprobate de Samsung. Încărcătoarele sau cablurile neomologate pot cauza explozia bateriei sau deteriorarea dispozitivului.

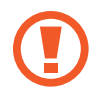

Conectarea necorespunzătoare a încărcătorului poate cauza deteriorarea gravă a dispozitivului. Deteriorările cauzate de utilizarea incorectă nu sunt acoperite de garanție.

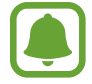

Pentru a economisi energie scoateți din priză încărcătorul atunci când nu este folosit. Încărcătorul nu are un întrerupător general, astfel încât trebuie să-l deconectați de la priza electrică atunci când nu este utilizat, pentru a evita consumul de energie electrică. Încărcătorul trebuie să rămână aproape de priza electrică și să fie accesibil cu ușurință în timpul încărcării.

**1** Conectați cablul USB la adaptorul USB, apoi introduceți cablul USB în mufa multifuncțională a dispozitivului.

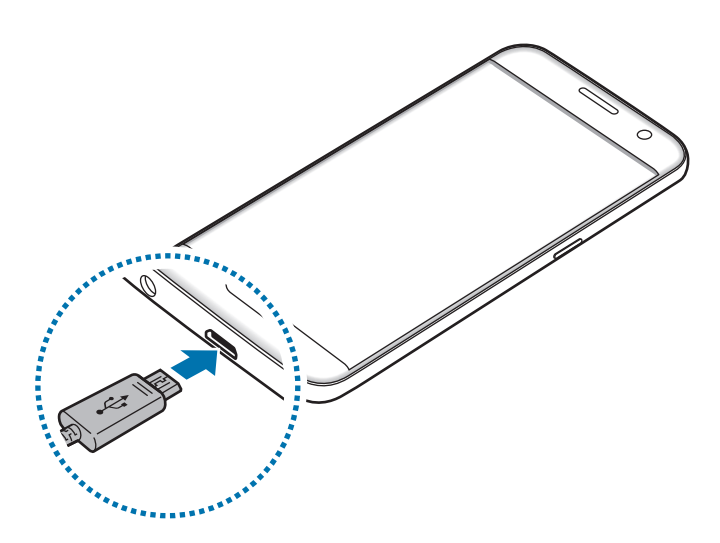

- 2 Introduceți adaptorul USB într-o priză electrică.
- **3** După încărcarea completă, deconectați dispozitivul din încărcător. Mai întâi deconectați încărcătorul de la dispozitiv și apoi deconectați-l de la priza electrică.

#### Vizualizarea timpului de încărcare estimat

În timpul încărcării, deschideți ecranul Acasă și atingeți **Aplic.** → **Setări** → **Întreținere dispozitiv** → **Baterie**.

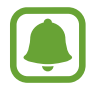

Timpul de încărcare real poate varia în funcție de starea dispozitivului dvs. și de condițiile de încărcare. Atunci când încărcați dispozitivul la temperaturi foarte scăzute sau foarte ridicate este posibil ca timpul de încărcare estimat să nu fie afișat.

#### Reducerea consumului bateriei

Dispozitivul furnizează opțiuni diverse care vă ajută să economisiți energia bateriei.

- Optimizați dispozitivul cu ajutorul caracteristicii de întreținere a dispozitivului.
- Când nu utilizați dispozitivul, opriți-i ecranul apăsând tasta Pornire.
- Activați Modul de Economisire a energiei.
- Închideți aplicațiile care nu sunt necesare.
- Dezactivați caracteristica Bluetooth atunci când nu este utilizată.
- Dezactivați caracteristica Wi-Fi atunci când nu este utilizată.
- Dezactivați sincronizarea automată a aplicațiilor care necesită sincronizarea, cum ar fi e-mailurile.
- Micșorați timpul de iluminare a fundalului.
- Micșorați luminozitatea ecranului.

## Sfaturi și precauții privind încărcarea bateriei

- Atunci când nivelul de încărcare a bateriei este scăzut, pictograma bateriei apare goală.
- Dacă bateria este descărcată complet, dispozitivul nu poate fi pornit imediat atunci când încărcătorul este conectat. Acordați bateriei descărcate câteva minute să se încarce înainte de a porni dispozitivul.
- Dacă utilizați mai multe aplicații simultan, aplicații de rețea sau aplicații care necesită o conexiune la alt dispozitiv, bateria se va descărca rapid. Pentru a evita pierderea de energie în timpul unui transfer de date, utilizați întotdeauna aceste aplicații după încărcarea completă a bateriei.

- Utilizarea unei surse de alimentare alta decât încărcătorul, cum ar fi un computer, poate conduce la o viteză de încărcare mai redusă din cauza curentului electric mai mic.
- Dispozitivul poate fi folosit în timpul încărcării, dar aceasta poate mări intervalul de timp necesar pentru încărcarea completă a bateriei.
- În timp ce dispozitivul se încarcă, este posibil ca ecranul senzitiv să nu funcționeze din cauza unei alimentări instabile. În acest caz, scoateți încărcătorul din dispozitiv.
- În timpul încărcării, dispozitivul și încărcătorul se pot încălzi. Acest lucru este normal și nu trebuie să afecteze durata de viață sau performanțele dispozitivului. Dacă bateria devine mai fierbinte decât de obicei, este posibil ca încărcătorul să se oprească din încărcat.
- Dacă încărcați dispozitivul în timp ce mufa multifuncțională este udă, dispozitivul poate fi deteriorat. Uscați cu atenție mufa multifuncțională înainte de a încărca dispozitivul.
- Dacă dispozitivul nu se încarcă în mod corespunzător, duceți dispozitivul și încărcătorul la un Centru de service Samsung.

## Încărcarea rapidă

Dispozitivul are încorporată o caracteristică de încărcare rapidă. Puteți încărca bateria mai rapid în timp ce dispozitivul sau ecranul acestuia este închis.

#### Despre Încărcarea rapidă

- Încărcarea rapidă utilizează o tehnologie care încarcă bateria mai rapid prin mărirea puterii de încărcare. Dispozitivul acceptă caracteristica de Încărcare rapidă adaptabilă Samsung și Qualcomm Quick Charge 2.0.
- Pentru a activa Încărcarea rapidă pe dispozitiv, conectați-l la un încărcător de baterie care acceptă caracteristicile Încărcare rapidă adaptabilă sau Quick Charge 2.0.

#### Mărirea vitezei de încărcare

Pentru a mări viteza de încărcare, opriți dispozitivul sau ecranul acestuia atunci când încărcați bateria. În timpul încărcării bateriei atunci când dispozitivul este oprit, pictograma **F** apare pe ecran.

Dacă nu este activată caracteristica de încărcare rapidă, pe ecranul Acasă, atingeți **Aplic.** → **Setări** → Întreținere dispozitiv → Baterie → → Setări avansate, apoi glisați comutatorul Încărc. rapidă prin cablu pentru activare.

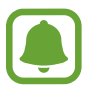

- Nu puteți utiliza caracteristica de încărcare rapidă încorporată atunci când bateria utilizează un încărcător de baterie standard.
- Dacă dispozitivul se încălzește sau temperatura aerului ambiental crește, viteza de încărcare poate scădea automat. Acest lucru este o condiție de funcționare normală pentru a preveni deteriorarea dispozitivului.

## Încărcarea wireless

Dispozitivul are încorporată o bobină de încărcare wireless. Puteți încărca bateria folosind un încărcător wireless (se vinde separat).

#### Încărcarea wireless rapidă

Puteți încărca dispozitivul mai rapid utilizând caracteristica de încărcare wireless rapidă. Pentru a utiliza această caracteristică, trebuie să utilizați un încărcător și componente care acceptă caracteristica de încărcare wireless rapidă.

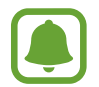

În timpul încărcării rapide wireless, ventilatorul din interiorul încărcătorului poate produce zgomot. Pentru a reduce zgomotul ventilatorului, trebuie să dezactivați caracteristica de încărcare wireless rapidă. Opțiunea pornit/oprit va fi adăugată în meniul de setări ale dispozitivului atunci când îl așezați prima dată pe încărcător. Pe ecranul Acasă, atingeți **Aplic.** → **Setări** → **Întreținere dispozitiv** → **Baterie** → **\*** → **Setări avansate**, apoi glisați comutatorul **Încărcare wireless rapidă** pentru activare. Dezactivarea acestei caracteristici va reduce zgomotul, dar poate conduce la timpi mai lungi de încărcare.

#### Încărcarea bateriei

1 Așezați centrul părții din spate a dispozitivului pe centrul încărcătorului wireless.

Pe ecran va apărea timpul estimat de încărcare. Timpul real de încărcare poate varia în funcție de condițiile de încărcare.

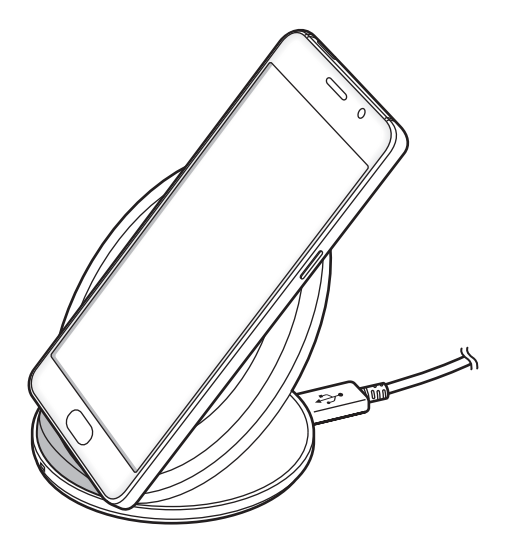

2 După încărcarea completă, deconectați dispozitivul de la încărcătorul wireless.

Când folosiți încărcătorul wireless, nu puneți materiale străine, cum ar fi obiecte metalice, magneți și cartele cu benzi magnetice, între dispozitiv și încărcătorul wireless. Este posibil ca dispozitivul să nu se încarce corespunzător sau ca acesta să se supraîncălzească.

- Dacă folosiți încărcătorul wireless în zone cu semnale slabe de rețea, puteți pierde recepția rețelei.
- Folosiți încărcătoare wireless aprobate de Samsung. Dacă utilizați alte încărcătoare wireless, este posibil ca bateria să nu se încarce normal.

## Mod econ. energie

Activați modul de economisire a energiei pentru a extinde durata de utilizare a bateriei.

- **1** Pe ecranul Acasă, atingeți **Aplic.**  $\rightarrow$  **Setări**  $\rightarrow$  **Întreținere dispozitiv**  $\rightarrow$  **Baterie**  $\rightarrow$  **MEDIE**.
- 2 Atingeți **PERSONALIZAȚI** pentru a schimba setările de economisire a energiei înainte de a activa modul de economisire a energiei.
- 3 Atingeți APLICARE.

#### Modul de Economisire maximă a energiei

În modul de economisire maximă a energiei, dispozitivul scade consumul de energie din baterie aplicând o temă întunecată și limitând aplicațiile și caracteristicile disponibile. Vor fi dezactivate conexiunile la rețele, cu excepția rețelei mobile.

- **1** Pe ecranul Acasă, atingeți **Aplic.**  $\rightarrow$  **Setări**  $\rightarrow$  **Întreținere dispozitiv**  $\rightarrow$  **Baterie**  $\rightarrow$  **MAXIMĂ**.
- 2 Atingeți **PERSONALIZAȚI** pentru a schimba setările de economisire a energiei înainte de a activa modul de economisire maximă a energiei.

#### 3 Atingeți APLICARE.

După ce ați intrat în modul de economisire maximă a energiei, pe ecranul Acasă atingeți  $\oplus$  și selectați aplicația utilizată. Pentru a elimina aplicații, atingeți  $\stackrel{\bullet}{\bullet} \rightarrow \mathbf{Editare}$  și selectați o aplicație cu  $\bigcirc$ .

Pentru a dezactiva modul Economisire maximă a energiei, atingeți  $\stackrel{\bullet}{\bullet} \rightarrow$  **Dezactivare Mod Economisire maximă energie**.

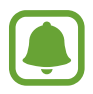

Timpul estimat de utilizare a bateriei poate varia în funcție de setările dispozitivului și condițiile de funcționare.

# Cartelă SIM sau USIM (cartelă nano-SIM)

## Instalarea cartelelor SIM sau USIM

Introduceți cartelele SIM sau USIM oferite de furnizorul serviciului de telefonie mobilă.

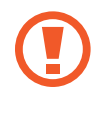

Aveți grijă să nu pierdeți și să nu permiteți altor persoane să utilizeze cartela SIM sau USIM. Samsung nu este responsabilă pentru deteriorarea sau incoveniența cauzată de pierderea sau furtul cartelelor.

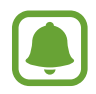

- Modele dual SIM: În unele zone, viteza de transfer a datelor poate să fie mai mică dacă în dispozitiv sunt introduse două cartele SIM în loc de una.
- Este posibil ca unele servicii LTE să nu fie disponibile, în funcție de furnizorul de servicii.
   Pentru mai multe informații despre disponibilitatea serviciilor, contactați furnizorul dvs. de servicii.

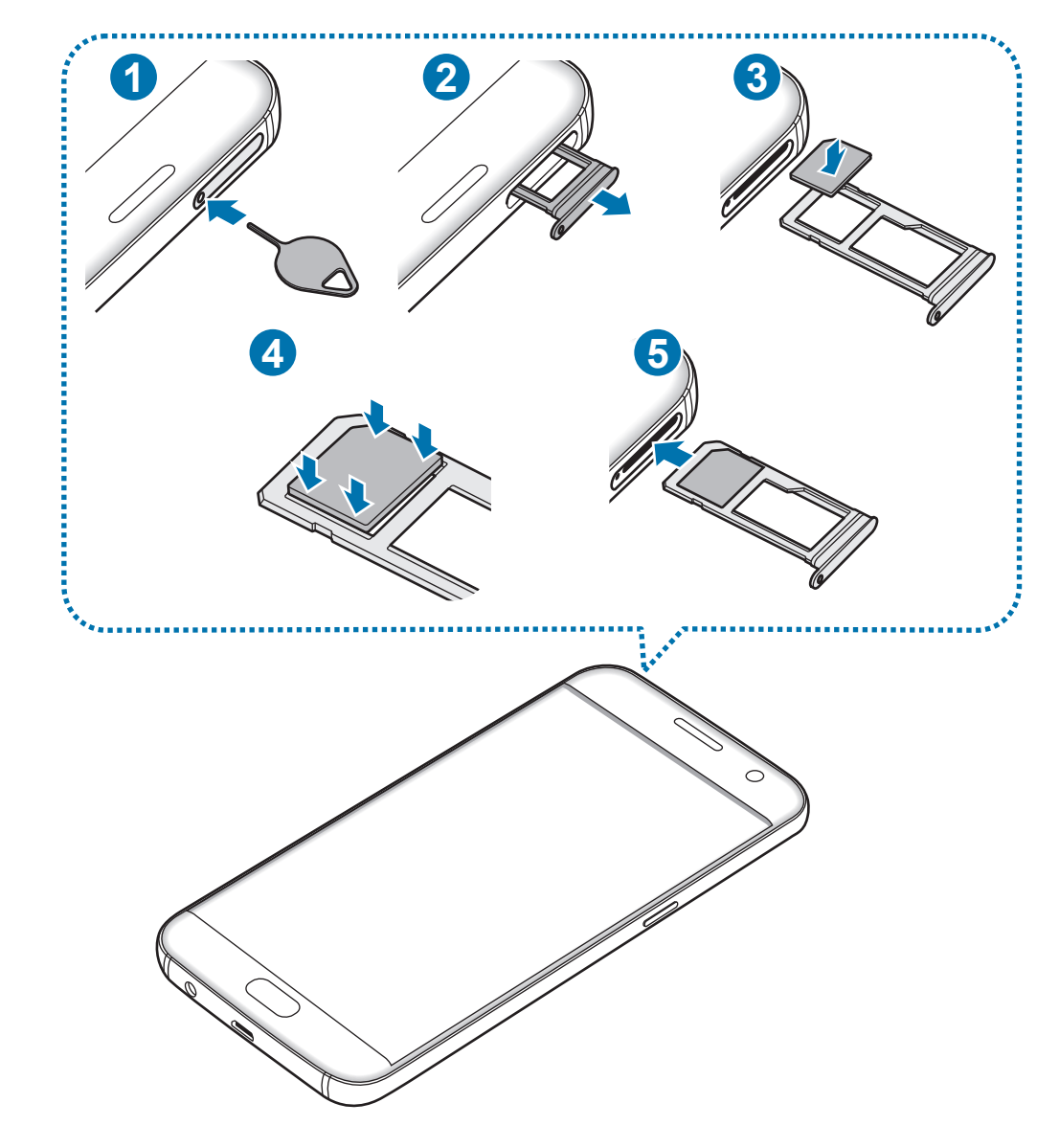

Modele SIM singular:

#### Modele dual SIM:

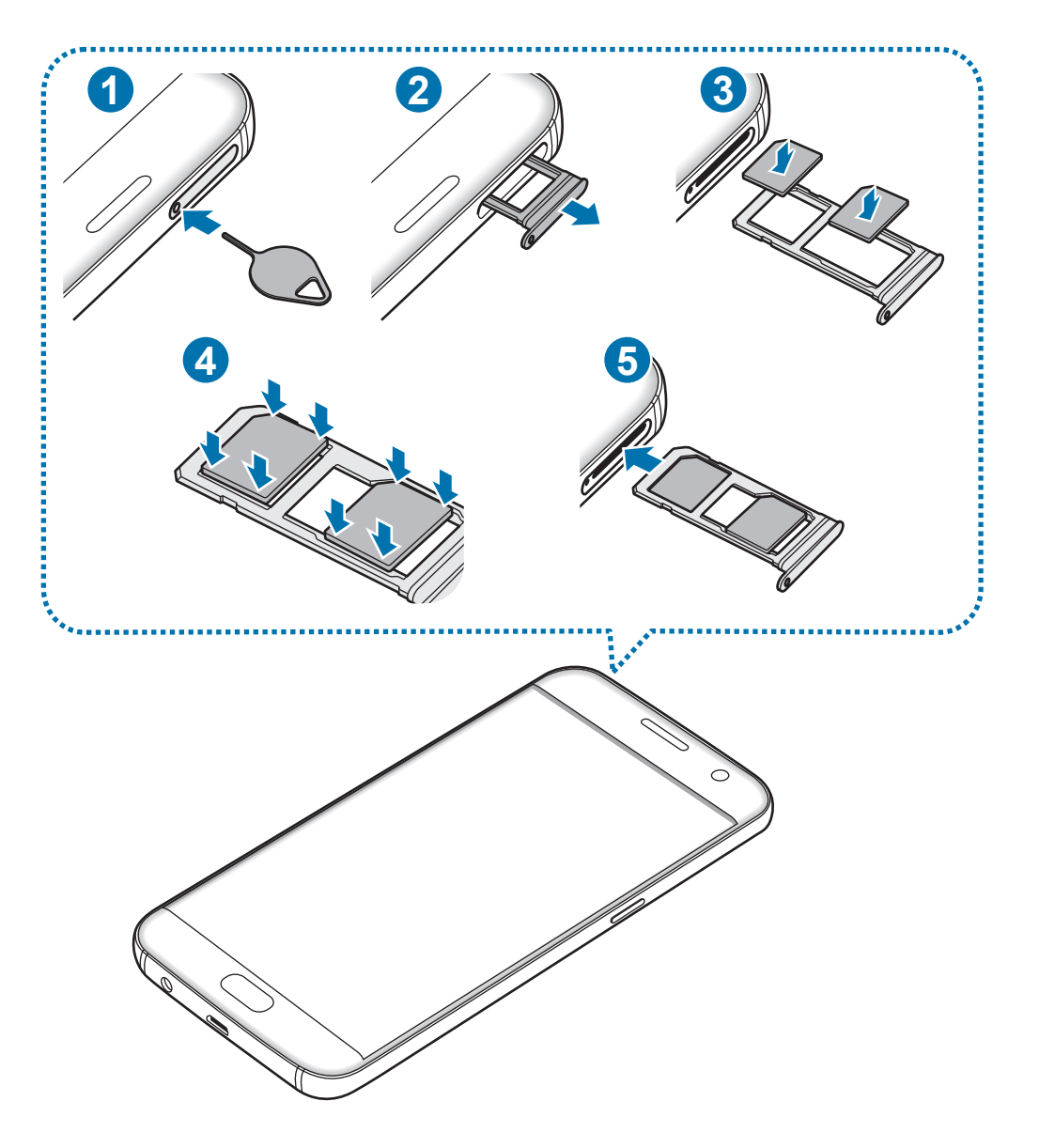

1 Introduceți agrafa de îndepărtare în orificiul din tăviță pentru a scoate tăvița.

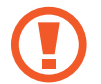

Asigurați-vă că agrafa de îndepărtare este perpendiculară pe orificiu. În caz contrar, este posibil să deteriorați dispozitivul.

- 2 Scoateți ușor tăvița din slot.
- 3 ► Modele SIM singular: Aşezaţi cartela SIM sau USIM pe tăviţa 1 cu contactele aurii orientate în jos.

• Modele dual SIM: Așezați cartela SIM sau USIM pe tăviță cu contactele aurii orientate în jos.

Așezați cartela SIM sau USIM principală în tăvița 1 (1) și cartela SIM sau USIM secundară în tăvița 2 (2).

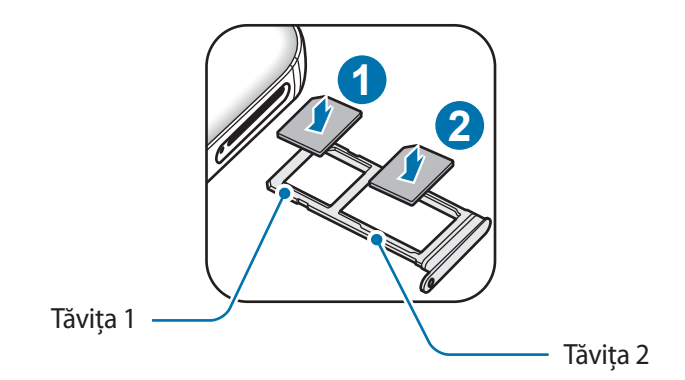

4 Apăsați ușor cartela SIM sau USIM în tăviță pentru a o fixa.

Dacă nu fixați bine cartela în tăviță, cartela SIM se poate desprinde sau poate cădea.

5 Introduceți tăvița înapoi în slot.

- Dacă introduceți tăvița în dispozitiv cât timp aceasta este umedă, dispozitivul poate fi deteriorat. Asigurați-vă întotdeauna că tăvița este uscată.
  - Introduceți complet tăvița în slotul acesteia pentru a preveni intrarea lichidelor în dispozitiv.

#### Instalarea corectă a cartelei

Modele SIM singular:

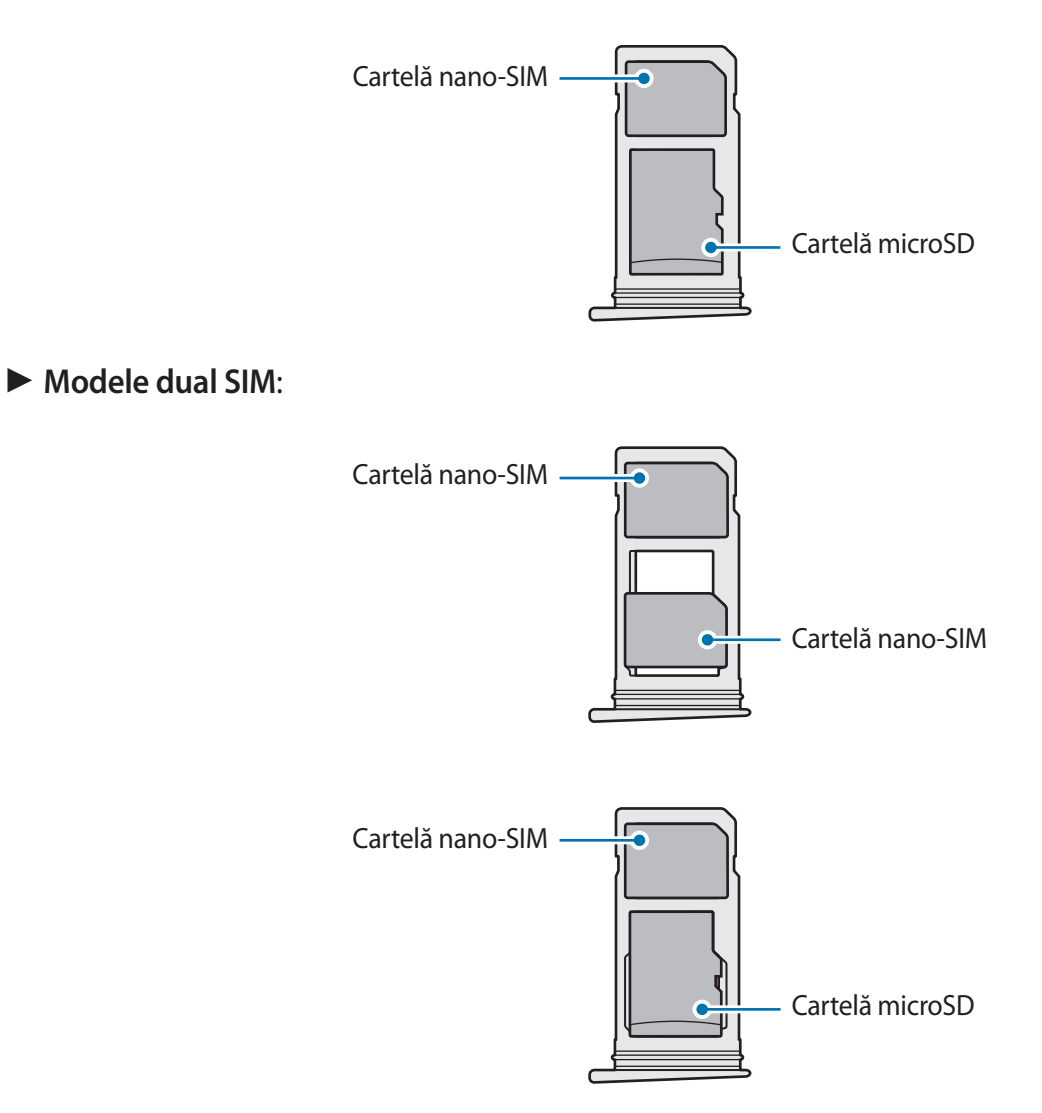

- Folosiți doar cartele nano-SIM.
  - Nu puteți introduce o cartelă nano-SIM și microSD în tăvița 2 simultan.

### Scoaterea cartelelor SIM sau USIM

- 1 Introduceți agrafa de îndepărtare în orificiul din tăviță pentru a scoate tăvița.
- 2 Scoateți ușor tăvița din slot.
- 3 Scoateți cartela SIM sau USIM.
  - Modele SIM singular:

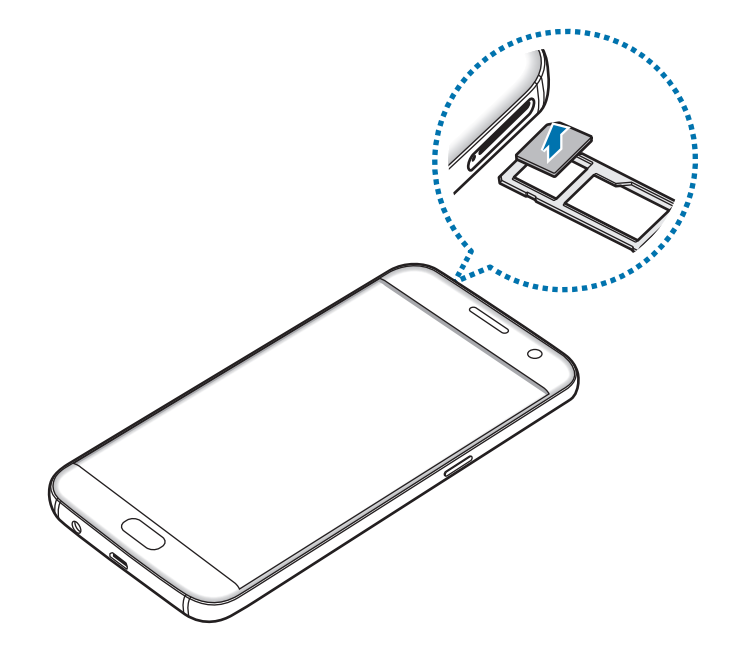

Modele dual SIM:

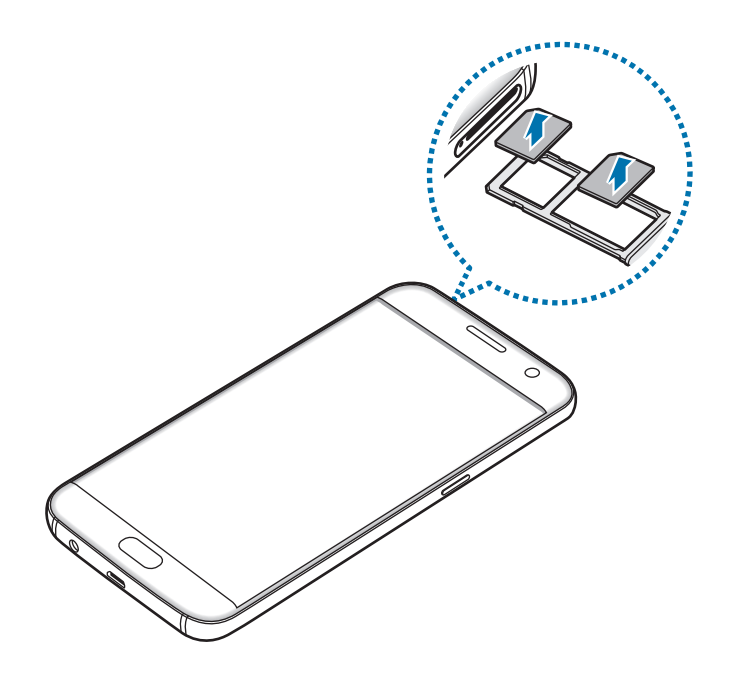

4 Introduceți tăvița înapoi în slot.

## Utilizarea cartelei SIM sau USIM (modelele dual SIM)

Dacă introduceți două cartele SIM sau USIM, puteți avea două numere de telefon sau doi furnizori de servicii la un singur dispozitiv.

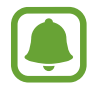

În funcție de regiune sau de furnizorii de servicii, redirecționarea apelurilor în convorbire de pe un SIM pe altul este posibil să nu funcționeze. Verificați disponibilitatea serviciului cu operatorii de telefonie mobilă. Utilizarea acestei funcții poate genera costuri adiționale.

#### Activarea cartelelor SIM sau USIM

Pe ecranul Acasă, atingeți **Aplic.** → **Setări** → **Conexiuni** → **Manager cartelă SIM**. Selectați o cartelă SIM sau USIM și atingeți comutatorul pentru activare.

#### Particularizarea cartelelor SIM sau USIM

Pe ecranul Acasă, atingeți **Aplic.** → **Setări** → **Conexiuni** → **Manager cartelă SIM** și selectați o cartelă SIM sau USIM pentru a accesa următoarele opțiuni:

- Pictogramă: Modificați pictograma pentru cartela SIM sau USIM.
- Nume: Modificați numele afișat al cartelei SIM sau USIM.
- Mod rețea: Selectați tipul rețelei utilizate cu cartela SIM sau USIM.

#### Setarea cartelelor SIM sau USIM preferate

Când sunt activate două cartele, puteți atribui unei anumite cartele apeluri vocale, mesagerie, și servicii de date.

Pe ecranul Acasă, atingeți **Aplic.** → **Setări** → **Conexiuni** → **Manager cartelă SIM** și setați preferințele caracteristicilor pentru cartelele dvs. în meniul **CARTELĂ SIM PREFERATĂ**.

# Cartelă de memorie (cartelă microSD)

## Instalarea unei cartele de memorie

Capacitatea cartelei de memorie din dispozitivul dvs. poate fi diferită de a altor modele și unele cartele de memorie pot să nu fie compatibile cu dispozitivul dvs. în funcție de producătorul și tipul cartelei. Pentru a vizualiza capacitatea maximă a cartelei de memorie a dispozitivului dvs., consultați pagina web Samsung.

• Anumite cartele de memorie pot să nu fie complet compatibile cu dispozitivul. Utilizarea unei cartele de memorie incompatibile poate afecta dispozitivul sau cartela de memorie sau poate deteriora datele stocate pe cartelă.

· Introduceți cartela de memorie cu partea dreaptă în sus.

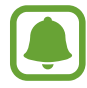

- Dispozitivul acceptă sistemele de fișiere FAT și exFAT pentru cartelele de memorie. Dacă introduceți o cartelă formatată într-un sistem de fișiere diferit, dispozitivul solicită reformatarea cartelei de memorie sau acesta nu va recunoaște cartela. Dacă dispozitivul nu vă recunoaște cartela de memorie, formatați-o pe computer.
- Scrierea și ștergerea frecventă a datelor reduce durata de viață a cartelelor de memorie.
- Atunci când introduceți o cartelă de memorie în dispozitiv, directorul de fișiere al cartelei de memorie apare în folderul Fișierele mele → Cartelă SD.

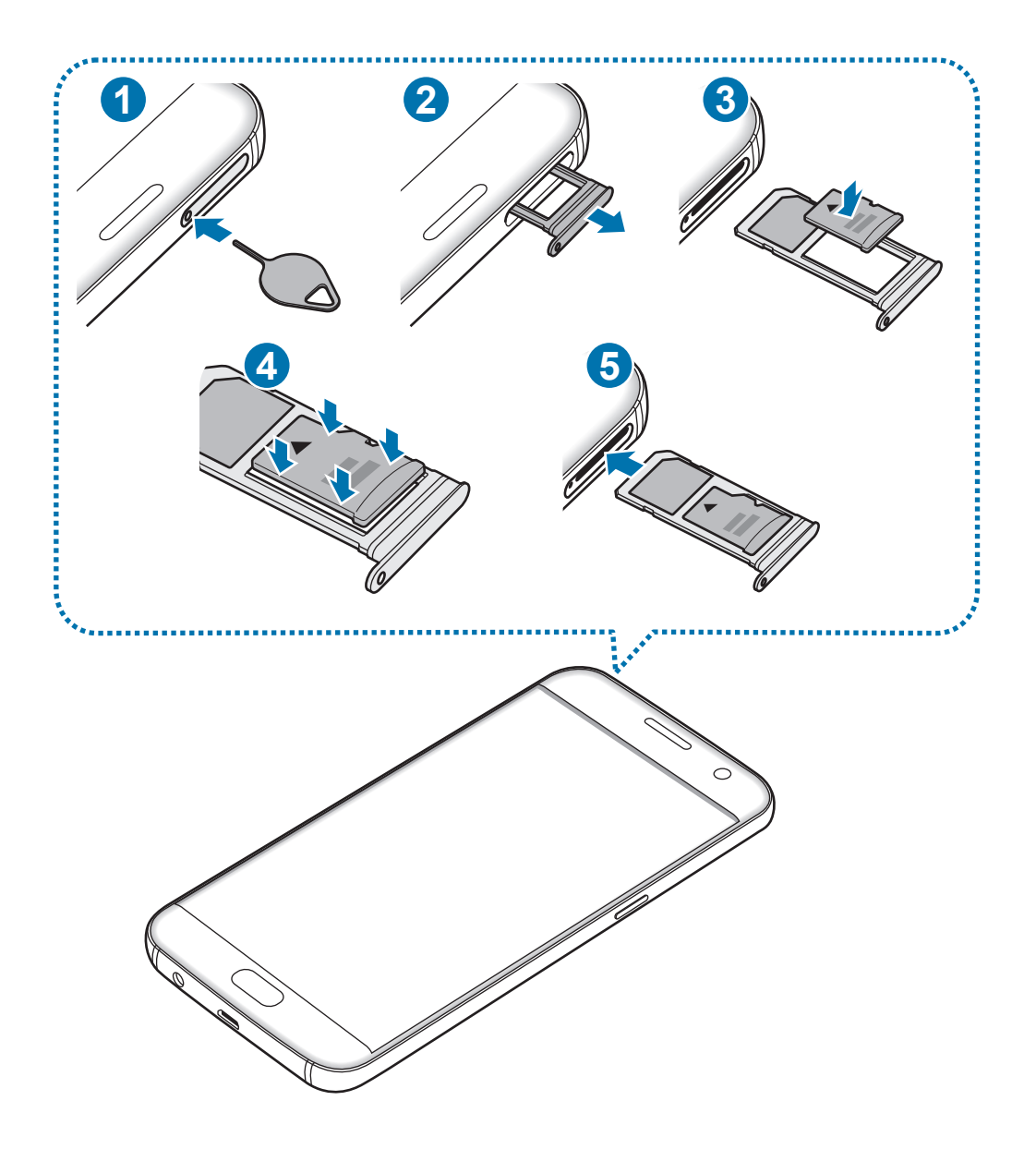

1 Introduceți agrafa de îndepărtare în orificiul din tăviță pentru a scoate tăvița.

Asigurați-vă că agrafa de îndepărtare este perpendiculară pe orificiu. În caz contrar, este posibil să deteriorați dispozitivul.

2 Scoateți ușor tăvița din slot.

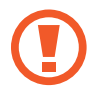

Când scoateți tăvița din dispozitiv, conexiunea mobilă de date va fi dezactivată.

3 Așezați o cartelă de memorie pe tăvița 2 cu contactele aurii orientate în jos.

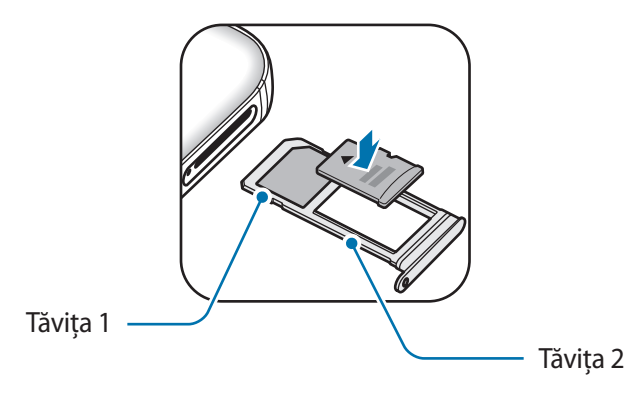

- 4 Apăsați ușor cartela de memorie în tăviță pentru a o fixa.
- 5 Introduceți tăvița înapoi în slot.
  - Dacă introduceți tăvița în dispozitiv cât timp aceasta este udă, dispozitivul poate fi deteriorat. Asigurați-vă întotdeauna că tăvița este uscată.
    - Introduceți complet tăvița în slotul acesteia pentru a preveni intrarea lichidelor în dispozitiv.

### Scoaterea cartelei de memorie

Înainte de a scoate cartela de memorie, mai întâi dezinstalați-o, pentru scoaterea în condiții de siguranță.

Pe ecranul Acasă, atingeți Aplic.  $\rightarrow$  Setări  $\rightarrow$  Întreținere dispozitiv  $\rightarrow$  Stocare  $\rightarrow$   $\Rightarrow$  Setări de stocare  $\rightarrow$  Cartelă SD  $\rightarrow$  ANULARE ANDOCARE.

- 1 Introduceți agrafa de îndepărtare în orificiul din tăviță pentru a scoate tăvița.
- 2 Scoateți ușor tăvița din slot.
- 3 Scoateți cartela de memorie.
- 4 Introduceți tăvița înapoi în slot.

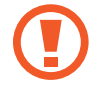

Nu scoateți cartela de memorie în timp ce dispozitivul transferă sau accesează informații. Această acțiune poate conduce la pierderea sau deteriorarea datelor ori la deteriorarea cartelei de memorie sau a dispozitivului. Samsung nu este responsabilă de pierderile care rezultă din utilizarea eronată a cartelelor de memorie, inclusiv pierderea de date.

## Formatarea cartelei de memorie

O cartelă de memorie formatată pe un computer poate fi incompatibilă cu dispozitivul. Formatați cartela de memorie cu ajutorul dispozitivului.

Pe ecranul Acasă, atingeți Aplic.  $\rightarrow$  Setări  $\rightarrow$  Întreținere dispozitiv  $\rightarrow$  Stocare  $\rightarrow$   $\Rightarrow$  Setări de stocare  $\rightarrow$  Cartelă SD  $\rightarrow$  Format.

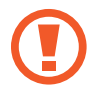

Înainte de a formata cartela de memorie, nu uitați să realizați copii de rezervă ale tuturor datelor importante stocate în cartela de memorie. Garanția producătorului nu acoperă pierderea datelor în urma unor acțiuni ale utilizatorului.

# **Adaptorul USB**

Folosind adaptorul USB furnizat (Adaptor On-The-Go), puteți transfera date către alte dispozitive mobile sau puteți conecta dispozitive periferice USB, cum ar fi un mouse sau o tastatură la dispozitivul dvs.

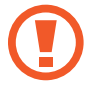

Utilizați numai adaptorul USB furnizat împreună cu produsul.

#### Transferarea datelor din dispozitivul anterior

Vă puteți conecta dispozitivul anterior la dispozitivul dvs. actual prin intermediul adaptorului USB și a unui cablu USB pentru a transfera date rapid și facil. Consultați Transferarea datelor folosind adaptorul USB pentru mai multe informații.

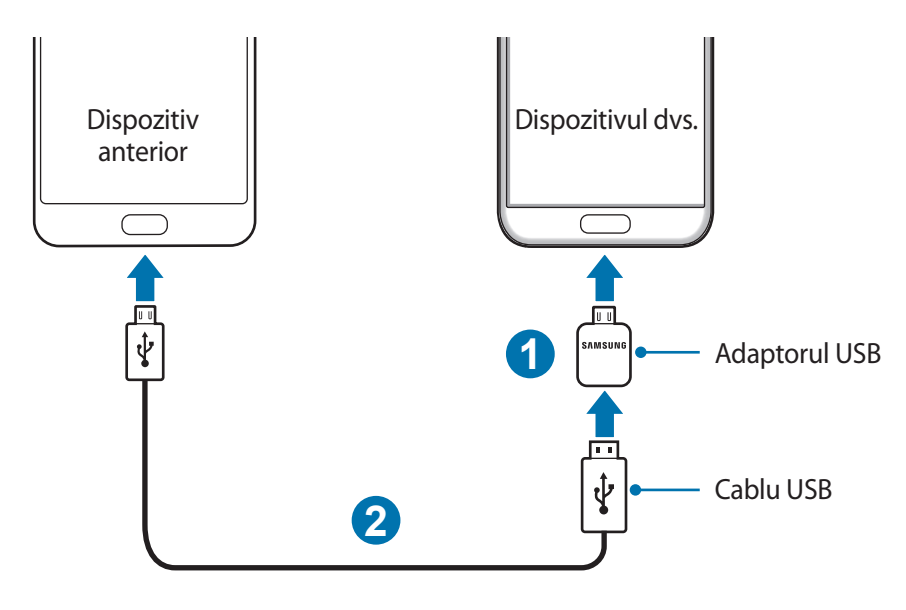

#### Conectarea unui dispozitiv periferic USB

Conectați dispozitivul periferic USB la adaptorul USB și introduceți adaptorul USB în mufa multifuncțională a dispozitivului dvs.

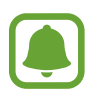

Anumite dispozitive periferice USB pot fi incompatibile cu dispozitivul.

# Pornirea și oprirea dispozitivului

Țineți apăsat pe tasta Pornire timp de câteva secunde pentru a porni dispozitivul.

Dacă porniți dispozitivul pentru prima dată sau după ce ați efectuat o resetare a datelor, urmați instrucțiunile de pe ecran pentru a configura dispozitivul.

Pentru a opri dispozitivul, țineți apăsat pe tasta Pornire, apoi atingeți Închidere.

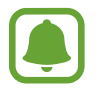

Respectați toate avertismentele afișate și indicațiile personalului oficial în zone în care utilizarea dispozitivelor fără fir este restricționată, cum este cazul avioanelor și al spitalelor.

#### Repornirea dispozitivului

Dacă dispozitivul se blochează sau nu răspunde la comenzi, țineți apăsat simultan pe tasta Pornire și pe tasta Volum în jos cel puțin 7 secunde pentru a-l reporni.

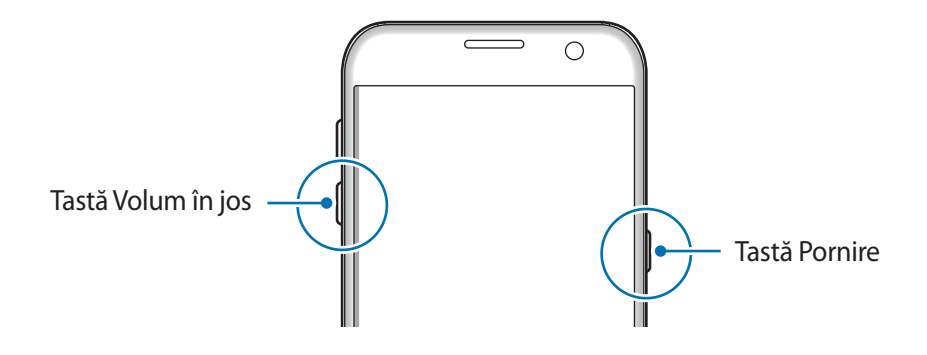

# Controlul ecranului senzitiv

- Nu permiteți intrarea în contact a ecranului senzitiv cu alte dispozitive electrice. Descărcările electrostatice pot cauza funcționarea necorespunzătoare a ecranului senzitiv.
  - Pentru a evita deteriorarea ecranului senzitiv, nu îl atingeți cu obiecte ascuțite și nu aplicați o forță excesivă cu vârful degetelor pe acesta.
- Dispozitivul poate să nu recunoască introducerile tactile aproape de marginile ecranului, care sunt în afara zonei de introducere tactilă.
  - Lăsarea ecranului senzitiv în repaus pentru perioade îndelungate poate duce la imagini remanente (ecran persistent) sau la imagini fantomă. Opriți ecranul senzitiv atunci când nu utilizați dispozitivul.
  - Este recomandat să folosiți degetele atunci când utilizați ecranul senzitiv.

#### Atingere

Pentru a deschide o aplicație, pentru a selecta un element din meniu, pentru a apăsa un buton pe ecran sau pentru a introduce un caracter cu ajutorul tastaturii de pe ecran, atingeți-l cu degetul.

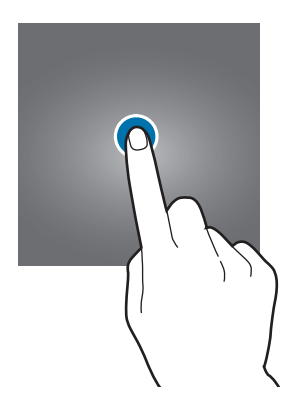

#### Ţinerea apăsată

Țineți apăsat pe un element sau pe ecran cel puțin 2 secunde pentru accesarea opțiunilor disponibile.

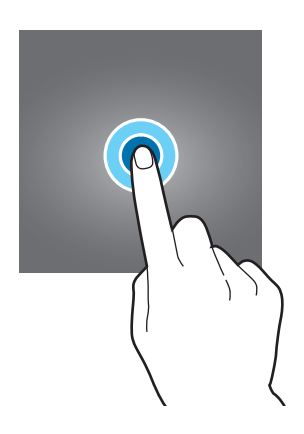

#### Glisare

Pentru a muta un element, țineți-l apăsat și glisați-l în poziția dorită.

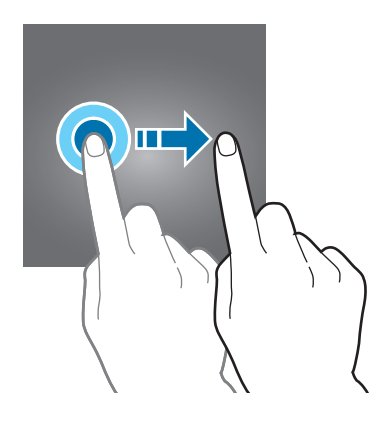

#### Atingere dublă

Atingeți de două ori pe o pagină web sau pe o imagine pentru mărire. Atingeți de două ori din nou pentru a reveni.

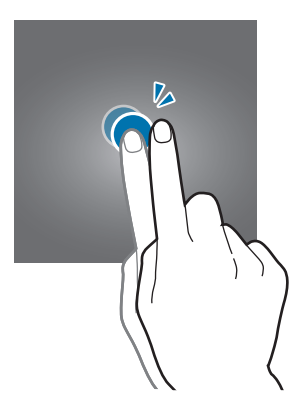

#### Glisare

Glisați la stânga sau la dreapta pe ecranul Acasă sau pe ecranul de aplicații pentru a vizualiza celelalte panouri. Glisați în sus sau în jos pentru a derula o pagină web sau o listă de elemente, cum ar fi contactele.

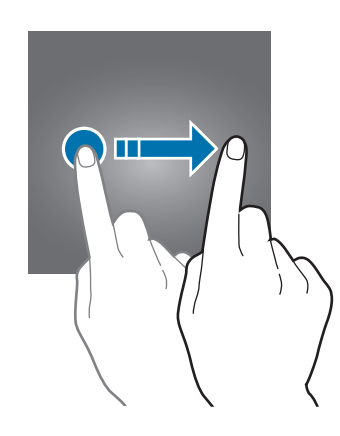

#### Depărtarea și apropierea degetelor

Atingeți ecranul cu două degete pe o pagină web, pe o hartă sau pe o imagine și depărtați-le pentru a mări o parte din aceasta. Apropiați pentru a micșora.

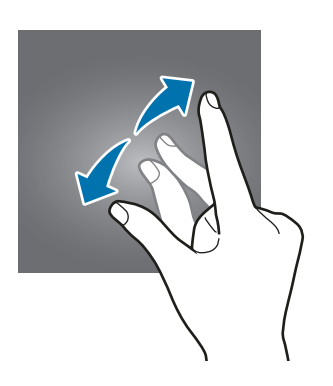

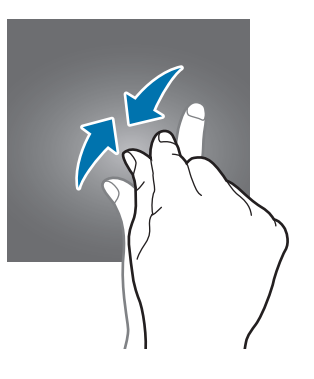

# Ecran Acasă

## Ecran Acasă

Ecranul Acasă este punctul de pornire pentru accesarea tuturor caracteristicilor dispozitivului. Acesta afișează widgeturi, comenzi rapide ale aplicațiilor etc.

Pentru a vizualiza alte panouri, glisați la stânga sau la dreapta.

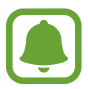

Ecranul Acasă poate apărea diferit în funcție de regiune sau de furnizorul de servicii.

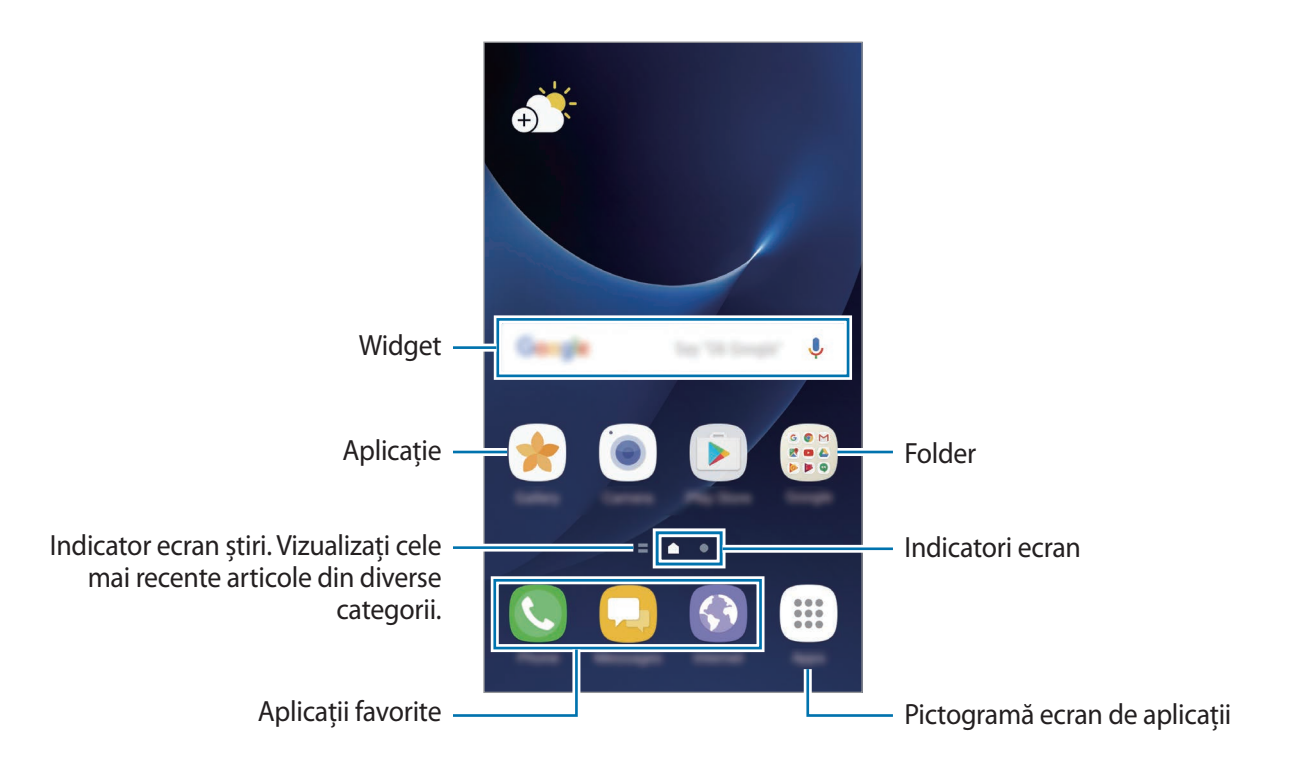

#### Opțiunile ecranului Acasă

Pe ecranul Acasă, țineți apăsat pe o zonă goală sau apropiați degetele pentru a accesa opțiunile disponibile. Particularizați ecranul Acasă adăugând, ștergând sau rearanjând panouri. De asemenea, puteți să setați fundalul ecranului Acasă, să adăugați widgeturi pe acesta și multe alte opțiuni.

- Fundaluri și teme: Schimbați fundalurile, temele și pictogramele dispozitivului.
- Widget-uri: Adăugați widgeturi pe ecranul Acasă. Widgeturile sunt mici aplicații care lansează funcții ale aplicațiilor specifice pentru a oferi informații și acces facil pe ecranul Acasă.
- Grilă ecran: Modificați mărimea grilei pentru a afișa mai multe sau mai puține elemente pe ecranul Acasă și pe ecranul de aplicații.

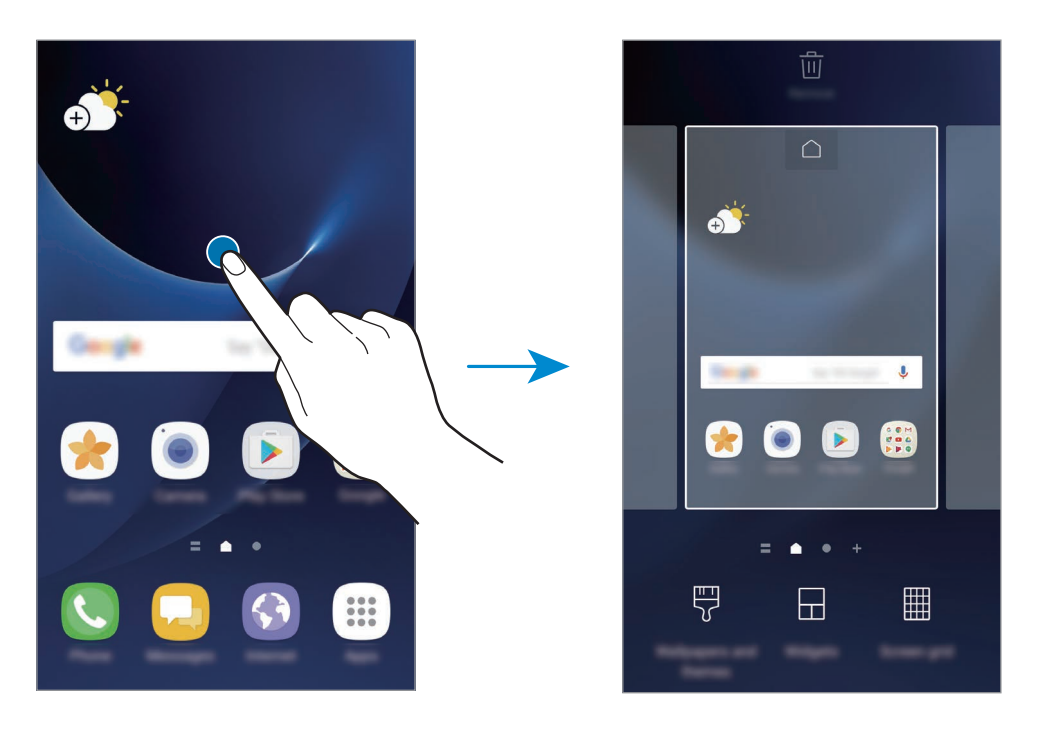

#### Adăugarea elementelor

Țineți apăsată o aplicație sau un folder din ecranul de aplicații, apoi glisați către ecranul Acasă.

Pentru a adăuga widgeturi, țineți apăsată o zonă goală pe ecranul Acasă, atingeți **Widget-uri**, țineți apăsat un widget, apoi glisați-l către ecranul Acasă.

#### Mutarea elementelor

Țineți apăsat un element pe ecranul Acasă, apoi glisați-l la o nouă locație.

De asemenea, puteți muta aplicațiile frecvent utilizate în zona comenzilor rapide din partea de jos a ecranului Acasă.

Pentru a muta elementul la un alt panou, glisați-l către marginea ecranului.

Pentru a elimina un element, țineți apăsat pe pictograma acestuia și glisați-o către **Mutare aplicații** din partea de sus a ecranului. Elementul se va muta în panoul din partea de sus a ecranului. Glisați cu degetul la stânga sau la dreapta pentru a accesa alt panou și glisați obiectul către o nouă locație.

#### Eliminarea elementelor

Țineți apăsat un element și glisați-l către **Ștergere** sau **Elim. com. rapidă** din partea de sus a ecranului.

#### Crearea folderelor

Creați foldere și adunați aplicații similare pentru a avea acces și a le lansa rapid.

**1** Pe ecranul Acasă, atingeți și țineți apăsat pe o aplicație, apoi glisați-o peste o altă aplicație.

2 Când un contur de folder apare în jurul aplicațiilor, eliberați-le.

Se va crea un folder nou care conține aplicațiile selectate.

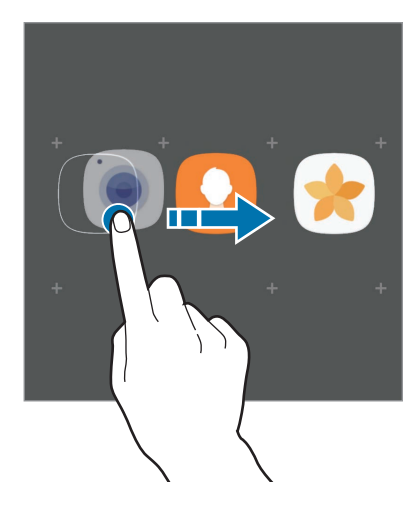

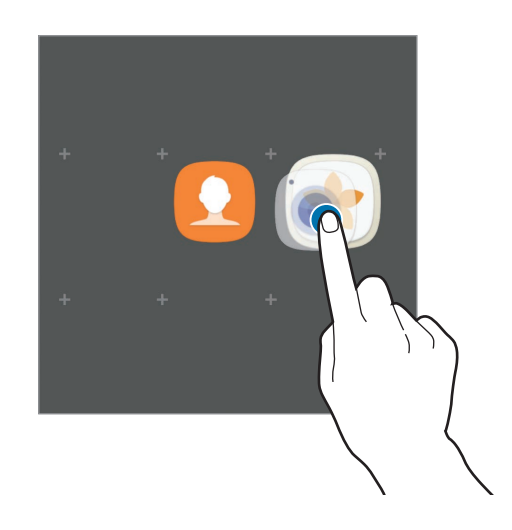

3 Atingeți Introduceți numele folderului și introduceți un nume pentru folder.

Pentru a schimba culoarea folderului, atingeți 👀.

Pentru a adăuga mai multe aplicații în folder, atingeți **ADĂUGARE**, bifați aplicațiile, apoi atingeți **ADĂUGARE**. De asemenea, puteți adăuga o aplicație glisând-o către folderul din ecranul Acasă.

Pentru a muta aplicații dintr-un folder pe ecranul Acasă, atingeți folderul, apoi glisați aplicația pe ecranul Acasă.

Pentru a șterge aplicații dintr-un folder, atingeți folderul, apoi glisați aplicația pe care doriți să o ștergeți către **Eliminare** în partea de sus a ecranului.

#### Gestionarea panourilor

Pe ecranul Acasă, țineți apăsat pe o zonă goală pentru a adăuga, a deplasa sau elimina un panou.

Pentru a adăuga un panou, glisați la stânga, apoi atingeți +.

Pentru a muta un panou, țineți-l apăsat, apoi glisați-l la o locație nouă.

Pentru a elimina un panou, țineți-l apăsat, apoi glisați-l la **Eliminare** din partea de sus a ecranului. Pentru a seta un panou ca ecran principal Acasă, atingeți <u></u>.

#### Utilizarea opțiunilor rapide

Pe ecranul Acasă, țineți apăsat pe o pictogramă de aplicație sau pe un folder pentru a accesa opțiunile rapide.

## Ecranul de aplicații

Ecranul de aplicații afișează pictograme pentru toate aplicațiile, inclusiv pentru aplicațiile nou instalate.

Pe ecranul Acasă, atingeți **Aplic.** pentru a deschide ecranul de aplicații. Pentru a vizualiza alte panouri, glisați la stânga sau la dreapta.

#### Mutarea elementelor

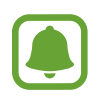

În funcție de regiune sau de furnizorul de servicii, este posibil ca această caracteristică să fie indisponibilă.

Pe ecranul de aplicații, atingeți → Editare. Țineți apăsat un element și glisați-l la o nouă locație. Pentru a muta elementul la un alt panou, glisați-l către marginea ecranului.
### Crearea folderelor

Creați foldere și adunați aplicații similare pentru a avea acces și a le lansa rapid.

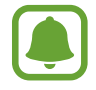

În funcție de regiune sau de furnizorul de servicii, este posibil ca această caracteristică să fie indisponibilă.

- Pe ecranul de aplicații, atingeți → Editare.
- 2 Atingeți și țineți apăsat pe o aplicație, apoi glisați-o peste o altă aplicație.
- 3 Când un contur de folder apare în jurul aplicațiilor, eliberați-le.

Se va crea un folder nou care conține aplicațiile selectate.

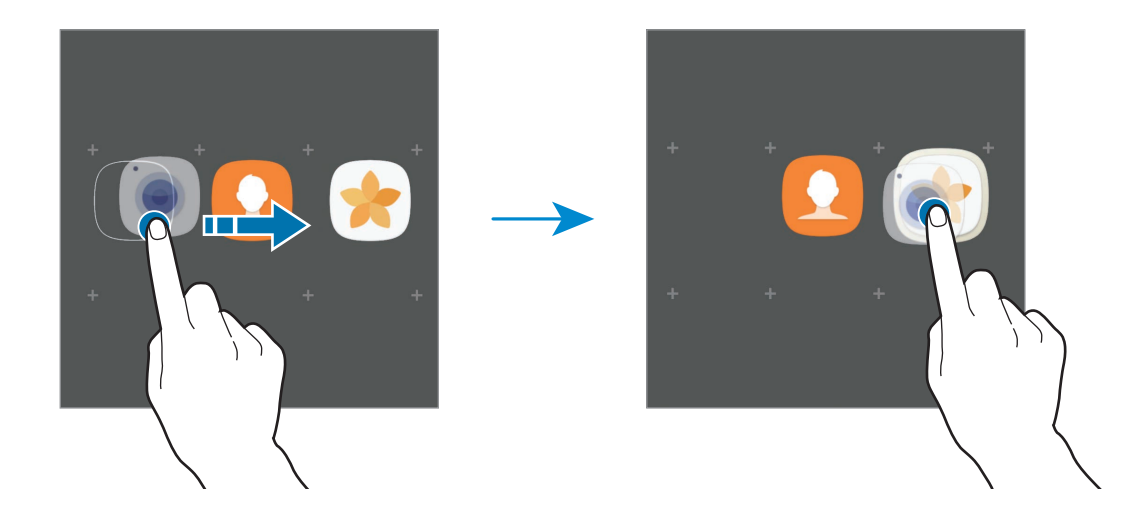

4 Atingeți Introduceți numele folderului și introduceți un nume pentru folder.

Pentru a schimba culoarea folderului, atingeți 💬.

Pentru a adăuga mai multe aplicații în folder, atingeți **ADĂUGARE**, bifați aplicațiile, apoi atingeți **ADĂUGARE**. De asemenea, puteți adăuga o aplicație glisând-o către folderul din ecranul de aplicații.

Pentru a șterge un folder, atingeți — pe folder. Doar folderul va fi șters. Aplicațiile folderului vor fi relocate pe ecranul de aplicații.

#### Rearanjarea elementelor

Puteți rearanja elementele în ordine alfabetică pe ecranul de aplicații.

Pe ecranul de aplicații, atingeți  $\bullet \rightarrow$  Sortare  $\rightarrow$ Ordine alfabetică.

#### Căutarea elementelor

Puteți căuta aplicații pe ecranul de aplicații sau în Galaxy Apps sau Magazin Play.

Pe ecranul de aplicații, introduceți caracterele în câmpul de căutare. Dispozitivul va căuta și va afișa elementele care conțin caracterele introduse.

### **Pictograme indicatoare**

Pictogramele indicatoare apar pe bara de stare în partea de sus a ecranului. Pictogramele enumerate în tabelul de mai jos sunt cele mai comune.

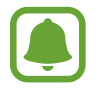

Bara de stare poate să nu apară în partea de sus a ecranului în cazul anumitor aplicații. Pentru a afișa bara de stare, glisați în jos din partea de sus a ecranului.

| Pictogramă          | Semnificație                                     |
|---------------------|--------------------------------------------------|
| 0                   | Lipsă semnal                                     |
| h.                  | Putere semnal                                    |
| R                   | Roaming (în afara ariei normale de acoperire)    |
| 1 / 2               | Cartele SIM sau USIM preferate (modele dual SIM) |
| G<br>₊↑             | Rețea GPRS conectată                             |
| E<br>↓↑             | Rețea EDGE conectată                             |
| 3G<br>↓↑            | Rețea UMTS conectată                             |
| H<br>₊†             | Rețea HSDPA conectată                            |
| H+<br>+†            | Rețea HSPA+ conectată                            |
| 4G / LTE<br>+† / +† | Rețea LTE conectată (Modele cu LTE activat)      |
| (înt                | Wi-Fi conectat                                   |
| *                   | Caracteristica Bluetooth activată                |
| <b>Q</b>            | Sunt folosite serviciile de localizare           |
| C                   | Apel în curs                                     |
| č                   | Apel pierdut                                     |
| <b>P</b>            | Mesaj text sau multimedia nou                    |
| Q                   | Alarmă activată                                  |

| Pictogramă | Semnificație                                                 |
|------------|--------------------------------------------------------------|
| ×          | Mod Silențios activat                                        |
| *          | Mod Vibrare activat                                          |
| ¥          | Mod Avion activat                                            |
| A          | S-a produs o eroare sau este necesară atenția utilizatorului |
| Ē.         | Încărcarea bateriei                                          |
| L L        | Nivel de energie a bateriei                                  |

## **Blocare ecran**

Apăsând pe tasta Pornire opriți ecranul și blocați-l. De asemenea, ecranul se oprește și se blochează automat dacă dispozitivul nu este utilizat o anumită perioadă.

Ecranul este blocat prin metoda Glisare, metoda implicită de blocare a ecranului.

Apăsați tasta Pornire sau tasta Acasă și glisați cu degetul în orice direcție pentru deblocarea ecranului.

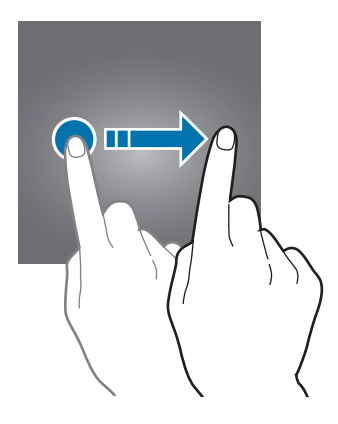

Pentru a schimba metoda de blocare a ecranlui, pe ecranul de aplicații, atingeți **Setări** → **Ecran blocare și securit.** → **Tip blocare ecran**, apoi selectați o metodă.

Dacă setați un model, PIN, parolă sau amprentă ca metodă de blocare a ecranului, vă puteți proteja informațiile personale prevenind accesul altor persoane la dispozitivul dvs. După ce setați o metodă de blocare a ecranului, dispozitivul va necesita un cod de deblocare de fiecare dată când îl deblocați.

- Glisare: Glisați cu degetul pe ecran în orice direcție pentru deblocare.
- Model: Desenați un model alcătuit din patru sau mai multe puncte pentru a debloca ecranul.

- Cod PIN: Introduceți un PIN din cel puțin patru numere pentru a debloca ecranul.
- **Parolă**: Introduceți o parolă din cel puțin patru caractere, numere, sau simboluri pentru a debloca ecranul.
- Niciuna: Nu setați o metodă de blocare a ecranului.
- Amprente digitale: Înregistrați-vă amprentele pentru a debloca ecranul. Consultați Recunoaștere amprente pentru mai multe informații.

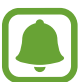

Puteți seta dispozitivul să facă o resetare la setările din fabrică dacă introduceți codul de deblocare incorect de câteva ori la rând și dacă atingeți limita de încercări. Pe ecranul de aplicații, atingeți **Setări** → **Ecran blocare și securit.** → **Setări Blocare securizată** și glisați comutatorul **Res. aut. la val. fabr.** pentru activare.

## Always On Display

Puteți seta dispozitivul să afișeze anumite informații, cum ar fi ceasul, calendarul, sau o imagine, pe ecran când acesta este oprit.

- 1 Pe ecranul de aplicații, glisați comutatorul Setări → Afișare → Always On Display pentru activare.
- 2 Atingeți Aspecte  $\rightarrow$  Conținut de afișat și selectați elementul care va fi afișat.
  - Ceas: Selectați un mod de prezentare a ceasului și o imagine de fundal.
  - Calendar: Selectați un mod de afișare a calendarului.
  - **Imagine**: Selectați o imagine care va fi afișată pe ecran când acesta este oprit. Când selectați **Ceas** sau **Calendar**, puteți seta să se afișeze și pictogramele notificărilor. Glisați comutatorul **Afișare notificări** pentru activare.

Când ecranul este oprit, pe dispozitiv se vor afișa informațiile selectate.

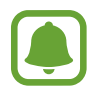

Această caracteristică va fi dezactivată când nivelul bateriei scade sub 5%.

### Setarea programului pentru caracteristica Always On Display

Pe ecranul de aplicații, atingeți **Setări** → **Afișare** → **Always On Display** și glisați comutatorul **Se afișează întotdeauna** pentru dezactivare. Apoi, atingeți **Setare programare** și setați ora de pornire și de oprire.

#### Deschiderea notificărilor pe ecranul oprit

Când primiți notificări de mesaje, apeluri pierdute sau de la aplicații, pictogramele notificărilor apar pe ecran chiar dacă acesta este oprit. Atingeți de două ori pictograma unei notificări cu degetul pentru a vizualiza notificarea.

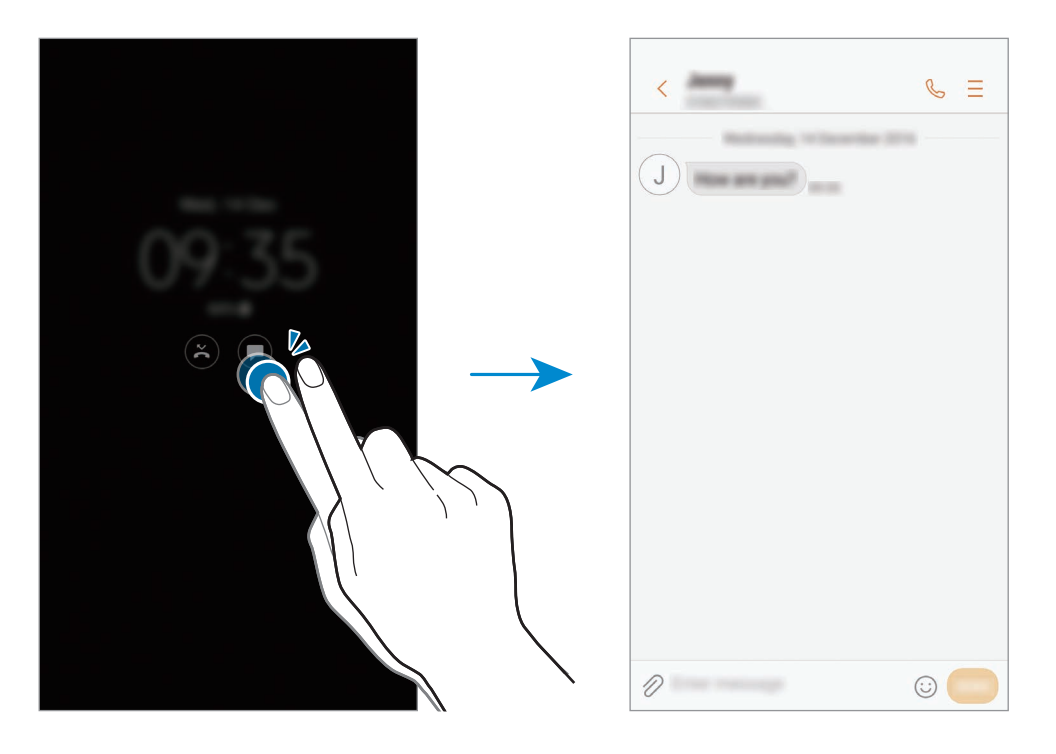

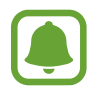

Dacă ecranul este blocat, acesta trebuie deblocat pentru a vizualiza notificările.

### Controlul redării muzicii când ecranul este oprit

Puteți controla redarea muzicii când ecranul este oprit, fără a porni ecranul.

Atingeți de două ori titlul cântecului redat în acel moment. Se va afișa meniul de control al redării. Atingeți de două ori pictogramele pentru a controla redarea.

## Panoul de notificare

### Utilizarea panoului de notificări

Când primiți notificări noi, cum ar fi mesaje sau apeluri pierdute, pictogramele indicatoare apar pe bara de stare. Pentru a vizualiza mai multe informații despre pictograme, deschideți panoul de notificări și vizualizați detaliile.

Pentru a deschide panoul de notificări, glisați bara de stare în jos. Pentru a închide panoul de notificări, glisați în sus pe ecran.

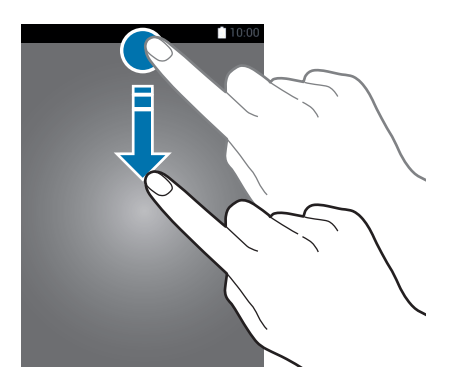

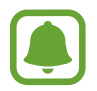

Puteți deschide panoul de notificări, chiar și cu ecranul blocat.

Puteți utiliza următoarele funcții pe panoul de notificări.

#### Modele SIM singular:

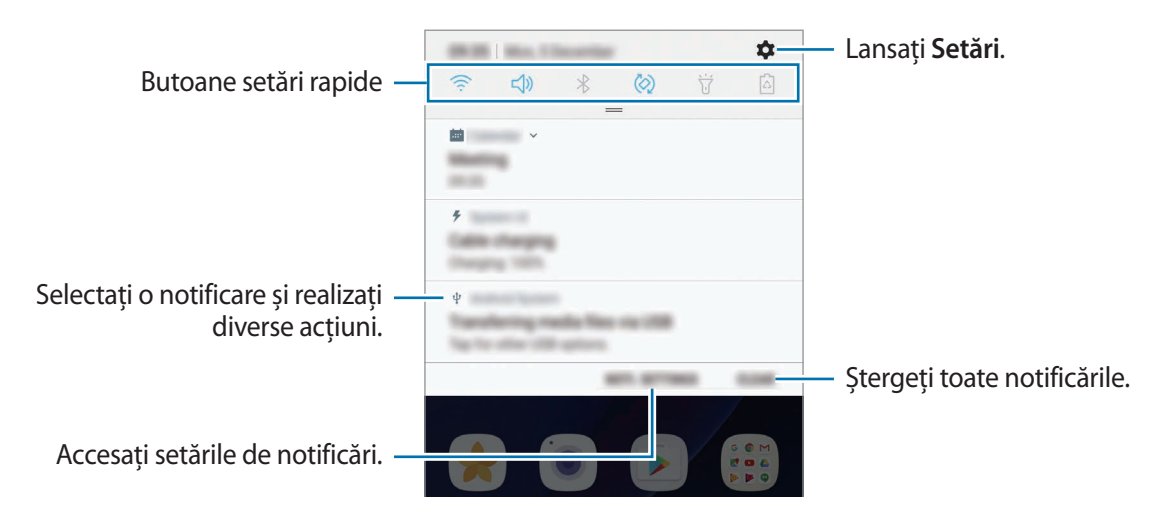

#### Modele dual SIM:

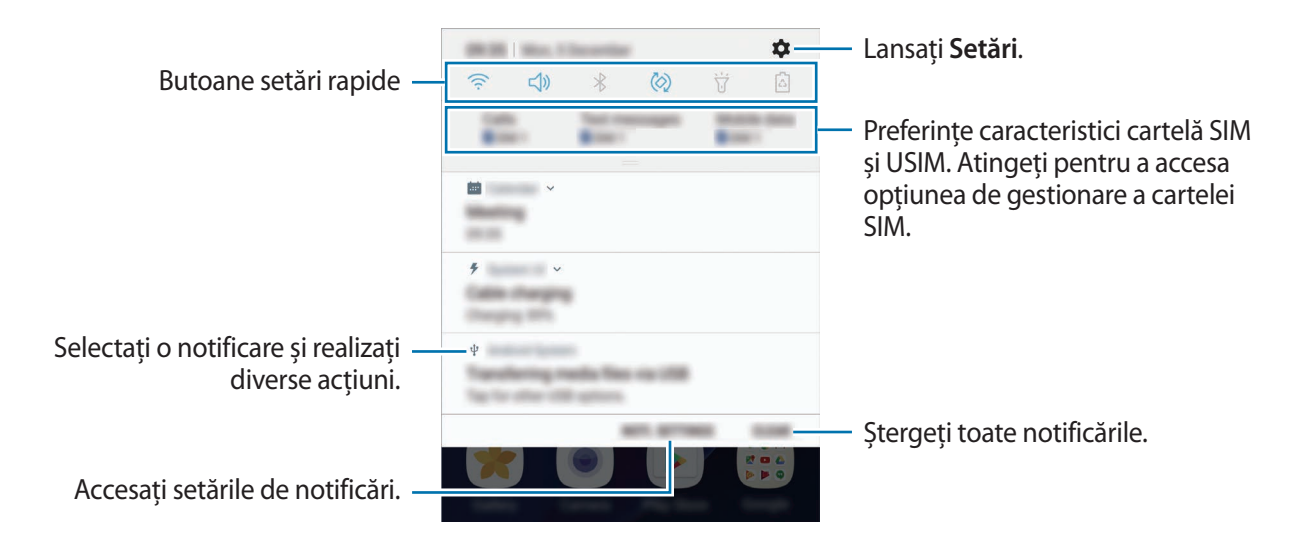

#### Utilizarea butoanelor de setări rapide

Atingeți butoanele de setări rapide pentru a activa anumite caracteristici. Glisați în jos pe panoul de notificări pentru a vizualiza mai multe butoane.

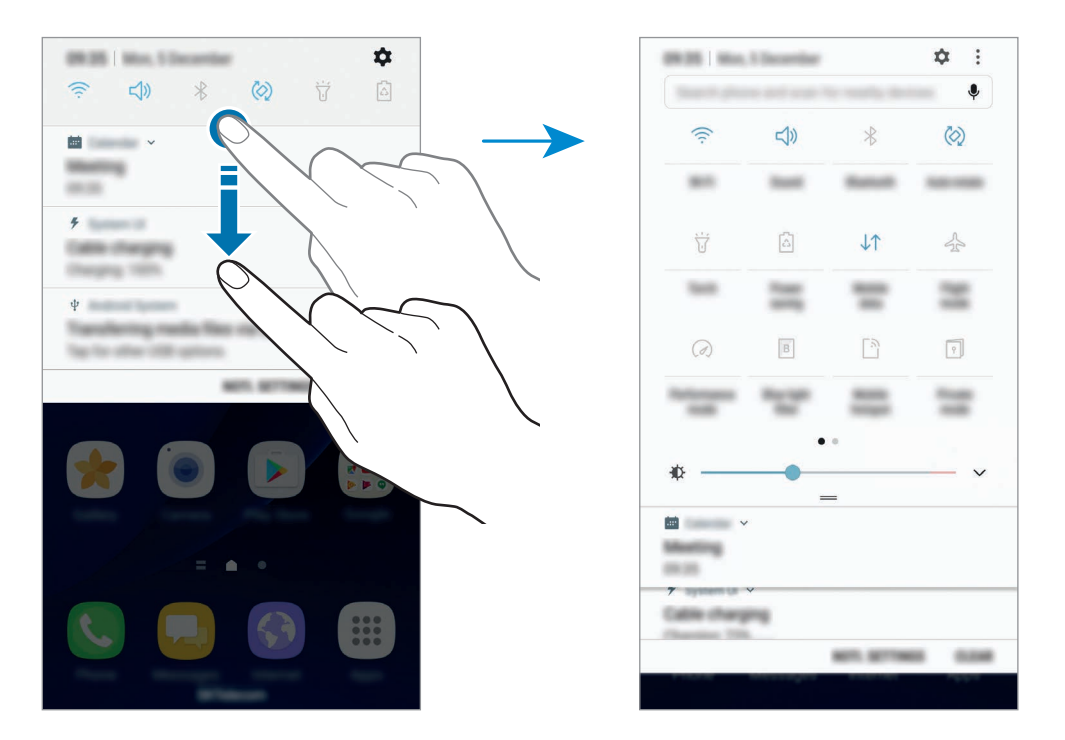

Pentru a schimba setările disponibile, atingeți textul de sub fiecare buton. Pentru a vizualiza mai multe setări detaliate, țineți apăsat pe un buton.

Pentru a rearanja butoanele, atingeți → **Editare**, țineți apăsat pe un buton, și apoi glisați-l în altă locație.

### Finder

Căutați o varietate de conținut folosind tastatura sau căutați dispozitivele din apropiere.

### Căutarea conținutului sau a dispozitivelor din apropiere

Deschideți panoul de notificare, glisați în jos pe panoul de notificare, apoi atingeți **Căutare telefon și căutare dispozitive din apropiere**.

Introduceți un cuvânt cheie în câmpul de căutare sau atingeți 🌷 și rostiți un cuvânt cheie.

Pentru a obține rezultate mai precise, atingeți **Filtrare** din câmpul de căutare, apoi selectați detaliile filtrelor.

Pentru a căuta dispozitive din apropiere, atingeți **CONECTARE RAPIDĂ**. Consultați CONECTARE RAPIDĂ pentru mai multe informații.

#### Setarea categoriilor de căutare

Puteți seta categorii de căutare pentru a căuta conținut în câmpuri de text definite.

Atingeți → Setări → Selectare locații căutare și selectați categorii.

## Introducerea textului

### Aspectul tastaturii

Se afișează automat o tastatură atunci când introduceți text pentru a trimite mesaje, a crea note etc.

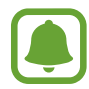

Introducerea textului în anumite limbi nu este acceptată. Pentru introducerea textului, trebuie să modificați limba de introducere într-una dintre limbile acceptate.

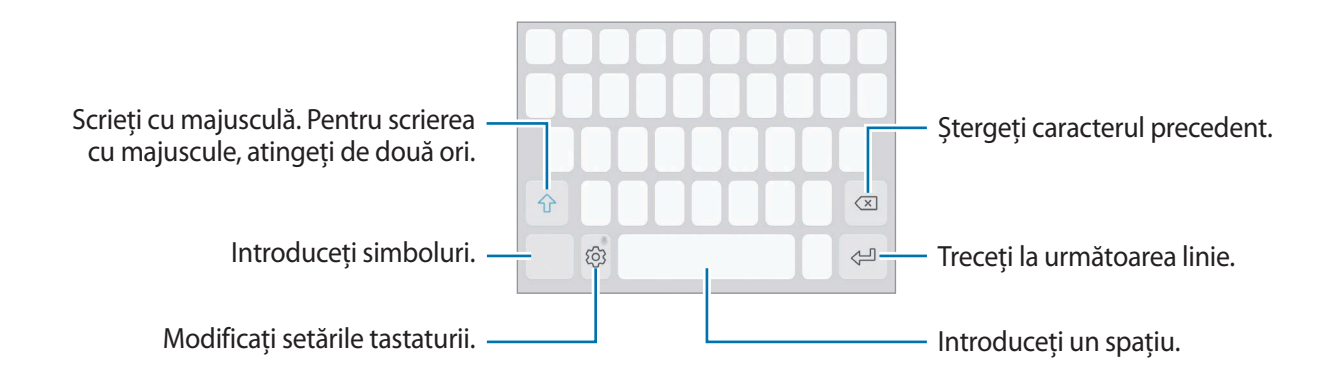

### Modificarea limbii de introducere a texului

Atingeți  $\textcircled{3} \rightarrow$  **Limbi și tipuri**  $\rightarrow$  **Adăugare limbi tastatură**, și selectați limbile care vor fi utilizate. Atunci când selectați două sau mai multe limbi, puteți comuta între acestea glisând pe tasta spațiu la stânga sau la dreapta.

### Modificarea aspectului tastaturii

Atingeți <sup>(</sup><sub>☉</sub>) → Limbi și tipuri, selectați o limbă și apoi selectați aspectul tastaturii pe care doriți să îl utilizați.

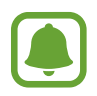

Pe **Tastatură 3x4**, o tastă are trei sau patru caractere. Pentru a introduce un caracter, atingeți tastatura corespunzătoare în mod repetat până când apare caracterul dorit.

### Funcții suplimentare ale tastaturii

Țineți apăsat 💮 pentru a utiliza funcții diverse. Alte pictograme pot apărea în locul pictogramei 💮 în funcție de ultima funcție care a fost utilizată.

• 🔍 : Introduceți textul vocal.

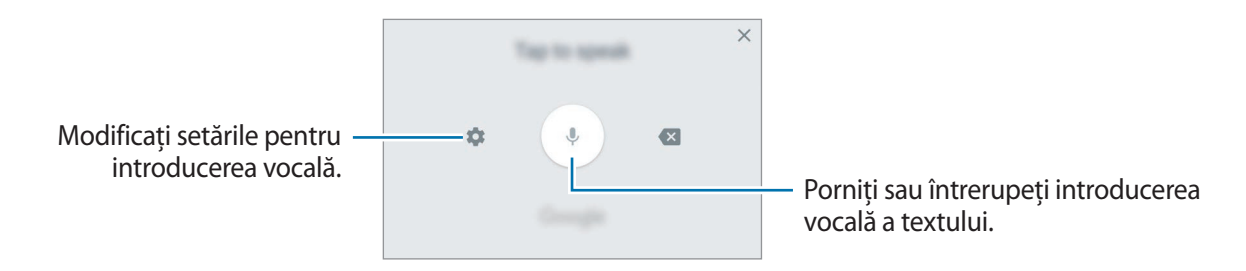

- 🔄 : Adăugați un element din clipboard.
- 😳 : Introduceți emoticonuri.
- 🔄 : Modificați tastatura pentru utilizare cu o mână.
- 💿 : Modificați setările tastaturii.

### Copierea și lipirea

- 1 Țineți apăsat deasupra textului.
- 2 Glisați 🔵 sau 🍉 pentru a selecta textul dorit, sau atingeți **Selectare totală** pentru a selecta tot textul.
- 3 Atingeți **Copiere** sau **Decupare**. Textul selectat este copiat în clipboard.
- 4 Țineți apăsat pe punctul unde va fi inserat textul, apoi atingeți Lipire. Pentru a lipi textul pe care l-ați copiat anterior, atingeți Clipboard și selectați-l.

### Dicționar

Căutați definițiile cuvintelor în timp ce utilizați anumite caracteristici, cum ar fi atunci când răsfoiți pagini web.

1 Țineți apăsat deasupra unui cuvânt pe care doriți să îl căutați.

În cazul în care cuvântul pe care îl căutați nu este selectat, glisați 🥑 sau 🍉 pentru a selecta textul dorit.

2 Atingeți **Dicționar** în lista de opțiuni.

Dacă dicționarul nu este preinstalat pe dispozitiv, atingeți Move to Manage dictionaries  $\rightarrow$   $\bigcirc$  de lângă un dicționar pentru a-l descărca.

3 Vizualizați definiția în fereastra pop-up a dicționarului.

Pentru a comuta pe ecranul complet, atingeți 🛃. Atingeți definiția de pe ecran pentru a vedea mai multe definiții. În vizualizarea detaliată, atingeți ★ pentru a adăuga cuvântul la lista de cuvinte favorite sau atingeți **Search Web** pentru a utiliza cuvântul ca termen de căutare.

## Captură ecran

Realizați o captură de ecran în timp ce folosiți dispozitivul apoi scrieți pe aceasta, desenați, decupați-o sau partajați-o cu alte persoane. Puteți realiza o captură a ecranului actual și a zonei de defilare.

### Realizarea unei capturi de ecran

Utilizați următoarele metode pentru a realiza o captură de ecran. Capturile de ecran vor fi salvate în **Galerie**.

- Realizarea unei capturi de ecran prin folosirea tastelor: Țineți apăsat simultan pe tasta Acasă și pe tasta Pornire.
- Realizarea unei capturi de ecran prin glisare: Glisați cu mâna spre stânga sau spre dreapta peste ecran.

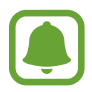

- Nu este posibilă realizarea unei capturi de ecran în timpul utilizării anumitor aplicații și caracteristici.
- Dacă caracteristica de capturare a ecranului prin glisare nu este activată, deschideți ecranul de aplicații, atingeți Setări → Caracteristici avansate, apoi glisați comutatorul Glisarea cu palma pentru capturare pentru activare.

După ce realizați o captură de ecran, folosiți următoarele opțiuni de pe bara de instrumente din partea inferioară a ecranului:

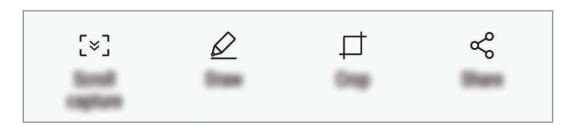

- **Captură ecran derulat**: Capturați conținut care se întinde pe mai multe ecrane, cum ar fi o pagină web. Când atingeți **Captură ecran derulat**, ecranul se va derula automat în jos și se va captura mai mult conținut.
- Desenare: Scrieți sau desenați pe captura de ecran.
- Tăiere: Decupați o partiție din captura de ecran. Doar zona decupată se va salva în Galerie.
- Partajare: Partajați captura de ecran cu alte persoane.

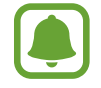

Dacă opțiunile nu sunt vizibile pe ecranul capturat, deschideți ecranul de aplicații, atingeți Setări → Caracteristici avansate, apoi glisați comutatorul Captură inteligentă pentru activare.

## Deschiderea aplicațiilor

Pe ecranul Acasă sau pe ecranul de aplicații, selectați pictograma unei aplicații pentru a o deschide.

Pentru a deschide o aplicație din lista aplicațiilor recent utilizate, atingeți 🗂 și selectați fereastra dorită.

### Închiderea unei aplicații

Atingeți —, și atingeți 🗙 sau glisați fereastra unei aplicații recente la stânga sau la dreapta pentru a o închide. Pentru a închide toate aplicațiile care rulează, atingeți ÎNCHIDERE TOTALĂ.

## **Ferestre multiple**

### Introducere

Caracteristica Ferestre vă permite să rulați două aplicații simultan pe un ecran divizat. De asemenea, puteți rula mai multe aplicații simultan într-o fereastră pop-up.

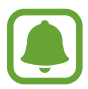

Unele aplicații pot să nu accepte această caracteristică.

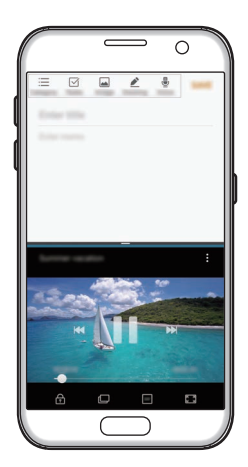

Vizualizare ecran divizat

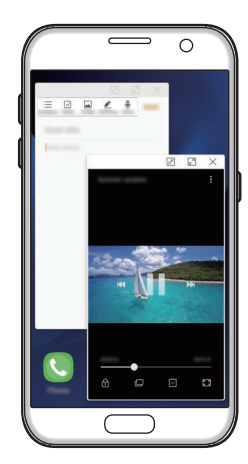

Vizualizare Pop-up

### Vizualizare ecran divizat

- 1 Atingeți 🗇 pentru a deschide lista aplicațiilor recente.
- 2 Glisați în sus sau în jos și atingeți 🖶 pe fereastra unei aplicații recente.

Aplicația selectată se va lansa în fereastra de sus.

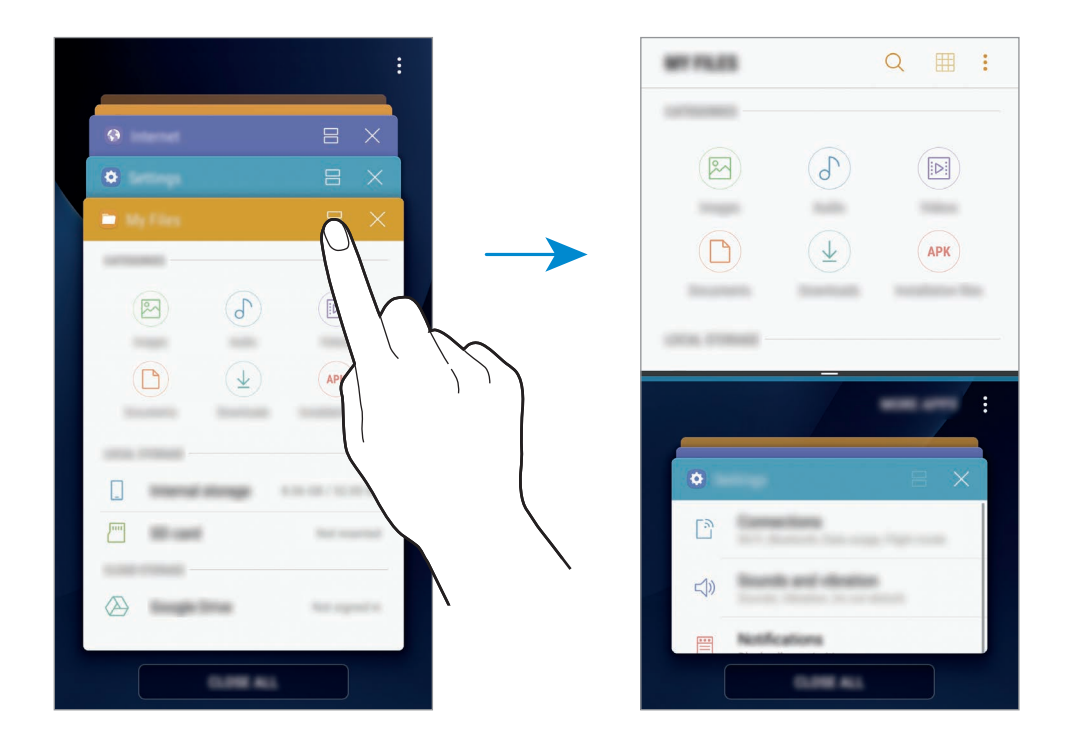

3 În fereastra inferioară, glisați în sus sau în jos pentru a selecta altă aplicație care va fi lansată. Pentru a lansa aplicații care nu sunt în lista de aplicații folosite recent, atingeți MAI MULTE APLIC. și selectați o aplicație.

### Utilizarea opțiunilor suplimentare

Atingeți bara dintre ferestrele aplicațiilor pentru a accesa opțiuni suplimentare.

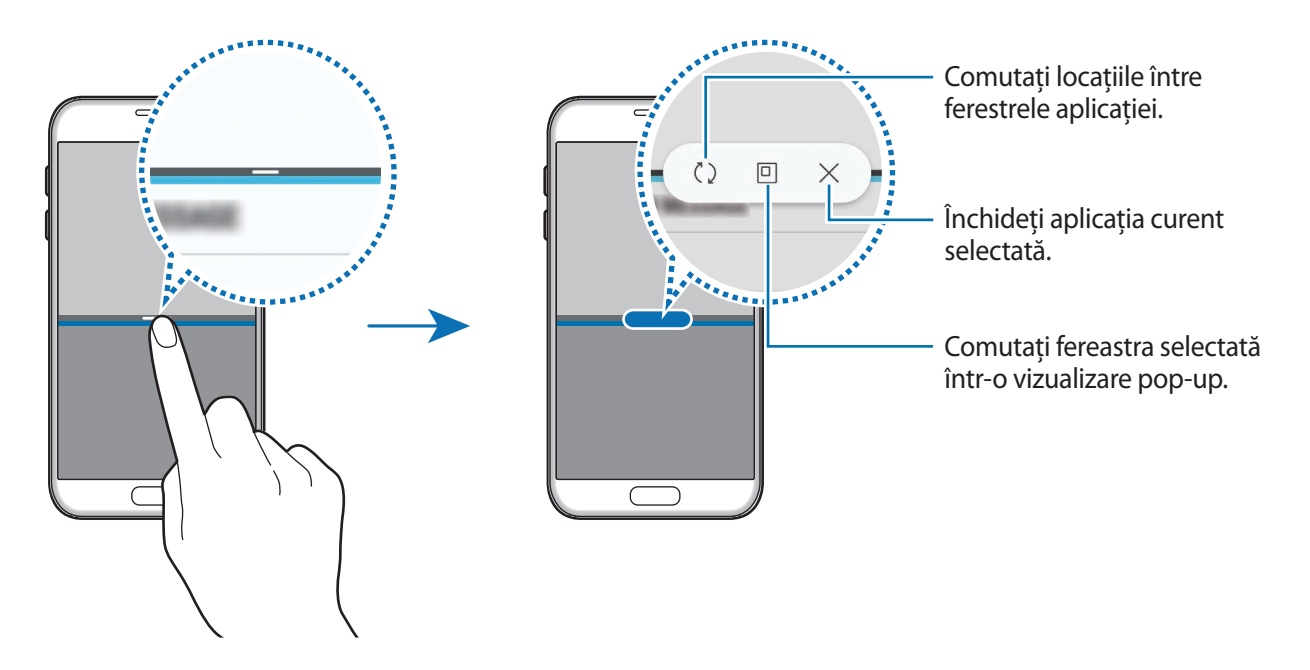

#### Reglarea dimensiunii ferestrelor

Glisați bara dintre ferestrele aplicațiilor în sus sau în jos pentru a le regla dimensiunea.

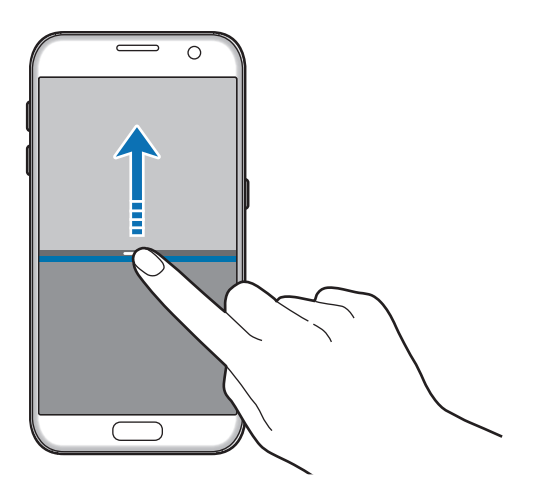

### Partajarea textului sau a imaginilor între ferestre

Glisați și fixați text sau imagini copiate dintr-o fereastră în alta. Țineți apăsat un element în fereastra selectată și glisați-l la o locație dintr-o altă fereastră.

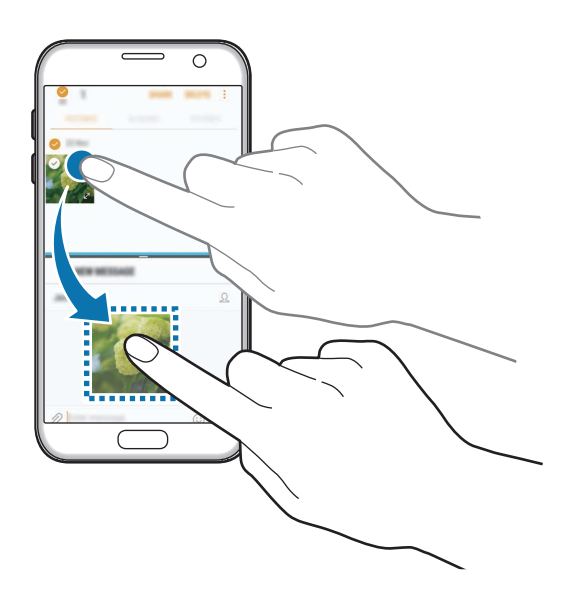

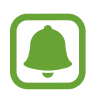

Unele aplicații pot să nu accepte această caracteristică.

#### Minimizarea vizualizării în ecran divizat

Apăsați tasta Acasă pentru a minimiza vizualizarea în ecran divizat. Pictograma 금 va apărea pe bara de stare. Aplicația din fereastra inferioară va fi închisă, iar aplicația din fereastra superioară va rămâne activă în vizualizarea minimizată în ecran divizat.

Pentru a închide vizualizarea minimizată în ecran divizat, deschideți panoul de notificări și atingeți pictograma X de pe notificarea Ferestre multiple.

#### Maximizarea unei ferestre

Atingeți fereastra aplicației și glisați bara dintre ferestrele aplicațiilor din partea de sus și de jos a ecranului.

### Vizualizare pop-up

- 1 Atingeți 🗇 pentru a deschide lista aplicațiilor recente.
- 2 Glisați în sus sau în jos, țineți apăsat pe fereastra aplicației, apoi glisați-o în **Deschidere în** vizualizarea pe ecran divizat.

Ecranul aplicației va apărea într-o fereastră pop-up.

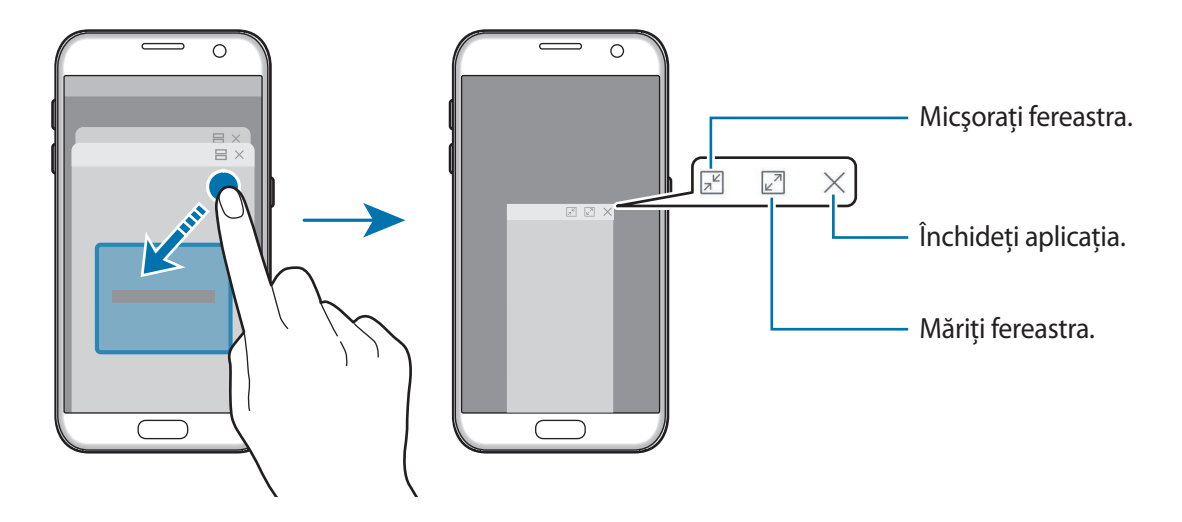

#### Mutarea ferestrelor pop-up

Pentru a muta o fereastră pop-up, atingeți bara de instrumente a ferestrei și glisați-o către o nouă locație.

## **Cont Samsung**

### Introducere

Contul dvs. Samsung este un cont cu servicii integrate care vă permite să folosiți o diversitate de servicii Samsung de pe dispozitivele mobile, televizoare și de pe site-ul Samsung. Odată ce contul dvs. Samsung a fost înregistrat, puteți utiliza aplicații furnizate de Samsung, fără a vă conecta la contul dvs.

Creați contul dvs. Samsung folosind adresa dvs. de e-mail.

Pentru a verifica lista de servicii care pot fi folosite cu contul dvs. Samsung, vizitați account.samsung.com. Pentru mai multe informații referitoare la conturile Samsung, deschideți ecranul de aplicații și atingeți **Setări** → **Cloud și conturi** → **Conturi** → **Cont Samsung** → **Ajutor**.

### Înregistrarea contului dvs. Samsung

### Înregistrarea unui nou cont Samsung

Dacă nu aveți un cont Samsung, trebuie să vă creați unul nou.

- Pe ecranul de aplicații, atingeți **Setări** → **Cloud și conturi** → **Conturi** → **Adăugare cont**.
- 2 Atingeți Cont Samsung  $\rightarrow$  CREARE CONT.
- 3 Urmați instrucțiunile de pe ecran pentru a finaliza crearea contului dvs.

#### Înregistrarea unui cont Samsung existent

Dacă aveți un cont Samsung, înregistrați-l pe dispozitiv.

- **1** Pe ecranul de aplicații, atingeți **Setări**  $\rightarrow$  **Cloud și conturi**  $\rightarrow$  **Conturi**  $\rightarrow$  **Adăugare cont**.
- 2 Atingeți **Cont Samsung**.
- 3 Introduceți adresa dvs. de e-mail și parola, apoi atingeți CONECTAȚI-VĂ.

Dacă ați uitat informațiile contului dvs., atingeți **Ați uitat ID-ul sau parola?** Puteți găsi informațiile despre contul dvs când introduceți informațiile cerute și codul de securitate afișat pe ecran.

### Eliminarea contului dvs. Samsung

Când eliminați contul dvs. Samsung înregistrat de pe dispozitiv, datele dvs., cum ar fi contacte sau evenimente, vor fi eliminate.

- 1 Pe ecranul de aplicații, atingeți **Setări** → **Cloud și conturi** → **Conturi**.
- 2 Atingeți **Cont Samsung** și selectați contul pentru a-l elimina.
- 3 Atingeți  $\rightarrow$  Setări  $\rightarrow$  Elimin. cont  $\rightarrow$  ELIMINARE CONT.
- 4 Introduceți parola contului dvs. Samsung și atingeți CONFIRM., apoi atingeți ELIMINARE CONT.

## Transferarea datelor din dispozitivul anterior

Puteți transfera contacte, imagini și alte date din dispozitivul anterior în dispozitivul dvs. folosind aplicația Smart Switch (wireless sau prin intermediul unui adaptor USB) sau Samsung Cloud.

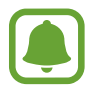

- Această caracteristică poate să nu fie acceptată pe anumite dispozitive sau computere.
- Se aplică limitări. Vizitați www.samsung.com/smartswitch pentru detalii. Samsung tratează drepturile de autor cu seriozitate. Transferați doar conținut asupra căruia aveți drept de proprietate sau drept de transfer.

### Transferarea datelor prin Smart Switch

Transferați date între dispozitive mobile folosind aplicația Smart Switch. Puteți lansa aplicația Smart Switch atingând **Aplic.** → **Setări** → **Cloud și conturi** → **Smart Switch**. Dacă nu aveți aplicația, descărcați-o din **Galaxy Apps** sau **Magazin Play**.

### Transferarea datelor folosind adaptorul USB

Vă puteți conecta dispozitivul anterior la dispozitivul dvs. actual prin intermediul adaptorului USB și a unui cablu USB pentru a transfera date rapid și facil.

1 Introduceți adaptorul USB în mufa multifuncțională a dispozitivului dvs.

2 Conectați dispozitivul dvs. la dispozitivul anterior folosind cablul USB al dispozitivului anterior.

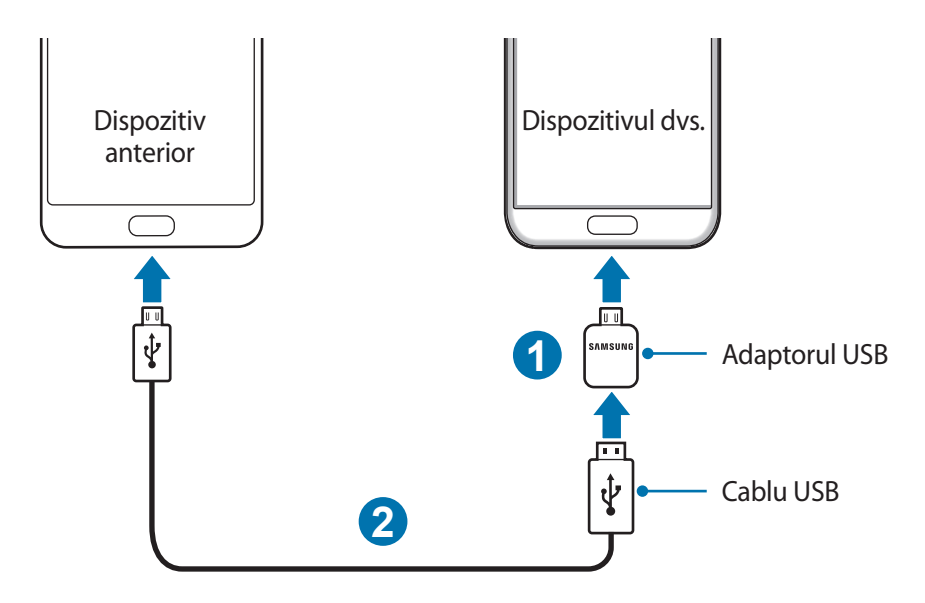

3 Când se afișează fereastra pop-up de selecție a aplicației, atingeți Smart Switch  $\rightarrow$  PRIMIRE.

#### 4 Pe dispozitivul anterior, atingeți **SE PERMITE**.

Dispozitivul dvs. va recunoaște dispozitivul anterior și se va afișa o listă cu date transferabile.

5 Urmați instrucțiunile de pe ecran pentru a transfera date de pe dispozitivul anterior.

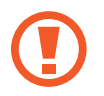

Nu deconectați cablul sau adaptorul USB de la dispozitiv atunci când transferați fișiere. Nerespectarea acestei indicații poate cauza pierderea datelor sau deteriorarea dispozitivului.

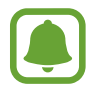

Transferul datelor mărește consumul de baterie al dispozitivului. Asigurați-vă că bateria dispozitivului dvs. este suficient încărcată înainte de a transfera datele. Dacă nivelul de încărcare a bateriei este scăzut, este posibil ca transferul de date să fie întrerupt.

### Transferarea wireless a datelor folosind Wi-Fi Direct

Transferați date din dispozitivul dvs. anterior în dispozitivul actual folosind Wi-Fi Direct.

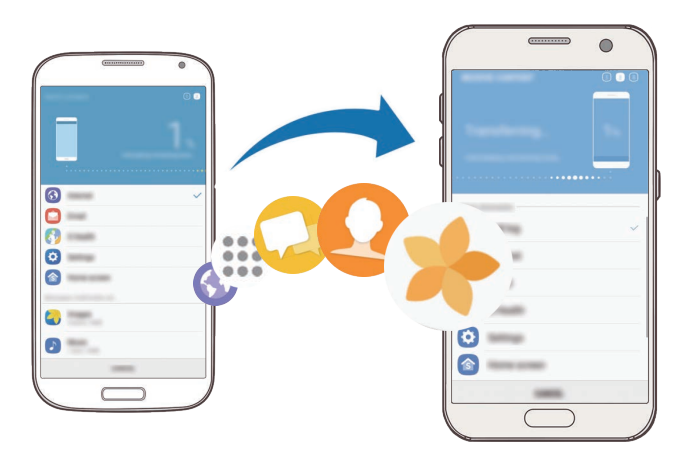

- Pe dispozitivul anterior, lansați aplicația Smart Switch.
  Dacă nu aveți aplicația, descărcați-o din Galaxy Apps sau Magazin Play.
- 2 Pe dispozitivul dvs., atingeți Aplic.  $\rightarrow$  Setări  $\rightarrow$  Cloud și conturi  $\rightarrow$  Smart Switch.
- 3 Aşezaţi dispozitivele aproape unul de altul.
- 4 Pe dispozitivul anterior, atingeți WIRELESS  $\rightarrow$  TRIMITERE  $\rightarrow$  CONECTARE.
- 5 Pe dispozitivul dvs., atingeți WIRELESS  $\rightarrow$  PRIMIRE și selectați tipul dispozitivului anterior.
- 6 Urmați instrucțiunile de pe ecran pentru a transfera date de pe dispozitivul anterior.

### Transferarea datelor de rezervă de pe un computer

Transferați date între dispozitivul dvs. și un computer. Trebuie să descărcați versiunea pentru computer a aplicației Smart Switch de la www.samsung.com/smartswitch. Realizați o copie de rezervă a datelor din dispozitivul dvs. anterior și importați datele pe dispozitivul actual.

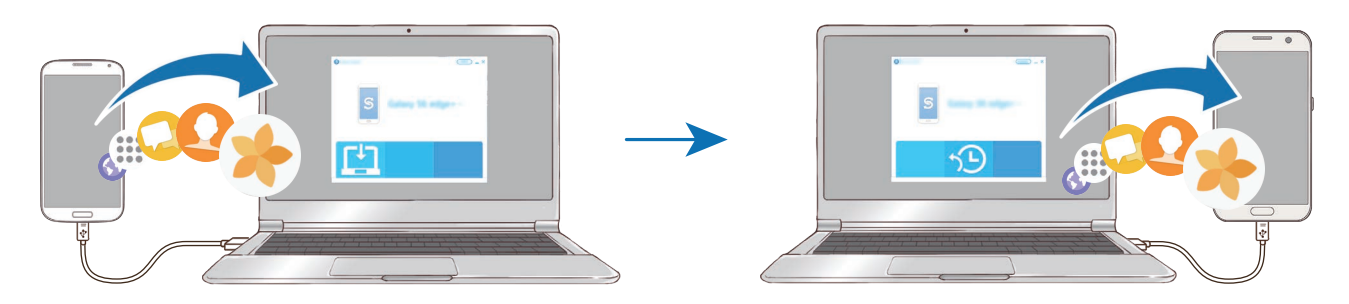

Pe computer, vizitați www.samsung.com/smartswitch pentru a descărca Smart Switch.

2 Pe computer, lansați Smart Switch.

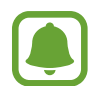

Dacă dispozitivul dvs. anterior nu este un dispozitiv Samsung, creați o copie de rezervă a datelor pe un computer cu ajutorul programului furnizat de producătorul dispozitivului. Apoi, săriți la pasul cinci.

- **3** Conectați-vă dispozitivul anterior la computer utilizând cablul USB.
- 4 Pe computer, urmați instrucțiunile de pe ecran pentru a crea o copie de rezervă a datelor de pe dispozitiv. Apoi, deconectați dispozitivul dvs. anterior de la computer.
- 5 Conectați dispozitivul dvs. la computer cu ajutorul unui cablu USB.
- 6 Pe computer, urmați instrucțiunile de pe ecran pentru a transfera date pe dispozitivul dvs.

### Transferarea datelor folosind Samsung Cloud

Realizați o copie de rezervă a datelor din dispozitivul dvs. anterior, salvați-o în Samsung Cloud și restabiliți datele pe dispozitivul actual. Trebuie să vă înregistrați și să vă conectați la contul dvs. Samsung pentru a folosi Samsung Cloud. Consultați Cont Samsung pentru mai multe informații.

- 1 Realizați o copie de rezervă a datelor de pe dispozitivul anterior și salvați-o pe contul Samsung.
- 3 Atingeți  $\mathbf{v}$  și selectați dispozitivul anterior din lista cu dispozitive.
- 4 Bifați tipul datelor pe care doriți să le restabiliți și atingeți **RESTAB. ACUM**.

## Managementul dispozitivului și datelor

### Conectarea dispozitivului la un computer pentru transfer de date

Mutați fișiere audio, video, fișiere imagine sau alte tipuri de fișiere din dispozitiv pe computer sau invers.

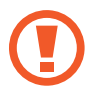

Nu deconectați cablul USB de la dispozitiv atunci când transferați fișiere. Nerespectarea acestei indicații poate cauza pierderea datelor sau deteriorarea dispozitivului.

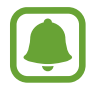

Dispozitivele pot să nu funcționeze corespunzător dacă sunt conectate printr-un hub USB. Conectați dispozitivul direct la portul USB al computerului.

- Conectați dispozitivul la computer cu ajutorul unui cablu USB.
- 2 Deschideţi panoul de notificare, şi apoi atingeţi Se transferă fişiere media prin USB → Transfer de fişiere media.

Dacă dispozitivul dvs. nu este recunoscut de computer, atingeți Transfer de imagini.

- 3 Atingeți **SE PERMITE** pentru a permite computerului să acceseze datele din dispozitivul dvs. Când computerul vă recunoaște dispozitivul, dispozitivul va apărea în My PC.
- 4 Transferați fișiere între dispozitiv și computer.

### Actualizarea dispozitivului

Dispozitivul poate fi actualizat la cea mai recentă versiune de software.

#### Actualizarea "over the air"

Dispozitivul poate fi actualizat direct la cea mai recentă versiune de software prin utilizarea serviciului de firmware "over-the-air" (FOTA).

Pe ecranul de aplicații, atingeți Setări --> Actualizare software --> Descărcare manuală actualizări.

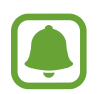

Când glisați comutatorul **Descărcare automată actualizări** pentru activare, actualizările vor fi descărcate când dispozitivul este conectat la o rețea Wi-Fi.

### Actualizarea prin intermediul Smart Switch

Conectați dispozitivul la un computer și actualizați dispozitivul la cea mai recentă versiune de software.

- Pe computer, vizitați www.samsung.com/smartswitch pentru a descărca și instala Smart Switch.
- 2 Pe computer, lansați Smart Switch.
- **3** Conectați dispozitivul la computer cu ajutorul unui cablu USB.
- 4 În cazul în care există o actualizare de software, urmați instrucțiunile de pe ecran pentru a actualiza dispozitivul.
  - Nu opriți computerul și nu deconectați cablul USB în timp ce dispozitivul se actualizează.
  - În timpul actualizării dispozitivului, nu conectați alte dispozitive media la computer. Această acțiune poate influența procesul de actualizare. Înainte de a actualiza, deconectați toate celelalte dispozitive media de la computer.

### Copierea de rezervă și restabilirea datelor

Păstrați informațiile personale, datele aplicațiilor și setările, în siguranță, pe dispozitivul dvs. Puteți să realizați copii de rezervă ale informațiilor confidențiale și să le accesați mai târziu. Trebuie să vă conectați la contul dvs. Google sau Samsung pentru a realiza copierea de rezervă sau a restabili datele. Consultați Cont Samsung și Conturi pentru mai multe informații.

#### Utilizarea unui cont Samsung

Pe ecranul de aplicații, atingeți **Setări** → **Cloud și conturi** → **Backup și restabilire** → **Copiere de rezervă date proprii** pentru contul Samsung, glisați comutatoarele de lângă elementele pentru care doriți copii de rezervă pentru activare, apoi atingeți **COPIERE DE REZERVĂ ACUM**.

Se vor crea copii de rezervă ale datelor și se vor salva în Samsung Cloud. Consultați Samsung Cloud pentru mai multe informații.

Pentru a seta dispozitivul să realizeze automat copierea de rezervă, glisați comutatorul **Backup automat** pentru activare.

Pentru a restaura o copie de rezervă a datelor din Samsung Cloud folosind contul Samsung, atingeți **Restaurare**. Selectați un dispozitiv și tipul datelor pe care doriți să le restabiliți și atingeți **RESTAB**. **ACUM**. Datele dvs. selectate vor fi restabilite în dispozitiv.

#### Utilizarea unui cont Google

Pe ecranul de aplicații, atingeți **Setări** → **Cloud și conturi** → **Backup și restabilire** și glisați comutatorul **Copiere de rezervă date proprii** pentru contul Google pentru activare. Atingeți **Copie de rezervă cont** și selectați un cont în calitate de cont de rezervă.

Pentru a restaura datele folosind un cont Google, glisați comutatorul **Restabilire automată** pentru activare. Atunci când reinstalați aplicații, se vor restabili setările și datele cărora li s-a realizat copierea de rezervă.

### Efectuarea unei resetări a datelor

Ștergeți toate setările și datele de pe dispozitiv. Înainte de a efectua o revenire la setările din fabrică, asigurați-vă că realizați copii de rezervă ale tuturor datelor importante stocate pe dispozitiv. Consultați Copierea de rezervă și restabilirea datelor pentru mai multe informații.

Pe ecranul de aplicații, atingeți Setări → Gestionare generală → Reinițial. → Revenire la setările din fabrică → RESETARE DISPOZITIV → ȘTERGERE TOTALĂ. Dispozitivul repornește automat.

## **CONECTARE RAPIDĂ**

### Introducere

Căutați rapid și conectați-vă la dispozitive apropiate, cum ar fi căști Bluetooth sau televizoare, folosind caracteristica Conectare rapidă.

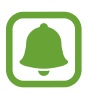

- Dacă dispozitivul pe care doriți să-l conectați, nu suportă caracteristica Conectare rapidă, activați Wi-Fi Direct sau caracteristica Bluetooth înainte de a lansa CONECTARE RAPIDĂ pe dispozitivul dvs.
- Metodele de conectare pot varia în funcție de tipul dispozitivelor conectate sau a conținutului partajat.

### Conectarea la alte dispozitive

- 1 Deschideți panoul de notificare, glisați în jos pe panoul de notificare, apoi atingeți **Căutare telefon și căutare dispozitive din apropiere**.
- 2 Atingeți CONECTARE RAPIDĂ.

Caracteristicile Wi-Fi și Bluetooth vor fi activate automat și dispozitivul va căuta dispozitivele din apropiere.

3 Selectați un dispozitiv din listă și conectați-vă la acesta urmând instrucțiunile de pe ecran.

Pașii următori pot varia în funcție de dispozitivul conectat.

### Conectarea la TV

Conectați dispozitivul dvs. la un televizor pentru a vizualiza conținutul de pe dispozitiv pe un ecran mai mare. Puteți folosi mai multe caracteristici în funcție de televizorul la care v-ați conectat.

- **1** Porniți televizorul și așezați dispozitivul aproape de televizor.
- 2 Deschideți panoul de notificare, glisați în jos pe panoul de notificare, apoi atingeți **Căutare telefon și căutare dispozitive din apropiere**.

### 3 Atingeți CONECTARE RAPIDĂ.

**4** Selectați televizorul.

Se afișează lista de caracteristici care se pot folosi împreună cu televizorul.

5 Selectați o caracteristică și urmați instrucțiunile de pe ecran pentru a utiliza caracteristica aleasă. Caracteristicile disponibile depind de televizor.

- Viz. disp. pe TV (Smart View): Vizualizați conținutul dispozitivului pe ecranul televizorului. Este posibil să fie nevoie să activați caracteristica Screen Mirroring a televizorului în funcție de televizorul la care doriți să vă conectați. Dacă televizorul, nu suportă caracteristica Screen Mirroring, folosiți accesorii compatibile pentru a activa caracteristica. Accesoriile compatibile includ HomeSync și un dongle AllShare Cast.
- Utilizare drept telecomandă: Folosiți dispozitivul dvs. ca telecomandă pentru televizor.
- Vizualizare TV pe dispozitiv: Urmăriți imaginile de la televizor pe ecranul dispozitivului dvs. Puteți continua să urmăriți imaginile de la televizor în raza permisă de conexiune.
- **Redare sunet TV pe dispozitiv**: Ascultați sunetul de la televizor la difuzorul dispozitivului în timp ce vă uitați la televizor. Vă puteți conecta căștile la dispozitiv pentru ca alte persoane să nu audă sunetul televizorului.
- Înregistrare televizor / Anulare înregistrare televizor: Înregistrați televizorul pe dispozitivul dumneavoastră pentru a folosi caracteristicile suplimentare, cum ar fi Utilizare drept telecomandă.
  - Unele fișiere pot intra în zona de buffering în timpul redării, în funcție de conexiune.
  - Dacă televizorul nu suportă Protecție a Conținutului Digital de Bandă Largă (HDCP), nu puteți vizualiza pe TV conținutul protejat de Gestiunea Drepturilor Digitale (DRM).

### Redarea în flux a conținutului pe un televizor înregistrat

Dacă înregistrați un televizor pe dispozitivul dvs., vă puteți conecta mai ușor la televizor în timp ce redați conținut.

Atunci când dispozitivul dvs. recunoaște televizorul înregistrat în timp ce vizionați conținut, pe dispozitiv va apărea pictograma (). Atingeți pictograma pentru a transmite conținutul de pe dispozitivul dvs. pe televizor.

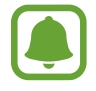

- Această caracteristică este suportată doar de aplicația de galerie implicită a dispozitivului.
- Când televizorul înregistrat este conectat la o priză de alimentare, puteți folosi această caracteristică chiar dacă ecranul televizorului este oprit.

## Caracteristici de partajare

Partajați conținut folosind diversele opțiuni de partajare. Următoarele acțiuni sunt un exemplu de partajare a imaginilor.

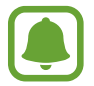

Este posibil să vi se perceapă costuri suplimentare atunci când partajați fișiere prin rețeaua mobilă.

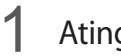

Atingeți Galerie pe ecranul de aplicații.

- 2 Selectați o imagine.
- 3 Atingeți **Partajare** și selectați metoda de partajare, cum ar fi prin Bluetooth sau e-mail.

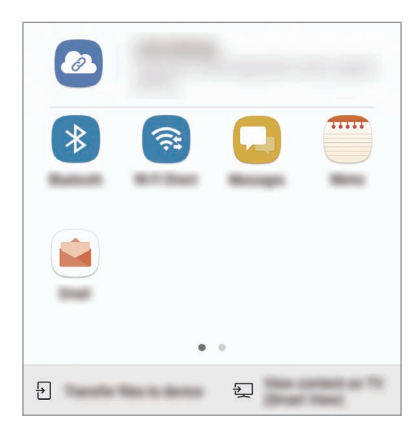

De asemenea, puteți utiliza următoarele opțiuni:

- **Partajare link**: Încărcați conținut pe serverul de stocare Samsung și partajați acest link și codul de acces cu alte persoane, chiar dacă nu sunt salvate în lista dvs. de contacte. Pentru a folosi această caracteristică, numărul dvs. de telefon trebuie verificat.
- **Transfer fiş. pe dispozitiv**: Partajați conținut cu dispozitivele din apropiere prin Wi-Fi Direct sau Bluetooth. Setările de vizibilitate trebuie să fie activate pe dispozitive.
- Vizualizare conținut pe TV (Smart View): Vizualizați conținutul de pe dispozitiv pe un ecran mai mare printr-o conexiune wireless.

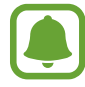

Când aveți istoric de comunicație sau de partajare, persoanele contactate vor apărea pe panoul cu opțiuni de partajare. Pentru a partaja conținut în mod direct cu aceste persoane prin aplicația corespunzătoare, selectați pictograma persoanei. Dacă această caracteristică nu este activată, pe ecranul de aplicații atingeți **Setări** → **Caracteristici avansate**, apoi glisați comutatorul **Partajare directă** pentru activare. 4 Urmați instrucțiunile de pe ecran pentru a partaja imaginea cu celelalte persoane.

Când imaginea este trimisă către dispozitivele destinatarilor, pe dispozitivul destinatarului va apărea o notificare. Atingeți notificarea pentru a vizualiza sau descărca imaginea.

## Modul Urgență

Puteți trece dispozitivul în modul de urgență pentru a reduce consumul bateriei. Anumite aplicații și funcții vor fi restricționate. În Modul Urgență, puteți efectua un apel de urgență, trimite altor persoane informații cu privire la locația dvs. curentă, puteți declanșa o alarmă de urgență și multe alte elemente.

Țineți apăsat pe tasta Pornire, apoi atingeți Modul Urgență.

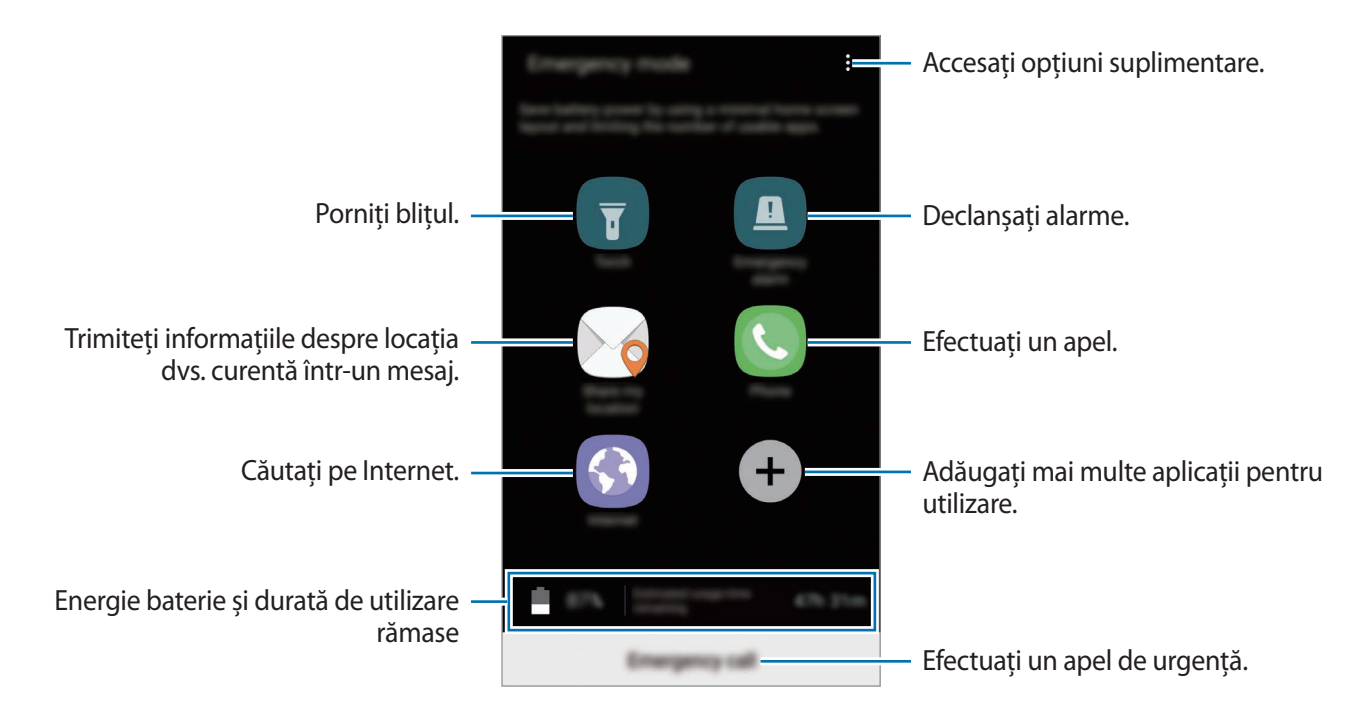

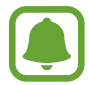

Timpul de utilizare rămas indică timpul rămas până ce energia din baterie se consumă complet. Timpul de utilizare rămas poate varia în funcție de setările dispozitivului și condițiile de funcționare.

#### Dezactivarea Modului Urgență

Pentru a dezactiva Modul Urgență, atingeți • → **Dezactivare mod Urgență**. Alternativ, țineți apăsată tasta Pornire, apoi atingeți **Modul Urgență**.

# Aplicații

## Instalarea sau dezinstalarea aplicațiilor

### **Galaxy Apps**

Achiziționați și descărcați aplicații. Puteți descărca aplicații care sunt specializate pentru dispozitivele Samsung Galaxy.

Atingeți Samsung → Galaxy Apps pe ecranul de aplicații.

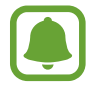

Această aplicație poate să nu fie disponibilă în funcție de regiune sau de furnizorul de servicii.

### Instalarea aplicațiilor

Răsfoiți aplicațiile în funcție de categorie sau atingeți câmpul de căutare pentru a căuta un cuvânt cheie.

Selectați o aplicație pentru a vizualiza informațiile despre aceasta. Pentru a descărca aplicații gratuite, atingeți INSTALAȚI. Pentru a achiziționa și descărca aplicații cu plată, atingeți prețul și urmați instrucțiunile de pe ecran.

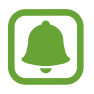

Pentru a schimba setările de actualizare automată, atingeți → Setări → Actualizare automată aplicații, apoi selectați o opțiune.

### Magazin Play

Achiziționați și descărcați aplicații.

Atingeți Magazin Play pe ecranul de aplicații.

#### Instalarea aplicațiilor

Răsfoiți aplicațiile după categorie sau căutați aplicații după un cuvânt cheie.

Selectați o aplicație pentru a vizualiza informațiile despre aceasta. Pentru a descărca aplicații gratuite, atingeți **INSTALAȚI**. Pentru a achiziționa și descărca aplicații cu plată, atingeți prețul și urmați instrucțiunile de pe ecran.

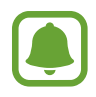

Pentru a schimba setările de actualizare automată, atingeți  $\longrightarrow$  Setări  $\rightarrow$  Actualizează automat aplicațiile, apoi selectați o opțiune.

### Gestionarea aplicațiilor

#### Dezinstalarea sau dezactivarea aplicațiilor

Pe ecranul de aplicații, atingeți → Editare. Pictograma → apare pe aplicațiile pe care le puteți dezactiva sau dezinstala. Selectați o aplicație și atingeți DEZACTIVARE sau OK. Alternativ, pe ecranul de aplicații, atingeți Setări → Aplicații, selectați o aplicație, apoi atingeți DEZACTIVARE sau DEZINSTALARE.

- **DEZACTIVARE**: Dezactivați aplicațiile implicite selectate care nu pot fi dezinstalate din dispozitiv.
- **DEZINSTALARE**: Dezinstalați aplicațiile descărcate.

### Activarea aplicațiilor

Pe ecranul de aplicații, atingeți **Setări** → **Aplicații** → **→ Dezactivate**, selectați o aplicație, apoi atingeți **ACTIVARE**.

### Setarea permisiunilor aplicațiilor

Pentru ca unele aplicații să funcționeze corect, ele au nevoie de permisiuni de acces pentru a folosi informațiile de pe dispozitivul dvs. Când deschideți o aplicație, este posibil să apară o fereastră popup și să vă ceară accesul la anumite caracteristici și informații. Atingeți **PERMITEȚI** pe fereastra popup pentru a acorda permisiune aplicației.

Pentru a vizualiza setările permisiunilor aplicațiilor, deschideți ecranul de aplicații și atingeți **Setări** → **Aplicații**. Selectați o aplicație și atingeți **Permisiuni**. Puteți vizualiza și modifica permisiunile aplicației.

Pentru a vizualiza sau schimba setările permisiunilor aplicațiilor în funcție de categoria permisiunii, deschideți ecranul de aplicații, atingeți **Setări** → **Aplicații** → **Permisiuni aplicație**. Selectați un element și glisați comutatorul de lângă aplicații pentru a acorda permisiuni.

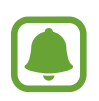

Dacă nu acordați permisiuni aplicațiilor, caracteristicile de bază ale acestora pot să nu funcționeze corect.

## Telefon

### Introducere

Efectuați sau preluați apeluri vocale și video.

### **Efectuarea apelurilor**

- 1 Atingeți **Telefon** pe ecranul de aplicații.
- 2 Introduceți un număr de telefon.

Dacă tastatura nu apare pe ecran, atingeți 🌐 pentru a o deschide.

3 ► Modele SIM singular: Atingeți 🤄 pentru a efectua un apel vocal, sau atingeți 🗔 pentru a efectua un apel video.

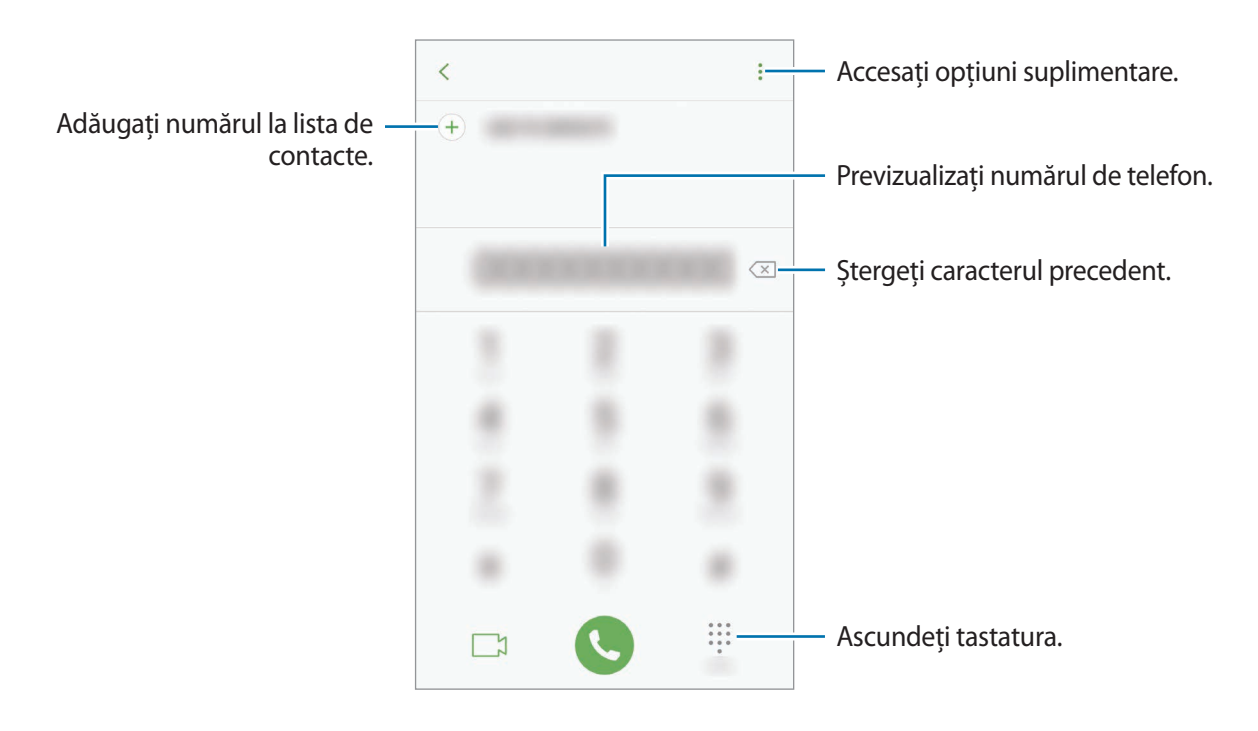

Modele dual SIM: Atingeți ( sau ) pentru a efectua un apel vocal, sau atingeți ) pentru a efectua un apel video.

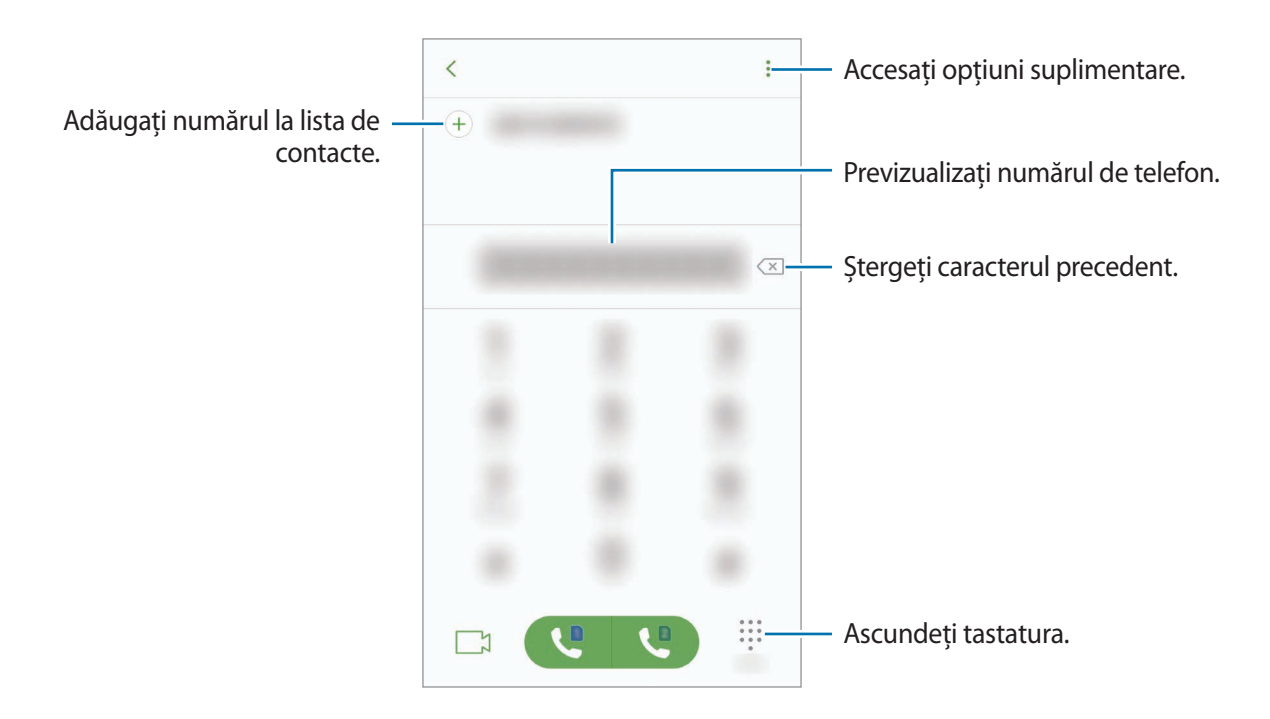

#### Utilizarea formării rapide

Setați numere cu formare rapidă pentru a efectua rapid apeluri.

Pentru a seta un număr cu formare rapidă, atingeți  $\bullet \rightarrow$  **Apelare rapidă**, selectați un număr cu formare rapidă, apoi adăugați un număr de telefon.

Pentru a efectua un apel, țineți apăsat pe numărul cu formare rapidă pe tastatură. Pentru numerele cu formare rapidă 10 și peste, atingeți prima(ele) cifră(e) a/ale numărului, apoi atingeți și țineți apăsat pe ultima cifră.

De exemplu, dacă setați numărul **123** ca număr cu formare rapidă, atingeți **1**, atingeți **2**, apoi atingeți și țineți apăsat **3**.

#### Efectuarea apelurilor de pe ecranul blocat

Pe ecranul blocat, glisați 🕓 în afara cercului mare.

#### Efectuarea apelurilor din jurnalele de apeluri sau lista de contacte

Atingeți **RECENTE** sau **CONTACTE**, apoi glisați la dreapta pe un contact sau pe un număr de telefon pentru a efectua un apel.

### Efectuarea unui apel internațional

- 1 Atingeți 🌐 pentru a deschide tastatura dacă aceasta nu apare pe ecran.
- 2 Țineți apăsat 0 până când apare semnul +.
- 3 ► Modele SIM singular: Introduceți codul țării, prefixul regional și numărul de telefon, apoi atingeți **(**).
  - Modele dual SIM: Introduceți codul țării, prefixul regional și numărul de telefon, apoi atingeți sau .

### Primirea apelurilor

#### Preluarea unui apel

Când respingeți un apel, glisați 🕓 în afara cercului mare.

#### Respingerea unui apel

Când respingeți un apel, glisați 🔿 în afara cercului mare.

Pentru a trimite un mesaj când respingeți un apel primit, glisați bara mesajului de respingere în sus.

```
Pentru a crea diverse mesaje de respingere, deschideți ecranul de aplicații, atingeți Telefon \rightarrow \Rightarrow Setări \rightarrow Mesaje rapide de refuz, introduceți un mesaj, apoi atingeți +.
```

### Apelurile pierdute

Dacă un apel este pierdut, apare pictograma ★ pe bara de stare. Deschideți panoul de notificări pentru a vizualiza lista apelurilor pierdute. Alternativ, pe ecranul de aplicații, atingeți **Telefon** → **RECENTE** pentru a vizualiza apelurile pierdute.

### Blocarea numerelor de telefon

Blocați apeluri de pe anumite numere adăugate în lista de blocare.

- 1 Pe ecranul de aplicații, atingeți **Telefon**  $\rightarrow \stackrel{\bullet}{\bullet} \rightarrow$  **Setări**  $\rightarrow$  **Blocare numere**.
- 2 Atingeți <u>S</u>, selectați contactele, apoi atingeți **EFECTUAT**.

Pentru a introduce manual un număr, atingeți **Introduceți nr. de telef.**, introduceți un număr de telefon și apoi atingeți +.

Când numerele blocate încearcă să vă contacteze, nu veți primi notificări. Apelurile vor fi înregistrate în jurnalul de apeluri.

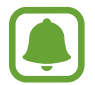

De asemenea, puteți bloca apelurile primite de la persoane care nu permit afișarea identității apelantului. Glisați comutatorul **Blocare apeluri anonime** pentru a activa caracteristica.

### Opțiuni în timpul apelurilor

### Pe durata unui apel vocal

Următoarele opțiuni sunt disponibile:

- • Accesați opțiuni suplimentare.
- Adăugați apelul: Formați un al doilea apel.
- Volum supl.: Măriți volumul.
- Bluetooth: Comutați la o cască Bluetooth dacă aceasta este conectată la dispozitiv.
- **Difuzor**: Activați sau dezactivați difuzorul-microfon. Când utilizați setul difuzor-microfon, vorbiți în microfonul din partea de sus a dispozitivului și țineți dispozitivul la distanță de urechi.
- Tastatură / Ascund.: Deschideți sau închideți tastatura.
- Mc. oprit: Opriți microfonul astfel încât interlocutorul să nu vă poată auzi.
- 📀 : Terminați apelul curent.

### Pe durata unui apel video

Atingeți ecranul pentru a utiliza următoarele opțiuni:

- • : Accesați opțiuni suplimentare.
- Cameră foto: Opriți camera astfel încât interlocutorul să nu vă poate vedea.
- Comut.: Comutați între camera din față și cea din spate.
- 📀 : Terminați apelul curent.
- Mc. oprit: Opriți microfonul astfel încât interlocutorul să nu vă poată auzi.
- **Difuzor**: Activați sau dezactivați difuzorul-microfon. Când utilizați setul difuzor-microfon, vorbiți în microfonul din partea de jos a dispozitivului și țineți dispozitivul la distanță de urechi.

## Contacte

### Introducere

Creați contacte noi sau gestionați contactele de pe dispozitiv.

### Adăugarea contactelor

#### Crearea unui contact nou

- 1 Atingeți Contacte pe ecranul de aplicații.
- 2 Atingeți 💁 și selectați o locație de stocare.
3 Introduceți informațiile despre contact.

|                                                             | CANCEL SAN    |     |                                                     |
|-------------------------------------------------------------|---------------|-----|-----------------------------------------------------|
| Selectați o locație de stocare. —                           | jinin v       |     |                                                     |
|                                                             | 6             |     | — Adăugați o imagine.                               |
|                                                             | lana.         | ~ - |                                                     |
|                                                             | Equivalia     | •   |                                                     |
|                                                             | Press surder  | +   | <ul> <li>Introduceți informațiile despre</li> </ul> |
|                                                             | time .        | +   | contact.                                            |
|                                                             | frage to t    |     |                                                     |
|                                                             | More          | ~   | Deschideți mai multe câmpuri de                     |
| Scanați informații de contact de pe —<br>o carte de vizită. | KON REPORT ON |     | informații.                                         |

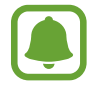

Tipurile de informații pe care le puteți salva pot varia în funcție de locația de stocare selectată.

4 Atingeți SALVARE.

### Adăugarea unui număr de telefon la Contacte cu ajutorul tastaturii

- 1 Atingeți **Telefon** pe ecranul de aplicații.
- 2 Introduceți numărul și atingeți ADĂUGARE LA CONTACTE.

Dacă tastatura nu apare pe ecran, atingeți 🕕 pentru a o deschide.

3 Atingeți Creare contact pentru a crea un contact nou sau atingeți Actualiz. cont. exist. pentru a adăuga numărul la un contact existent.

```
Aplicații
```

### Adăugarea la Contacte a unui număr de telefon din lista de apeluri

- Pe ecranul de aplicații, atingeți **Telefon**  $\rightarrow$  **RECENTE**.
- 2 Atingeți imaginea apelantului sau atingeți un număr de telefon  $\rightarrow$  **Detalii**.
- 3 Atingeți **CREARE CONTACT** pentru a crea un contact nou sau atingeți **ACTUALIZ. CONT. EXIST.** pentru a adăuga numărul la un contact existent.

#### Importul contactelor

Adăugați contacte în dispozitivul dvs. importându-le din alte locații de stocare.

- 1 Atingeți **Contacte** pe ecranul de aplicații.
- 2 Atingeți  $\rightarrow$  Setări  $\rightarrow$  Import/export contacte  $\rightarrow$  IMPORT.
- 3 Selectați o locație de stocare unde să salvați contacte.
- 4 Selectați fișierele VCF sau contactele care vor fi importate și atingeți **EFECTUAT**.

#### Sincronizarea contactelor cu conturile dvs. web

Sincronizați contactele din dispozitivul dvs. cu contactele online salvate în conturile dvs. web, precum contul Samsung.

Pe ecranul de aplicații, apăsați **Setări** → **Cloud și conturi** → **Conturi**, selectați un nume al contului, selectați contul cu care să se sincronizeze, apoi atingeți **Contacte (cont Samsung)** sau **Sincronizare Agendă**.

# Căutarea contactelor

Pe ecranul de aplicații, atingeți **Contacte**.

Utilizați una din următoarele metode de căutare:

- Derulați lista de contacte în sus sau în jos.
- Glisați un deget de-a lungul indexului în partea dreaptă a listei de contacte pentru a-l derula rapid.
- Atingeți câmpul de căutare din partea de sus a listei de contacte și introduceți criteriile de căutare.

Atingeți pe imaginea apelantului sau atingeți numele unui contact → **Detalii**. Apoi, efectuați una din următoarele acțiuni:

- 🏠 : Adăugați la contactele favorite.
- 📞 / 📑 : Efectuați un apel vocal sau un apel video.
- 🖵 : Compuneți un mesaj.
- 🖂 : Compuneți un e-mail.

# Partajarea profilului

Partajați-vă informațiile profilului, ca de exemplu fotografia dvs. și mesajul de stare, cu alte persoane utilizând caracteristica de partajare a profilului.

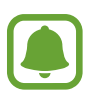

- În funcție de regiune sau de furnizorul de servicii, este posibil ca această caracteristică să fie indisponibilă.
- Această caracteristică este disponibilă doar pentru contactele care au activată pe dispozitivul lor caracteristica de partajare a profilului.

Pe ecranul de aplicații, atingeți **Contacte** → profilul dvs. → **Partajare profil**, apoi glisați comutatorul pentru activare. Pentru a folosi această caracteristică, numărul dvs. de telefon trebuie verificat. Puteți vizualiza informații actualizate despre profilul contactelor dvs. în **Contacte**.

Pentru a seta elemente suplimentare pentru partajare, atingeți **Info. profil partajat** și selectați elementele.

Pentru a seta un grup de contacte cu care să vă partajați profilul, atingeți **Partajare cu** și selectați o opțiune.

### Partajarea contactelor

Puteți partaja contacte cu alte persoane folosind diverse opțiuni de partajare.

- 1 Atingeți Contacte pe ecranul de aplicații.
- 2 Atingeți  $\rightarrow$  Partajare.
- 3 Bifați contactele și atingeți **PARTAJARE**.
- 4 Selectați o metodă de partajare.

# Îmbinarea contactelor duplicat

Atunci când importați contacte din alte spații de stocare sau când sincronizați sau mutați contacte din alte conturi, lista dvs. de contacte poate conține contacte duplicat. Îmbinați contactele duplicat într-un singur contact pentru a vă simplifica lista de contacte.

- 1 Atingeți **Contacte** pe ecranul de aplicații.
- 2 Atingeți  $\rightarrow$  Setări  $\rightarrow$  Îmbinare contacte duplicate.
- 3 Bifați contactele și atingeți FUZIONARE.

# Ștergerea contactelor

- 1 Atingeți Contacte pe ecranul de aplicații.
- 2 Atingeți  $\xrightarrow{\bullet}$   $\rightarrow$  **Stergere**.
- 3 Bifați contactele și atingeți **ȘTERGERE**.

Pentru a șterge contactele unul câte unul, deschideți lista de contacte și atingeți imaginea sau numele contactului  $\rightarrow$  **Detalii**. Apoi atingeți  $\stackrel{\bullet}{\bullet} \rightarrow$  **Ștergere**.

# Mesaje

## Introducere

Trimiteți și vizualizați mesaje prin conversație.

## Trimiterea mesajelor

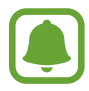

Este posibil să vi se perceapă costuri suplimentare pentru trimiterea mesajelor atunci când vă aflați în roaming.

- 1 Atingeți Mesaje pe ecranul de aplicații.
- 2 Atingeți 🕑.
- 3 Adăugați destinatari și atingeți COMPUNERE.
- 4 Introduceți un mesaj.
  - Modele SIM singular:

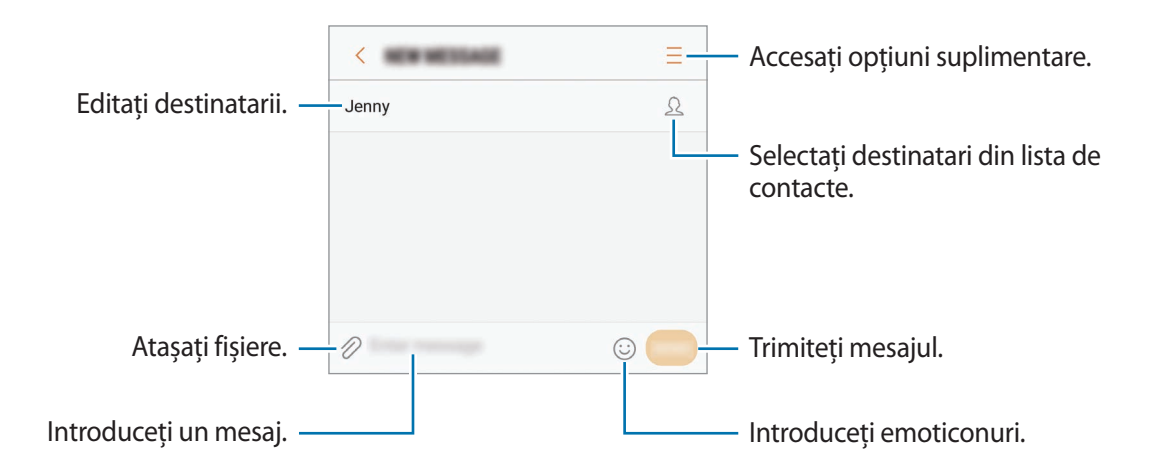

#### Modele dual SIM:

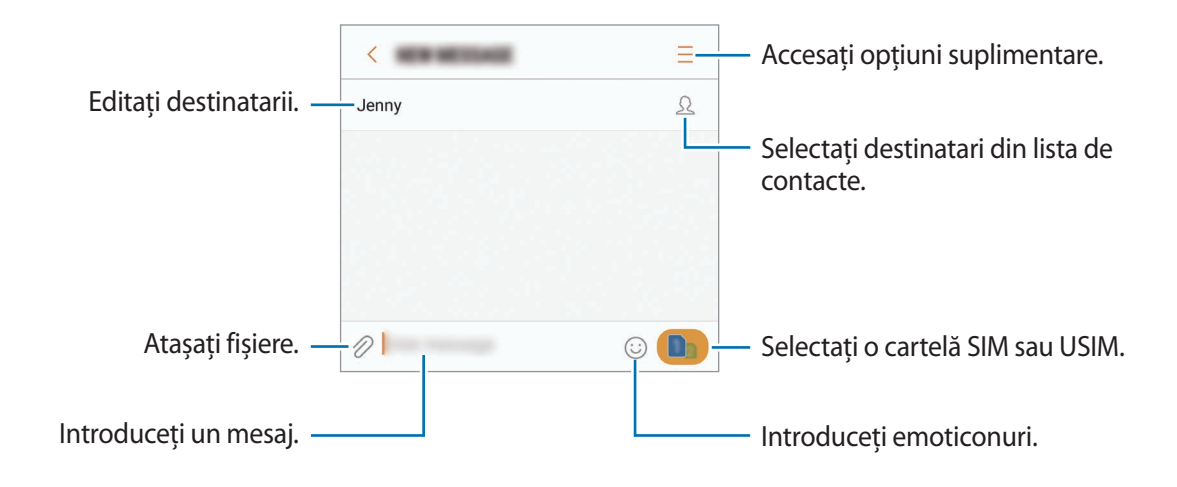

- 5 Modele SIM singular: Atingeți TRIM. pentru a trimite mesajul.
  - Modele dual SIM: Atingeți sau pentru a trimite mesajul.

### Vizualizarea mesajelor

Mesajele sunt grupate în liste de mesaje în funcție de contact.

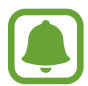

Este posibil să vi se perceapă costuri suplimentare pentru primirea mesajelor atunci când vă aflați în roaming.

- 1 Atingeți Mesaje pe ecranul de aplicații.
- 2 Pe lista de mesaje, selectați un contact.
- **3** Vizualizați conversația dvs.
  - **Modele SIM singular**: Pentru a răspunde la mesaj, introduceți un mesaj și atingeți **TRIM.**
  - Modele dual SIM: Pentru a răspunde la mesaj, introduceți un mesaj și atingeți sau .

### Blocarea mesajelor nedorite

Blocați mesaje de la anumite numere adăugate în lista de blocare.

- 1 Atingeți Mesaje pe ecranul de aplicații.
- 2 Atingeți  $\xrightarrow{\bullet}$  Setări  $\rightarrow$  Blocare mesaje  $\rightarrow$  Blocare numere.
- 3 Atingeți **PRIMITE** sau **CONTACTE**, selectați un contact, apoi atingeți 🕂.

Pentru a introduce manual un număr, atingeți **Introduceți un număr**, apoi introduceți un număr de telefon.

## Setarea notificării de mesaje

Puteți modifica sunetul notificărilor, opțiunile de afișare, și multe alte aspecte.

- 1 Atingeți Mesaje pe ecranul de aplicații.
- $2 \quad \text{Atingeți} \stackrel{\bullet}{\bullet} \to \textbf{Setări} \to \textbf{Notificări}, \text{ apoi glisați comutatorul pentru activare}.$
- 3 Schimbați setările de notificare.
  - Sunet notificare: Schimbați sunetul de notificare.
  - Vibr. la redarea sunetului: Setați dispozitivul să vibreze atunci când primiți mesaje.
  - Afişare pop-up: Setați dispozitivul să afișeze mesajele în ferestre pop-up.
  - **Previzualizare mesaj**: Setați dispozitivul să afișeze conținutul mesajului pe ecranul blocat și în ferestre pop-up.

#### Setarea unui memento pentru mesaje

Puteți seta o alertă la un anumit interval pentru a vă anunța dacă aveți notificări neverificate. Dacă această caracteristică nu este activată, deschideți ecranul de aplicații, atingeți **Setări** → **Accesibilitate** → **Memento notificare**, și glisați comutatorul pentru activare. Apoi, glisați comutatorul **Mesaje** pentru activare.

# Internet

### Introducere

Navigați pe Internet pentru a căuta informații și marcați paginile web favorite pentru a le accesa cu ușurință.

# Răsfoirea paginilor web

- Pe ecranul de aplicații, atingeți Samsung → Internet.
- 2 Atingeți câmpul pentru text.
- 3 Introduceți adresa web sau un cuvânt cheie, apoi atingeți Acces.

Pentru a vizualiza barele de instrumente, glisați ușor degetul în jos pe ecran.

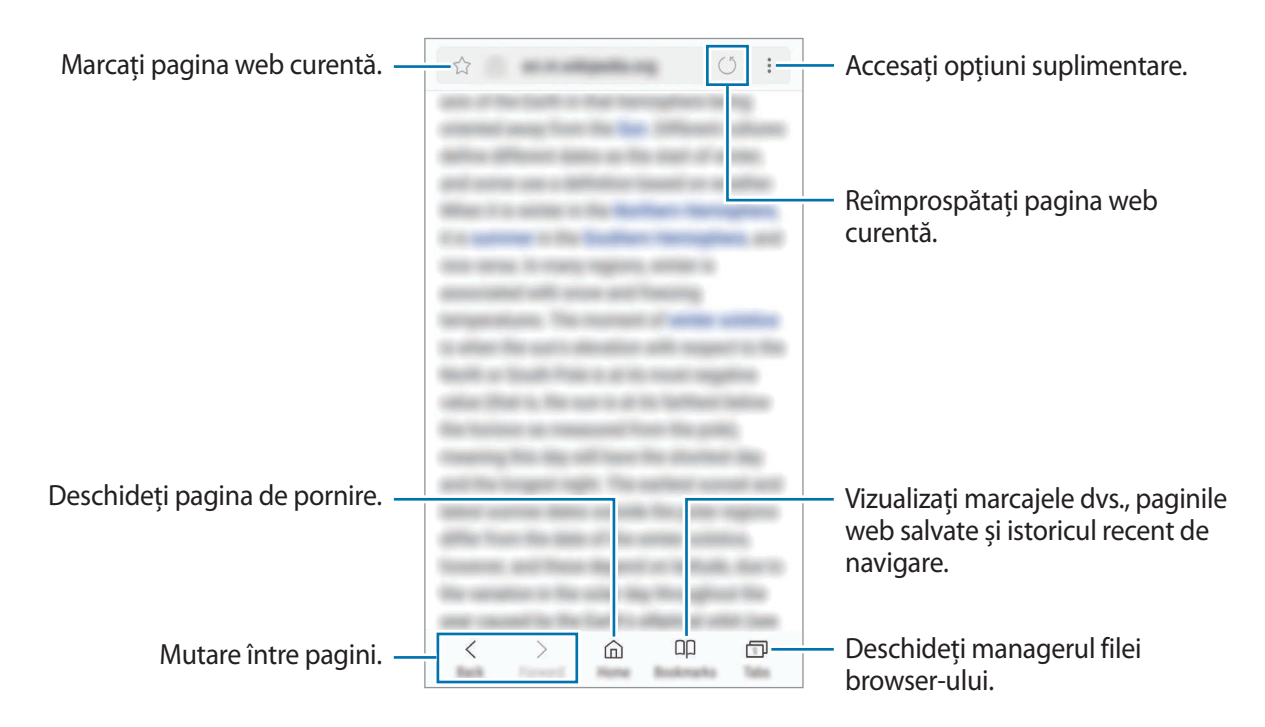

# Utilizarea Modului Secret

În Modul Secret, vă puteți gestiona filele deschise, marcajele în documente și paginile salvate în mod separat. Puteți bloca Modul Secret folosind o parolă și amprenta dvs.

#### Activarea Modului Secret

În bara de instrumente din partea inferioară a ecranului, atingeți File → ACT. MOD SECRET. Dacă folosiți această caracteristică prima dată, setați dacă doriți să folosiți o parolă pentru Modul Secret.

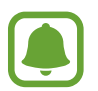

În Modul Secret, nu puteți utiliza anumite caracteristici, cum ar fi realizarea unei capturi de ecran.

În Modul Secret, dispozitivul va schimba culoarea barelor de instrumente.

#### Modificarea setărilor de securitate

Vă puteți modifica parola sau metoda de blocare.

Atingeți • → Setări → Confidențialitate → Securitate Mod Secret → Schimbați parola. Pentru a seta utilizarea amprentei drept metodă de blocare împreună cu parola, glisați comutatorul Amprente pentru activare. Consultați Recunoaștere amprente pentru mai multe informații referitoare la folosirea amprentelor dvs.

#### Dezactivarea Modului Secret

În bara de instrumente din partea inferioară a ecranului, atingeți File  $\rightarrow$  DEZ. MOD SECRET.

# Email

### Setarea conturilor de e-mail

Setați un cont de e-mail atunci când deschideți aplicația Email pentru prima dată.

- 1 Pe ecranul de aplicații, atingeți Samsung → Email.
- Introduceți adresa de e-mail și parola, apoi atingeți CONECTARE.
   Pentru a înregistra manual un cont e-mail, atingeți CONFIG. MANUALĂ.
- 3 Urmați instrucțiunile de pe ecran pentru a finaliza configurarea.

Pentru setarea unui alt cont de e-mail, atingeți  $= \rightarrow \bigotimes \rightarrow Adăugare cont$ .

Dacă aveți mai multe conturi de e-mail, puteți seta unul drept cont implicit. Atingeți  $= \rightarrow \bigotimes \rightarrow \Rightarrow$ Setare cont implicit.

### Trimiterea e-mailurilor

- 1 Atingeți 🙆 pentru a compune un e-mail.
- 2 Adăugați destinatari și introduceți un text de e-mail.
- 3 Atingeți TRIMITE pentru a trimite e-mailul.

### Citirea e-mailurilor

Atunci când aplicația **Email** este deschisă, dispozitivul va prelua automat e-mailuri noi. Pentru a prelua manual e-mailuri, glisați în jos pe ecran.

Atingeți un e-mail de pe ecran pentru a-l citi.

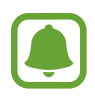

Dacă opțiunea de sincronizare a e-mailurilor este dezactivată, e-mailurile noi nu pot fi preluate. Pentru a activa sincronizarea e-mail-urilor, atingeți  $\longrightarrow \odot \longrightarrow$  numele contului dvs., apoi glisați comutatorul **Sincronizare cont** pentru activare.

# Cameră foto

### Introducere

Realizați fotografii și înregistrați videoclipuri folosind diverse moduri și setări.

#### Norme de etichetare a camerei

- Nu realizați fotografii sau înregistrați videoclipuri ale celorlalte persoane fără permisiunea acestora.
- Nu realizați fotografii sau înregistrați videoclipuri în locuri unde este legal interzis.
- Nu realizați fotografii sau înregistrați videoclipuri în locuri în care este posibil să violați intimitatea celorlalte persoane.

### Lansarea Camerei

Utilizați următoarele metode pentru a lansa Cameră foto:

- Atingeți Cameră foto pe ecranul de aplicații.
- Apăsați rapid, de două ori pe tasta Acasă.
- Pe ecranul blocat, glisați 💽 în afara cercului mare.
  - Unele metode pot să nu fie disponibile în funcție de regiune sau de furnizorul de servicii.
    - Anumite caracteristici ale camerei nu sunt disponibile atunci când lansați Cameră foto de pe ecranul blocat sau atunci când ecranul este oprit în timp ce caracteristicile de securitate sunt activate.

Aplicații

#### Folosirea modurilor de glisare

Controlați rapid ecranul de previzualizare glisând în diferite direcții. Puteți schimba modul de fotografiere, puteți comuta între camerele foto sau puteți aplica efecte de filtru.

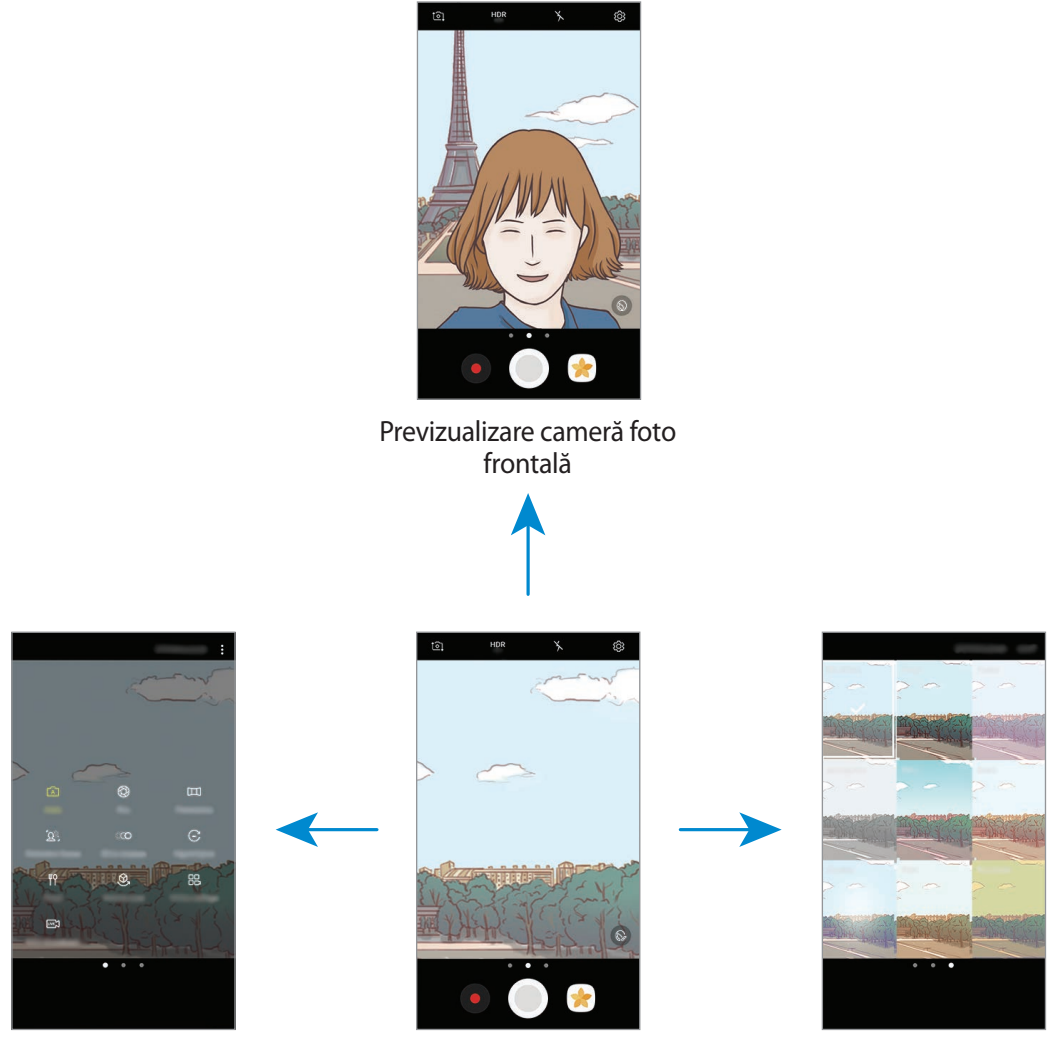

Moduri de fotografiere

Previzualizare cameră foto din spate

Efecte de filtru

#### Comutarea între camere

Pe ecranul de previzualizare, glisați în sus sau în jos pentru a comuta între camerele foto.

#### Vizualizarea modurilor de fotografiere

Pe ecranul de previzualizare, glisați de la stânga la dreapta pentru a deschide lista cu modurile de fotografiere.

#### Vizualizarea efectelor de filtru

Pe ecranul de previzualizare, glisați de la dreapta la stânga pentru a deschide lista cu efectele de filtru. Puteți aplica o amprentă unică fotografiilor și videoclipurilor dvs.

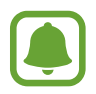

Această caracteristică este disponibilă doar la unele moduri de fotografiere.

# Fotografierea de bază

#### Realizarea fotografiilor sau înregistrarea videoclipurilor

- 1 Atingeți imaginea pe ecranul de previzualizare acolo unde camera trebuie să focalizeze.
- 2 Atingeți pentru a realiza o fotografie sau atingeți pentru a înregistra un videoclip. Pentru a efectua o serie de fotografii, atingeți și țineți apăsat .
  - Atingeți ecranul cu două degete, apoi depărtați-le pentru a mări și apropiați-le pentru a micșora.

  - Pentru a captura o imagine din videoclip în timpul înregistrării, atingeți 🙆.
  - Pentru a schimba focalizarea în timpul înregistrării unui videoclip, atingeți acolo unde doriți să focalizați. Pentru a focaliza pe centrul ecranului, atingeți 🐼.

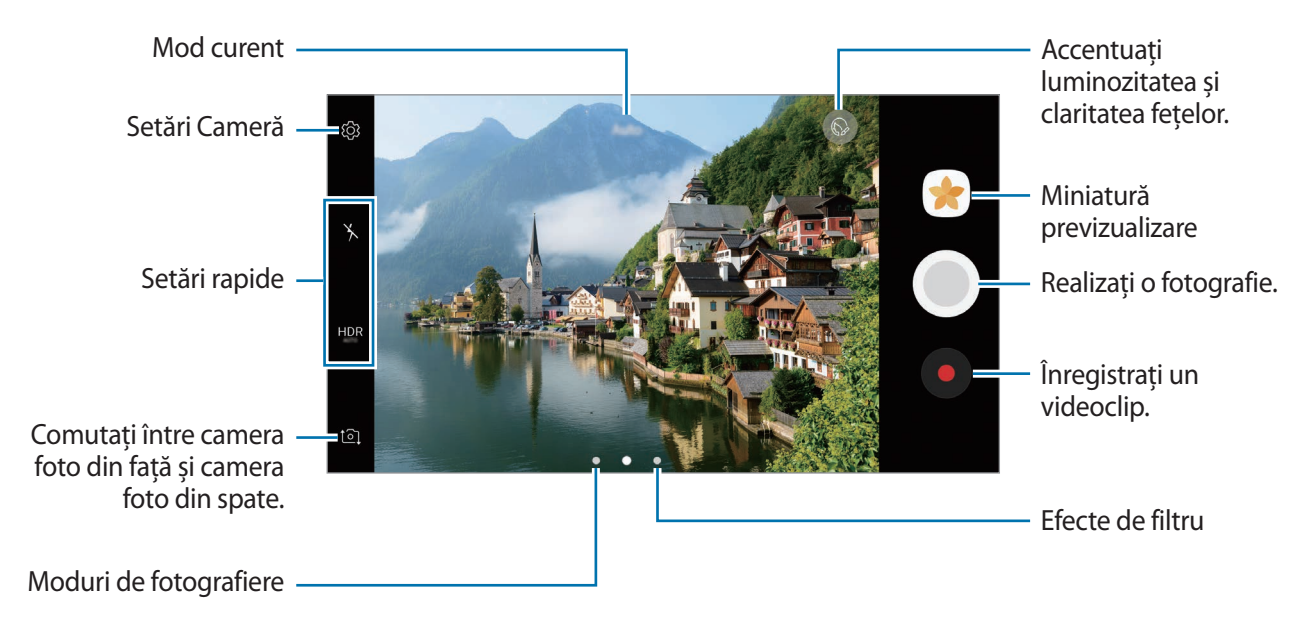

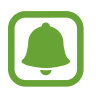

- Ecranul de previzualizare poate varia în funcție de modul de fotografiere și de camera utilizată.
- · Camera se închide automat atunci când nu este utilizată.
- Asigurați-vă că obiectivul este curat. În caz contrar, dispozitivul poate să nu funcționeze corespunzător în anumite moduri care necesită rezoluții înalte.
- Camera foto a dispozitivului dvs. are un obiectiv cu unghi larg. Poate apărea o distorsiune minoră în cazul fotografiilor cu unghi larg, iar acest lucru nu indică probleme de performanță în utilizarea dispozitivului.
- Durata maximă de înregistrare se poate reduce atunci când înregistrați la rezoluție mare.

#### HDR (Interval Dinamic Ridicat)

Utilizați modul HDR pentru a realiza fotografii si videoclipuri în tonuri bogate și cu reproducerea detaliilor chiar și în zonele luminoase sau întunecate.

- Pe ecranul de previzualizare, atingeți în mod repetat HDR până când ajungeți la opțiunea dorită.
  - **HDR** AUTO : Dispozitivul activează automat modul HDR în funcție de condițiile de fotografiere.
  - HDR : Modul HDR este activat.
  - HRR : Modul HDR este dezactivat.
- 2 Atingeți 🔘 pentru a realiza o fotografie sau atingeți 💿 pentru a înregistra un videoclip.

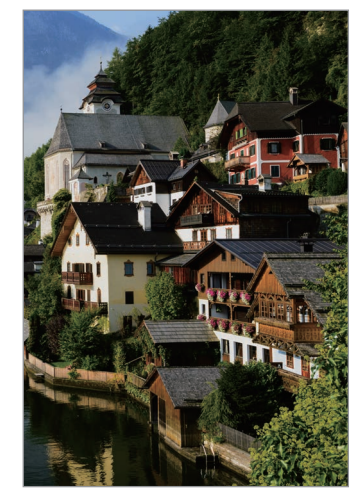

Fără efect

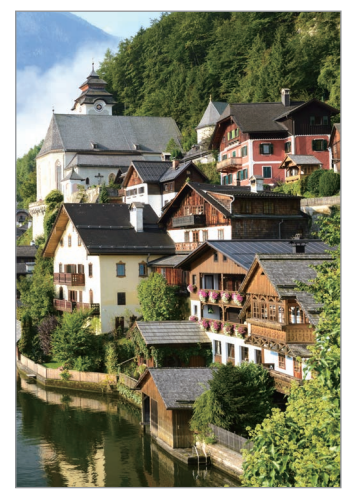

Cu efect

### Blocarea focalizării (AF) și expunerii (AE)

Puteți bloca focalizarea sau expunerea unei zone selectate pentru a preveni reglajul automat făcut de camera foto, în funcție de schimbările suferite de subiecți sau de sursele de lumină.

Țineți apăsat pe zona pe care doriți să focalizați, chenarul AF/AE va apărea pe aceasta iar setările de focalizare și expunere vor fi blocate. Setările rămân blocate chiar și după ce realizați o fotografie.

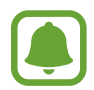

Această caracteristică este disponibilă doar la unele moduri de fotografiere.

### Moduri de fotografiere particularizate

Pe ecranul de previzualizare, glisați la dreapta pentru a accesa lista cu modurile de fotografiere și selectați un mod.

Pentru a vizualiza descrierea fiecărui mod, atingeți  $\bullet \rightarrow$  Info.

Pentru a rearanja modurile, atingeți  $\longrightarrow$  **Editare**, țineți apăsat pe pictograma unui mod, apoi glisați-o într-o nouă locație.

Pentru a adăuga comenzi rapide pentru moduri pe ecranul Acasă, atingeți •→ Ad. com. rap. pe ecr. Acasă.

## **Mod Automat**

Modul Automat permite camerei să evalueze mediul ambiant și să determine modul ideal pentru fotografiere.

Pe lista cu moduri de fotografiere, atingeți Automat.

# Modul Pro

Efectuați fotografii în timp ce reglați manual diversele opțiuni de fotografiere, ca de exemplu valoarea expunerii și valoarea ISO.

Pe lista cu moduri de fotografiere, atingeți **Pro**. Selectați opțiuni și personalizați setările, apoi atingeți pentru a realiza o fotografie.

- Schimbați modul de focalizare. Glisați bara de reglare către sau pentru a regla focalizarea manual. Pentru a comuta pe modul focalizare automată, glisați bara de reglare către Auto.
- WB : Selectați un balans de alb adecvat, astfel încât imaginile să aibă culori cât mai realiste. Puteți seta temperatura culorii. Atingeți **K** și glisați cu degetul pe bara de temperatură a culorii.
- 🛞 : Selectați un ton de culoare. Pentru a crea propriul ton de culoare, atingeți **Ton 1** sau **Ton 2**.
- Ø : Modificați valoarea expunerii. Această opțiune determină cât de multă lumină utilizează senzorul camerei. În condiții de iluminare slabă, utilizați o expunere mai mare.

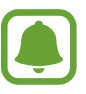

Dacă viteza declanșatorului este setată manual, nu puteți modifica valoarea expunerii. Valoarea expunerii se va modifica și va fi afișată în funcție de setarea vitezei declanșatorului.

- Reglați viteza declanșatorului. O viteză mai mare a declanșatorului lasă să pătrundă mai multă lumină, astfel încât fotografia devine mai luminoasă. Acesta este ideal pentru fotografii cu peisaje sau fotografii efectuate noaptea. O viteză mai mare a declanșatorului lasă să pătrundă mai puțină lumină. Acesta este ideal pentru realizarea fotografiilor cu subiecți aflați în mișcare rapidă.
- Image: Selectați o valoare ISO. Opțiunea controlează sensibilitatea camerei la lumină. Valorile scăzute se folosesc în cazul obiectelor care stau pe loc sau care sunt luminate puternic. Valorile mai mari se folosesc în cazul obiectelor care se mișcă rapid sau care sunt luminate slab. Cu toate acestea, setările ISO mai mari pot conduce la zgomot în fotografii.

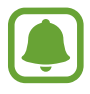

Dacă viteza declanșatorului este setată manual, nu puteți fixa setarea ISO pe Auto.

#### Separarea zonei de expunere și a zonei de focalizare

Puteți bloca focalizarea și expunerea unei zone selectate pentru a preveni reglajul automat făcut de camera foto, în funcție de schimbările suferite de subiecți sau de sursele de lumină. În modul Pro, puteți regla separat expunerea și focalizarea și puteți seta valori diferite pentru acestea.

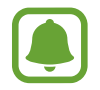

Această caracteristică este disponibilă doar când setați viteza declanșatorului și focalizarea pe **Auto** în modul Pro.

Pe ecranul de previzualizare, țineți apăsat pe zona dorită pentru focalizare.
 Pe zona de focalizare va apărea chenarul AF/AE.

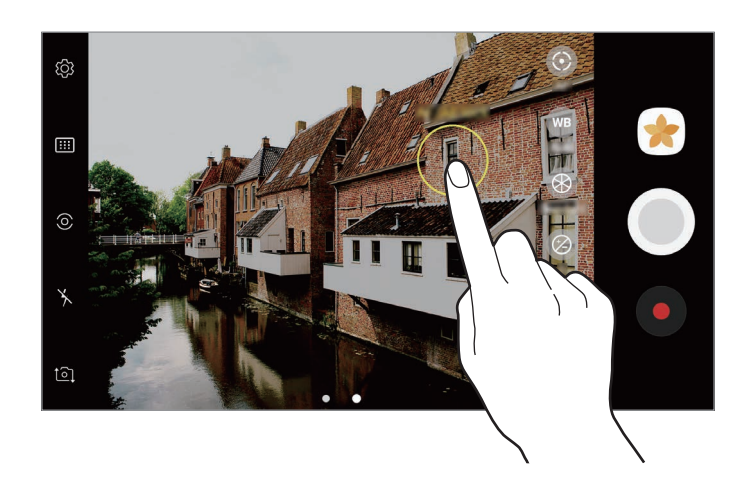

2 Glisați chenarul AF/AE pe zona de expunere. Zona de expunere va fi separată de zona de focalizare.

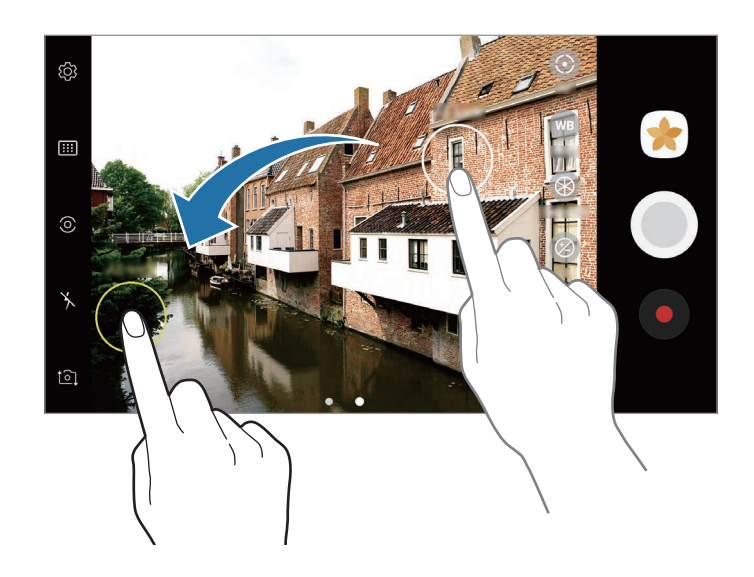

# Panoramă

Realizați o serie de fotografii pe orizontală sau pe verticală, apoi îmbinați-le pentru a crea o scenă amplă.

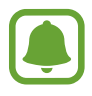

Pentru a obține fotografiile optime utilizând modul Panoramă, urmați următoarele sfaturi:

- Mișcați camera încet într-o singură direcție.
- Mențineți imaginea în interiorul cadrului de pe vizorul camerei. Dacă previzualizarea imaginii depășește cadrul de ghidare sau dacă nu mișcați dispozitivul, dispozitivul va înceta automat să mai facă fotografii.
- Evitați fotografierea fundalurilor neclare, cum ar fi cerul gol sau pereții simpli.
- Pe lista cu moduri de fotografiere, atingeți **Panoramă**.
- 2 Atingeți ) și mișcați dispozitivul încet într-o singură direcție.
- 3 Atingeți 💿 pentru a opri realizarea fotografiilor.
- 4 Pe ecranul de previzualizare, atingeți miniatura de previzualizare.

### Fotografie panoramică în mișcare

Puteți realiza și vizualiza o fotografie panoramică în mișcare.

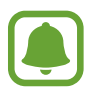

Când realizați fotografii panoramice în mișcare, nu se va înregistra și sunet.

- 1 Pe ecranul de previzualizare a fotografiilor panoramice, atingeți 🕅 pentru activarea caracteristicii Panoramă în mișcare și realizați o fotografie panoramică în mișcare.
- 2 Pe ecranul de previzualizare, atingeți miniatura de previzualizare.
- 3 Atingeți 回.

Se va reda panorama în mișcare.

Înclinați dispozitivul sau glisați pe ecran pentru a roti panorama în mișcare.
 Pentru a salva panorama în mișcare ca fișier video, atingeți SALVARE CA NOU.

### Focalizare selectivă

Utilizați efectul de nefocalizare pentru a face ca anumite obiecte să iasă în evidență în fotografie.

- Pe lista cu moduri de fotografiere, atingeți Focalizare selectivă.
- 2 Atingeți imaginea pe ecranul de previzualizare acolo unde camera trebuie să focalizeze.
- 3 Atingeți 🔵 pentru a realiza o fotografie.
- 4 Atingeți miniatura de previzualizare.
- 5 Atingeți 🙅 și selectați una din următoarele opțiuni:
  - Focal. apropiere: Scoateți în evidență subiectul și estompați fundalul din jurul subiectului.
  - Focal. distanță: Estompați subiectul și scoateți în evidență fundalul din jurul subiectului.
  - Focaliz. panor.: Scoateți în evidență atât subiectul, cât și fundalul.
- 6 Atingeți SALVARE.
  - Este recomandat să poziționați subiecții într-o rază de acțiune de 50 cm față de dispozitiv.
     Poziționați subiectul pe care doriți să îl focalizați aproape de dispozitiv.
    - Când realizați fotografii, asigurați-vă că este o distanță suficientă între subiect și fundal. Această distanță trebuie să fie de trei ori mai mare decât distanța dintre dispozitiv și subiect.
    - Mențineți dispozitivul stabil și rămâneți nemișcat în timpul realizării fotografiei.
    - Calitatea fotografiilor realizate de dispozitiv poate fi afectată în următoarele situații:
      - Dispozitivul sau subiectul se mișcă.
      - Fundalul este luminat puternic, există niveluri scăzute de lumină sau realizați fotografii în interior.
      - Subiectul sau fundalul nu are niciun model sau este colorat într-o culoare simplă.

# Cu încetinit.

Înregistrați un videoclip pentru a-l vizualiza cu încetinitorul. Puteți specifica secțiunile din videoclipuri care vor fi redate cu încetinitorul.

- Pe lista cu moduri de fotografiere, atingeți **Cu încetinit.**
- 2 Atingeți pentru a porni înregistrarea.
- 3 Când ați terminat înregistrarea, atingeți pentru a opri.
- 4 Pe ecranul de previzualizare, atingeți miniatura de previzualizare.
- 5 Atingeți 🕋.

Videoclipul va începe să ruleze, având o secțiune setată aleatoriu care va fi redată cu încetinitorul. Dacă videoclipul conține multe mișcări, se va crea una sau două secțiuni pentru redare cu încetinitorul, pe baza celor mai ample mișcări.

### Editarea secțiunilor redate cu încetinitorul

- 1 Pe ecranul de previzualizare, atingeți miniatura de previzualizare.
- 2 Atingeți 🕋.
- 3 Atingeți ecranul și atingeți 📕 pentru a întrerupe redarea.
- 4 Glisați paranteza pătrată de început și cea de sfârșit în punctele dorite pentru a seta durata videoclipului care va fi redat.

5 Glisați 🔵 pentru a selecta porțiunea din videoclip care va fi redată cu încetinitorul.

Pentru a seta mai precis o secțiune în mișcare cu încetinitorul, țineți apăsat pe , apoi glisați cu degetul la stânga sau la dreapta pentru a trece prin secțiune cadru cu cadru.

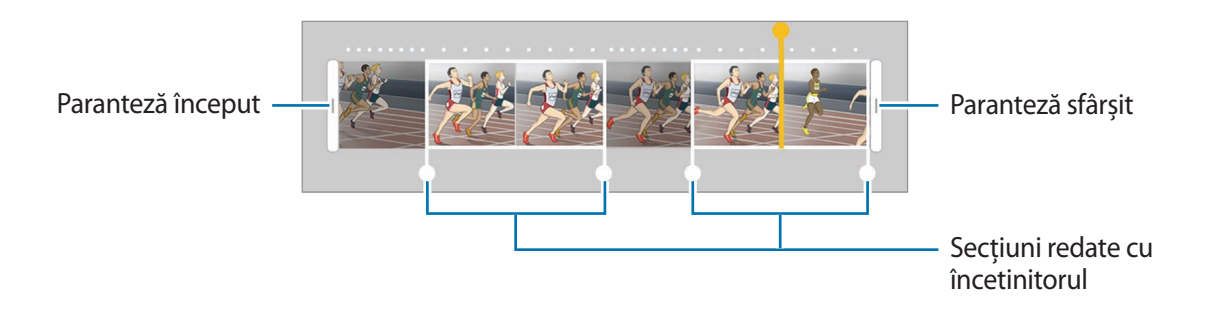

- 6 Atingeți secțiunea redată lent și folosiți următoarele opțiuni.
  - Divizare: Împărțiți secțiunea în două părți.
  - **Ştergere**: Ştergeți una din secțiunile divizate.
  - Viteză: Modificați viteza de redare a secțiunii selectate.
- 7 Atingeți 🕨 pentru a previzualiza videoclipul.
- 8 Atingeți **EXPORT** pentru a salva un fișier video într-un fișier nou.

### Filmare accelerată

Filmați scene, cum ar fi trecerea persoanelor sau a mașinilor, și vizualizați-le ca videoclipuri cu redare rapidă. Numărul de cadre pe secundă se reglează automat pentru a înregistra videoclipuri cu redare rapidă mai clare, mai stabile în timp ce mergeți, călătoriți cu mașina sau realizați alte activități.

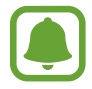

În acest mod, focalizarea automată nu va funcționa.

- Pe lista cu moduri de fotografiere, atingeți **Filmare accelerată**.
- 2
  - Atingeți 😤 și selectați numărul de cadre pe secundă.

Dacă setați numărul de cadre pe secundă la **Automat**, dispozitivul va regla automat numărul de cadre pe secundă în funcție de viteza de variație a peisajului.

- 3 Atingeți pentru a porni înregistrarea.
- 4 Atingeți pentru a termina înregistrarea.
- 5 Pe ecranul de previzualizare, atingeți miniatura de previzualizare și atingeți 🕑 pentru a vizualiza videoclipul.

### Mâncare

Fotografiați feluri de mâncare în culori vibrante.

- Pe lista cu moduri de fotografiere, atingeți Mâncare.
- Atingeți ecranul și glisați cadrul circular pentru zona care va fi evidențiată.
   Zona din exteriorul cadrului circular va fi estompată.
   Pentru a redimensiona cadrul circular, glisați de marginea cadrului.

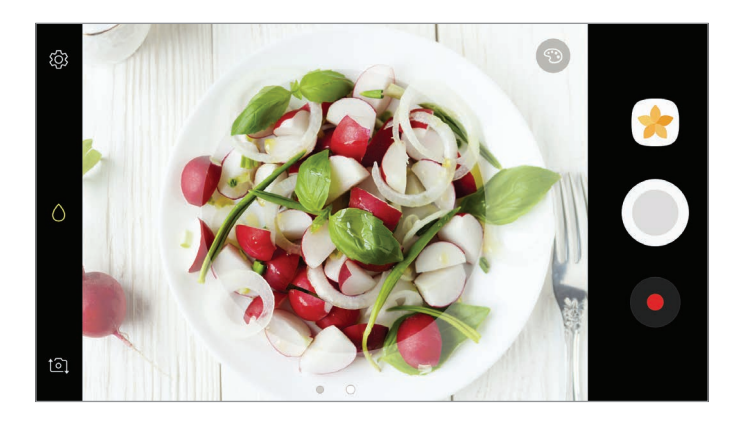

- 3 Atingeți 💿 și glisați bara de reglare pentru a modifica tonul culorii.
- 4 Atingeți 🔵 pentru a realiza o fotografie.

# Fotografie virtuală

Efectuați o serie de fotografii în timp ce vă deplasați în cerc în jurul unui subiect pentru a crea o imagine a acestuia din unghiuri multiple. Puteți vizualiza subiectul din diverse unghiuri glisând cu degetul la stânga sau la dreapta pe fotografie.

- Pe lista cu moduri de fotografiere, atingeți Fotografie virtuală.
- Aşezaţi un subiect în centrul ecranului de previzualizare şi atingeţi .
- 3 Deplasați dispozitivul încet în jurul subiectului într-o singură direcție pentru a realiza mai multe fotografii.

Atunci când săgeata devine complet galbenă sau atunci când nu vă mai rotiți în jurul subiectului, dispozitivul încetează automat să mai realizeze fotografii.

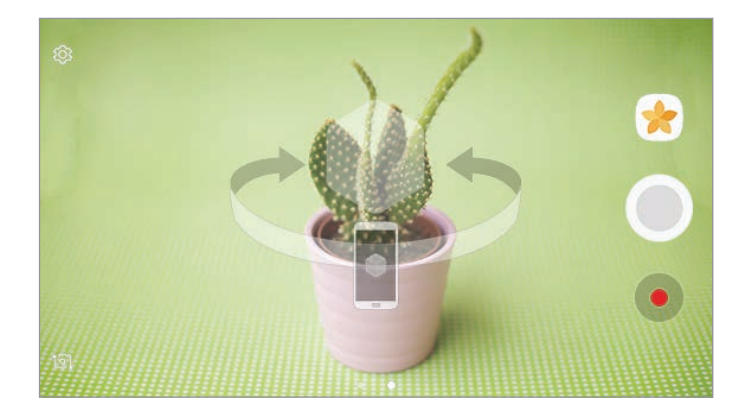

### Vizualizarea fotografiilor virtuale

- Pe ecranul de previzualizare, atingeți miniatura de previzualizare.
- 2 Atingeți 🔍.
- 3 Glisați cu degetul la stânga sau la dreapta pe ecran sau rotiți ușor dispozitivul la stânga sau la dreapta pentru a vizualiza subiectul din unghiuri diferite.

# Colaj video.

Înregistrați videoclipuri pentru a crea un colaj video unic. Puteți edita videoclipurile și le puteți partaja cu alte persoane.

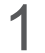

Pe lista cu moduri de fotografiere, atingeți Colaj video.

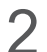

Atingeți 🎛 și selectați un tip de colaj cu raportul de aspect pe care doriți să îl folosiți.

Pentru a înregistra un videclip și a-l putea reda în modul Colaj mișcare video cu încetinitorul, selectați un tip de colaj din **Colaj mișcare cu încetinitorul**.

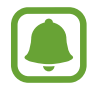

De asemenea, puteți selecta o durată de înregistrare pentru videoclipuri. Atingeți  $\mathbb{C}_6$  și selectați o opțiune.

3 Atingeți 💿 pentru a porni înregistrarea.

După ce înregistrați un videoclip, va apărea un ecran de editare.

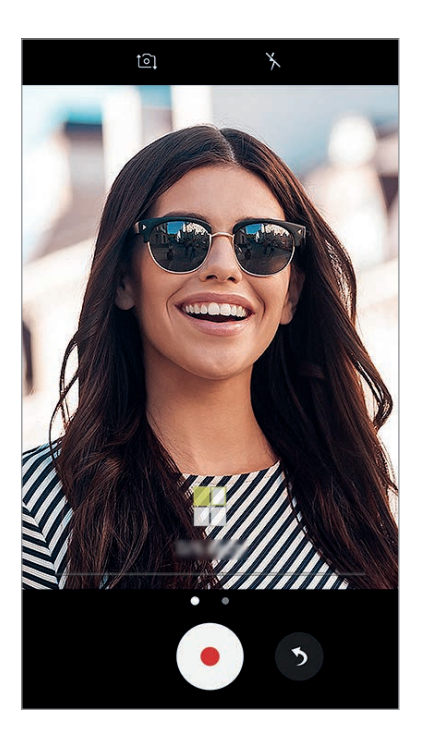

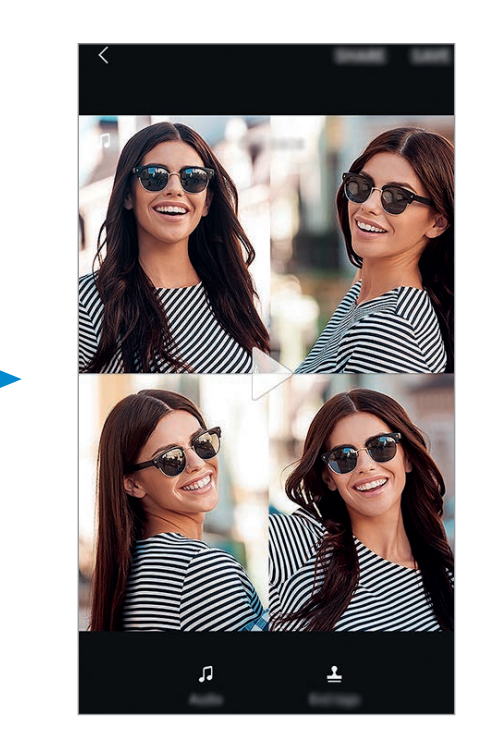

4 Editați videoclipul folosind opțiunile disponibile.

- Audio: Reglați sonorul înregistrat sau introduceți muzică de fundal.
- **Părți lente**: Selectați secțiuni ale videoclipului din fiecare cadru pentru a fi redate cu încetinitorul. Această opțiune apare când selectați Cu încetinit.
- Etich. final: Afişaţi data şi ora înregistrării pe videoclip.

5 Când ați terminat editarea, atingeți SALVARE pentru a salva videoclipul.

Pentru a partaja videoclipul cu prietenii, atingeți PARTAJARE.

# Transmisiune live

Înregistrați și partajați videoclipuri live ale momentelor dvs. speciale. Invitați-vă familia și prietenii să vă urmărească transmisia live. Pentru mai multe informații despre caracteristica de transmisiune YouTube, consultați meniul de ajutor de pe YouTube.

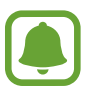

- În funcție de regiune sau de furnizorul de servicii, este posibil ca această caracteristică să fie indisponibilă.
- Este posibil să vi se perceapă costuri suplimentare atunci când transmiteți prin rețeaua mobilă.

### Înainte de a începe

- Pentru a folosi această caracteristică trebuie să vă conectați la contul Google.
- Pentru a salva automat transmisia pe dispozitivul dvs. atunci când se termină, deschideți ecranul de previzualizare, atingeți Setări, apoi glisați comutatorul Salvare automată pentru activare. Videoclipurile pot fi vizualizate în Galerie.
- Puteți seta dispozitivul să partajeze link-ul de transmisie pe o rețea socială în timpul transmisiei.
   Pe ecranul de previzualizare, atingeți Setări → Setări SNS și glisați comutatorul de lângă rețelele sociale pe care doriți să le utilizați.

#### Începerea transmisiei

- Pe lista cu moduri de fotografiere, atingeți **Transmisiune live**.
- 2 Citiți termenii și condițiile, apoi atingeți CONFIRM.

- **3** Pentru a modifica denumirea canalului, atingeți denumirea implicită și introduceți o nouă denumire.
- 4 Pentru a vă seta transmisia ca publică sau privată, atingeți **Setări**  $\rightarrow$  **Confidențialitate**.
- 5 Atingeți Invitare, și selectați contactele sau introduceți manual numerele de telefon.

În momentul în care începe transmisia, link-ul video va fi trimis contactelor selectate printr-un mesaj. Contactele invitate pot viziona transmisia atingând link-ul.

#### 6 Atingeți 📼 pentru a porni transmisia.

Pentru a invita mai multe persoane în timpul transmisiei, atingeți **Partaj.** și selectați o metodă de partajare. În timp ce invitați persoane, transmisia va fi întreruptă. Pentru a începe să înregistrați din nou, atingeți **RELUARE**.

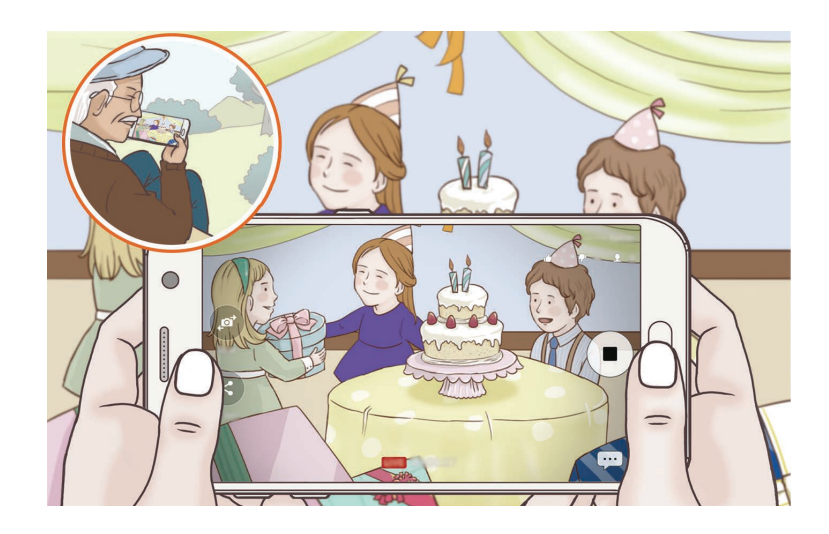

7 Atingeți 💿 pentru a încheia transmisia.

Aceasta va fi încărcată automat pe YouTube. Pentru a partaja link-ul cu alte persoane, atingeți **PARTAJARE LINK**.

Puteți crea pe ecranul Acasă o comandă rapidă pentru această caracteristică atingând **Setări** → **Adăug. comandă rapidă pe ecr. Acasă**.

#### Vizionarea unei transmisiuni live

Contactele invitate pot viziona transmisia atingând link-ul video pe care l-au primit. Pentru transmisiile publice, telespectatorii pot căuta numele canalului dvs. pe YouTube.

### Autoportret

Efectuați autoportrete folosind camera foto frontală. Puteți previzualiza diverse efecte de înfrumusețare pe ecran.

- 1 Pe ecranul de previzualizare, glisați în sus sau în jos sau atingeți oppentru a comuta la camera foto frontală pentru autoportrete.
- 2 Pe lista cu moduri de fotografiere, atingeți Autoportret.
- **3** Aşezați-vă cu fața spre obiectivul camerei foto frontale.
- 4 Când dispozitivul vă detectează fața, atingeți senzorul de pe partea din spate a dispozitivului pentru a realiza un autoportret.

Alternativ, arătați palma camerei foto frontale. După ce dispozitivul v-a recunoscut palma, se va afișa un cronometru cu numărătoare inversă. Când timpul s-a scurs, acesta va realiza o fotografie.

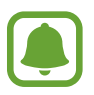

Pentru a folosi diverse opțiuni de fotografiere pentru camera foto frontală, atingeți ੴ → **Metode de fotografiere**, apoi glisați comutatoarele pentru activare.

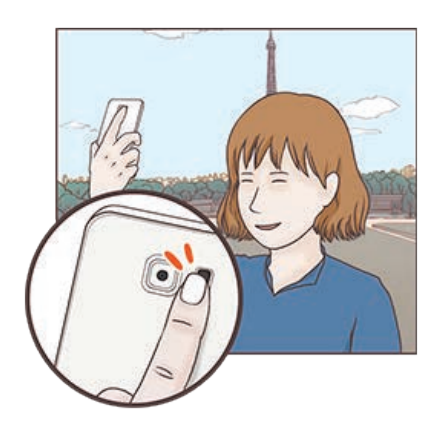

### Folosirea blițului pentru autoportrete

Când realizați autoportrete folosind camera foto frontală în condiții de iluminare scăzută, ecranul senzitiv va funcționa ca un bliț.

Pe ecranul de previzualizare, atingeți 🤆 în mod repetat până când ajungeți la 🕂. Când fotografiați, ecranul senzitiv se va aprinde scurt.

### Aplicarea efectelor de înfrumusețare

Înainte de a realiza autoportrete, puteți aplica efectul "Reflector" sau puteți modifica caracteristici faciale, ca de exemplu tonul pielii sau forma feței.

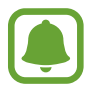

Această caracteristică este disponibilă numai în modul Autoportret.

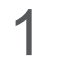

Pe ecranul de previzualizare, atingeți 🔕.

- 2 Selectați opțiunile de mai jos pentru a aplica efecte de înfrumusețare a feței dvs. pe ecranul de previzualizare și pentru a realiza un autoportret.
  - Ton piele: Faceți ca pielea dvs. să pară mai strălucitoare și mai curată.
  - **Reflector**: Reglați luminozitatea și locația zonei pe care doriți să o evidențiați. Pentru a seta locația punctului pe care doriți să îl evidențiați sau unde vreți să reglați luminozitatea, glisați bara de reglare spre nivelul dorit.
  - Alun. față: Ajustați forma feței pentru ca aceasta să pară mai subțire.
  - Ochi mari: Schimbați dimensiunea ochilor astfel încât să pară mai mari.
  - **Corectare formă**: Când fața dvs. se află la marginea ecranului de previzualizare, aceasta va apărea distorsionată. Activați această opțiune pentru a corecta forma feței. După corecția formei, fundalul poate apărea ușor distorsionat.

# Autoportret panoramic

Realizați un autoportret panoramic și includeți cât mai multe persoane posibil în fotografie pentru a evita excluderea unora dintre acestea.

- 1 Pe ecranul de previzualizare, glisați în sus sau în jos sau atingeți op pentru a comuta la camera foto frontală pentru autoportrete.
- 2 Pe lista cu moduri de fotografiere, atingeți Autoportret panoramic.

- 3 Aşezați-vă cu fața spre obiectivul camerei foto frontale.
- 4 Când dispozitivul vă detectează fața, atingeți senzorul de pe partea din spate a dispozitivului pentru a realiza un autoportret.

Alternativ, arătați palma camerei foto frontale. După ce dispozitivul v-a recunoscut palma, se va afișa un cronometru cu numărătoare inversă. Când timpul s-a scurs, acesta va realiza o fotografie.

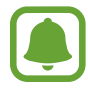

Pentru a folosi diverse opțiuni de fotografiere pentru camera foto frontală, atingeți (☆) → **Metode de fotografiere**, apoi glisați comutatoarele pentru activare.

5 Rotiți încet dispozitivul la stânga și apoi la dreapta sau vice versa pentru a realiza un autoportret amplu.

Dispozitivul va realiza fotografii suplimentare atunci când chenarul alb se deplasează la fiecare capăt al ferestrei vizorului.

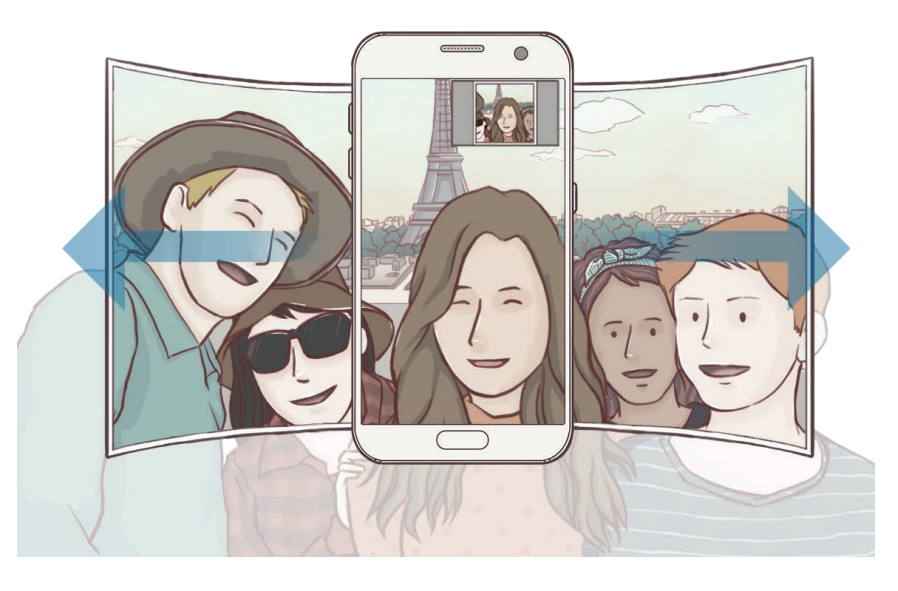

- (
- Asigurați-vă că mențineți chenarul alb în interiorul ferestrei vizorului.
- Subiecții trebuie să rămână nemișcați în timpul realizării autoportretelor ample.
- Părțile de sus și de jos ale imaginii afișate pe ecranul de previzualizare pot fi tăiate din fotografie, în funcție de condițiile de fotografiere.

#### Autoportret panoramic în mișcare

Puteți realiza și vizualiza un autoportret panoramic în mișcare.

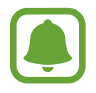

- Când realizați un autoportret panoramic în mișcare, nu se va înregistra și sunet.
- În funcție de condițiile de fotografiere, este posibil să nu se salveze mișcarea.
- 1 Pe ecranul de previzualizare a autoportretelor panoramice, atingeți 🕅 pentru activarea caracteristicii Autoportret panoramic în mișcare și realizați un autoportret panoramic în mișcare.
- 2 Pe ecranul de previzualizare, atingeți miniatura de previzualizare.
- 3 Atingeți 🖭.

Se va reda autoportretul panoramic.

Înclinați dispozitivul sau glisați pe ecran pentru a roti autoportretul panoramic în mișcare.
 Pentru a salva autoportretul panoramic în mișcare ca fișier video, atingeți SALVARE CA NOU.

# Descărcarea modurilor

Descărcați mai multe moduri de fotografiere din **Galaxy Apps**. Pe lista cu moduri de fotografiere, atingeți **DESCĂRCARE**.

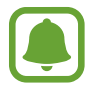

Unele moduri de fotografiere pe care le-ați descărcat nu au acces la fiecare caracteristică.

# Setări Cameră

### Setări rapide

Pe ecranul de previzualizare, folosiți următoarele setări rapide.

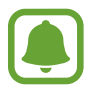

Opțiunile disponibile pot varia în funcție de modul de fotografiere și de camera utilizată.

 HDR AUTO : Utilizați acest mod pentru a realiza fotografii în tonuri bogate și reproduceți detalii chiar și în zone luminoase sau întunecate.

- [:::] : Schimbați zona de focalizare. [:::] multi focalizează pe mai multe zone din cadru. Vor apărea mai multe dreptunghiuri pentru a indica zonele focalizate.
   centru focalizează în centrul cadrului.
- Selectați o metodă de măsurare. Opțiunea determină modul de calcul al valorilor de iluminare. O centrat folosește lumina din porțiunea centrală a fotografiei pentru a calcula expunerea fotografiei. [O] punct folosește lumina dintr-o zonă centrală concentrată a fotografiei pentru a calcula expunerea fotografiei. [O] matrice face media întregii scene.
- Creați fotografii panoramice în mișcare ce pot fi redate ca videoclipuri. Puteți vizualiza fotografia panoramică în mișcare din diverse unghiuri înclinând dispozitivul sau glisând pe ecran.
- $\mathbb{G}_6$  : Selectați o durată de înregistrare a videoclipului.
- 🔡 : Schimbați tipul de colaj video sau raportul ecranului. De asemenea, puteți înregistra colaje video care să prezinte efectul cu încetinitorul.
- 🛞 : Selectați un număr de cadre pe secundă.
- 🄆 : Activați sau dezactivați blițul.
- 🖒 : Focalizare pe un subiect din interiorul cadrului circular și estomparea imaginii din exteriorul cadrului.

#### Setări Cameră

Pe ecranul de previzualizare, atingeți 🔅.

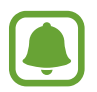

Opțiunile disponibile pot varia în funcție de modul de fotografiere și de camera utilizată.

#### **APARAT FOTO DIN SPATE**

• **Dimensiune fotografie**: Selectați o rezoluție pentru fotografii. Utilizarea unei rezoluții mai mari va conduce la fotografii de calitate mai înaltă, însă acestea vor ocupa mai multă memorie.

Glisați comutatorul **Salvare fișiere RAW și JPEG** pentru a seta dispozitivul să salveze fotografiile sub formă de fișiere RAW necomprimate (format fișier DNG) în modul Pro. Fișierele RAW păstrează toate datele unei fotografii pentru cea mai bună calitate a imaginii, dar ocupă mai multă memorie. Pentru a vizualiza fișiere RAW, aveți nevoie de o aplicație de vizualizare a imaginilor.

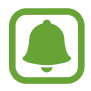

- Când utilizați această caracteristică, fiecare fotografie este salvată în două formate, DNG și JPG. Fotografiile realizate în rafală se salvează doar ca fișiere JPG.
- Fişierele JPG pot fi vizualizate în Galerie. Fişierele DNG pot fi vizualizate sau şterse în DCIM → folderul Camera.

- **Dimensiune videoclip**: Selectați o rezoluție pentru videoclipuri. Utilizarea unei rezoluții mai mari va conduce la videoclipuri de calitate mai înaltă, însă acestea vor ocupa mai multă memorie.
- Urmărire AF: Setați dispozitivul să urmărească automat focalizarea pe un subiect selectat. Când selectați un subiect, dispozitivul focalizează subiectul chiar și atunci când acesta se mișcă sau când schimbați poziția camerei.

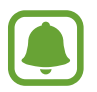

- Când această caracteristică este activată, nu puteți folosi caracteristica Stabilizare video.
- Urmărirea unui subiect poate să nu reușească în următoarele situații:
  - Subiectul este prea mare sau prea mic.
  - Subiectul se mişcă excesiv.
  - Subiectul este iluminat din spate sau fotografiați într-un loc întunecat.
  - Culorile sau modelele de pe subiect sunt identice cu cele de pe fundal.
  - Subiectul prezintă modele orizontale, cum ar fi jaluzelele.
  - Camera se mișcă excesiv.
  - Rezoluția videoclipului este mare.
- Corectare formă: Corectează automat distorsiunile din fotografii.

#### APARAT FOTO FRONTAL

- **Dimensiune fotografie**: Selectați o rezoluție pentru fotografii. Utilizarea unei rezoluții mai mari va conduce la fotografii de calitate mai înaltă, însă acestea vor ocupa mai multă memorie.
- **Dimensiune videoclip**: Selectați o rezoluție pentru videoclipuri. Utilizarea unei rezoluții mai mari va conduce la videoclipuri de calitate mai înaltă, însă acestea vor ocupa mai multă memorie.
- Salvare imagini ca în previzualizare: Inversați imaginea pentru a crea o imagine în oglindă a scenei originale, atunci când realizați fotografii folosind camera foto frontală.
- Metode de fotografiere: Selectați opțiunile de fotografiere care vor fi folosite.

#### COMUNE

- **Temporizator**: Selectați intervalul de întârziere înainte de realizarea unei fotografii de către cameră.
- Fotografie în mişcare: Setați dispozitivul să înregistreze un videoclip cu câteva secunde înainte de a atinge . Acest mod vă permite să înregistrați un moment pe care este posibil să îl fi ratat. Pentru a vizualiza videoclipul, atingeți pe miniatura de previzualizare și atingeți . Pentru a captura o imagine statică dintr-un videoclip, atingeți ecranul pentru a opri redarea și atingeți CAPTURĂ.
- Stabilizare video: Utilizați stabilizarea imaginii pentru a reduce sau elimina imaginea neclară care rezultă din mișcarea camerei în timpul înregistrării unui videoclip.
- Linii ghidare: Afişați ghidajele vizorului pentru a vă ajuta la compoziție atunci când selectați subiectul.
- Etichete locație: Adăugați fotografiei o etichetă a locației GPS.
- Puterea semnalului GPS poate scădea în locații în care semnalul este obstrucționat, cum ar fi între clădiri, în zone foarte joase sau în condiții de vreme neprielnică.
- Este posibil ca locația dvs. să apară pe fotografiile dvs. atunci când le încărcați pe Internet. Pentru a evita acest lucru, dezactivați setarea de etichetare a locației.
- Revedeți imaginile: Setați dispozitivul să afișeze fotografiile după realizarea acestora.
- Lansare rapidă: Setați dispozitivul să lanseze camera prin apăsarea rapidă de două ori a tastei Acasă.
- **Control vocal**: Setați dispozitivul să realizeze fotografii sau să înregistreze videoclipuri folosind comenzile vocale. Puteți rosti "Smile", "Cheese", "Capture" sau "Shoot" pentru a realiza o fotografie. Pentru a înregistra un videoclip, rostiți "Record video."
- Funcție tastă volum: Setați dispozitivul să folosească tastele Volum pentru a controla declanșatorul.
- Reinițializare setări: Reinițializați setările camerei.

# Galerie

## Introducere

Vizualizați imagini și videoclipuri stocate în dispozitivul dvs. mobil. De asemenea, puteți gestiona imaginile și videoclipurile în funcție de album sau puteți crea povești pe care le puteți partaja cu alte persoane.

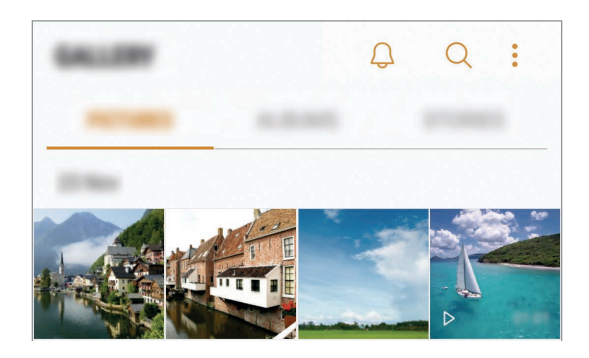

# Vizualizarea imaginilor și a videoclipurilor

### Vizualizarea imaginilor

- 1 Pe ecranul de aplicații, atingeți Galerie → IMAGINI.
- 2 Selectați o imagine.

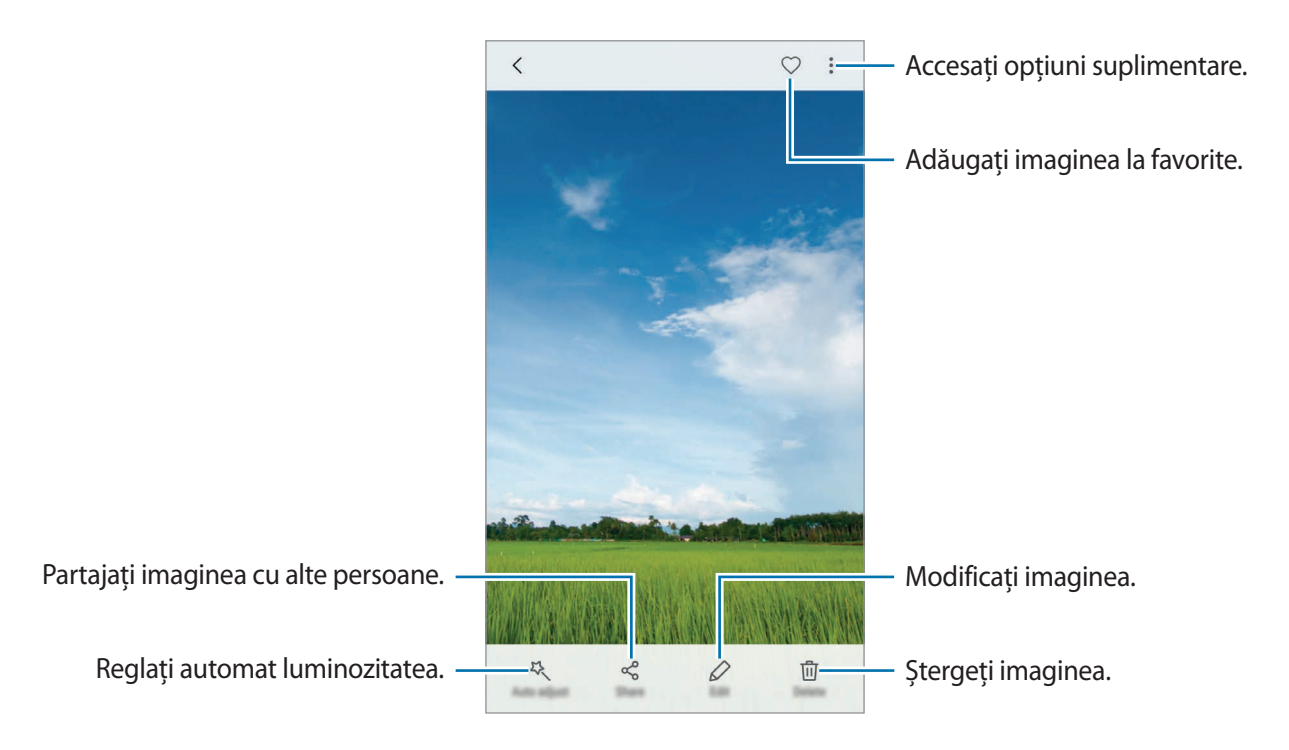

Pentru a ascunde sau afișa meniurile, atingeți ecranul.

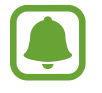

Puteți crea o animație GIF sau un colaj din mai multe imagini. Atingeți • → Animare sau Colaj, apoi selectați imaginile. Puteți selecta până la șase imagini pentru colajul dvs.

#### Căutarea imaginilor

Pe ecranul Galerie, atingeți Q pentru a vizualiza imaginile ordonate în funcție de categorie, cum ar fi locație, oameni, documente și alte categorii.

Pentru a căuta imagini introducând cuvinte cheie, atingeți câmpul de căutare.

### Vizualizarea videoclipurilor

- Pe ecranul de aplicații, atingeți Galerie → IMAGINI.
- 2 Selectați un videoclip pentru redare. Fișierele video afișează pictograma ▷ în miniatura de previzualizare.

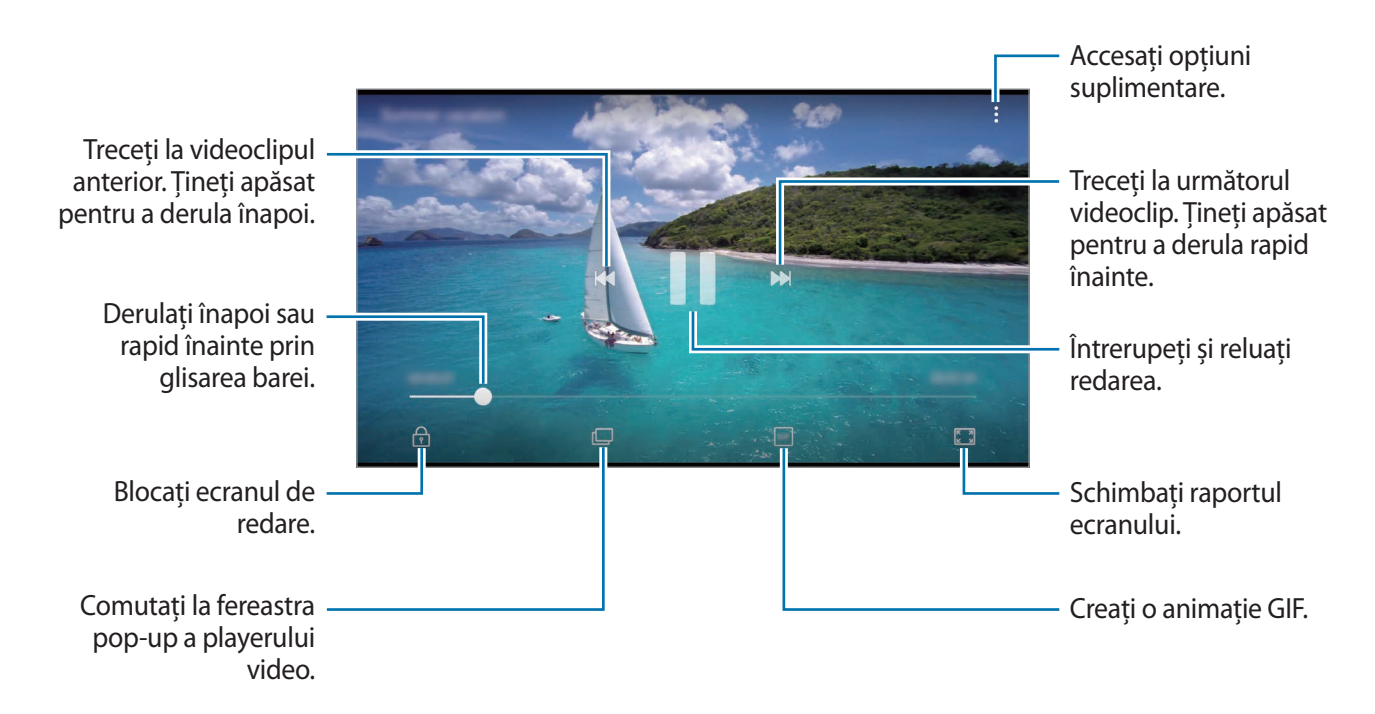

Glisați cu degetul în sus sau în jos pe marginea stângă a ecranului de redare pentru a regla luminozitatea sau glisați cu degetul în sus sau în jos pe marginea dreaptă a ecranului de redare pentru a regla volumul.

Pentru a derula înapoi sau rapid înainte, glisați la stânga sau la dreapta pe ecranul de redare.

### Folosirea caracteristicii Îmbunătățire videoclip

Îmbunătățiți calitatea imaginii videoclipurilor dvs. pentru a beneficia de culori mai luminoase și mai vii. Pe ecranul Acasă, atingeți **Aplic.** — **Setări** — **Caracteristici avansate** și glisați comutatorul **Îmbunătățire calitate video** pentru activare.

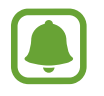

- Această caracteristică este disponibilă doar la unele aplicații.
- Folosirea acestei caracteristici va crește consumul bateriei.

## Vizualizarea albumelor

Puteți ordona imaginile și videoclipurilor salvate în dispozitivul dvs. în funcție de folder sau de album. Animațiile sau colajele pe care le-ați creat vor fi de asemenea ordonate în folderele dvs. din lista de albume.

Pe ecranul de aplicații, atingeți Galerie --> ALBUME și selectați un album.

# Vizualizarea poveștilor

Când realizați sau salvați imagini și videoclipuri, dispozitivul va citi data de pe acestea și informațiile despre locație, va ordona imaginile și videoclipurile, apoi va crea povești. Pentru a crea povești în mod automat, trebuie să realizați sau să salvați mai multe imagini sau videoclipuri.

### Crearea poveștilor

Creați povești cu diverse teme.

- 1 Pe ecranul de aplicații, atingeți Galerie → POVEȘTI.
- 2 Atingeți  $\rightarrow$  Creare poveste.
- 3 Bifați imaginile sau videoclipurile pe care le veți include în poveste și atingeți EFECTUAT.
- 4 Introduceți un titlu nou pentru poveste și atingeți CREARE.

Pentru a adăuga imagini sau videoclipuri într-o poveste, selectați-o și atingeți ADĂUGARE ELEMENTE.

Pentru a elimina imagini sau videoclipuri dintr-o poveste, selectați o poveste, atingeți  $\rightarrow$  Editare, bifați imaginile și videoclipurile pe care le veți elimina, apoi atingeți  $\rightarrow$  Eliminare din poveste.
#### Partajarea poveștilor

Puteți partaja poveștile cu contactele dvs.

- Pe ecranul de aplicații, atingeți Galerie → POVEȘTI.
- 2 Selectați o poveste pentru partajare.
- 3 Atingeți INVITARE, bifați contactele, apoi atingeți EFECTUAT.

Când contactele dvs. acceptă cererea de partajare, povestea va fi partajată și contactele dvs. pot adăuga mai multe fotografii și videoclipuri la poveste.

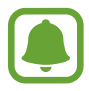

- Pentru a folosi această caracteristică, numărul dvs. de telefon trebuie verificat.
- Este posibil să vi se perceapă costuri suplimentare atunci când partajați fișiere prin rețeaua mobilă.
- Dacă destinatarii nu și-au verificat numerele lor de telefon sau dacă dispozitivele acestora nu suportă caracteristica, aceștia vor primi un link către fișiere printr-un mesaj text. Este posibil ca destinatarii link-ului să nu poată folosi anumite caracteristici. Link-ul va expira după o anumită perioadă.

#### Ștergerea poveștilor

- 1 Pe ecranul de aplicații, atingeți Galerie → POVEȘTI.
- 2 Țineți apăsat pe o poveste, apoi atingeți **ȘTERGEȚI**.

# Sincronizarea imaginilor și videoclipurilor cu Samsung Cloud

Puteți sincroniza imaginile și videoclipurile salvate în **Galerie** cu Samsung Cloud și le puteți accesa de pe alte dispozitive. Trebuie să vă înregistrați și să vă conectați la contul dvs. Samsung pentru a folosi Samsung Cloud. Consultați Cont Samsung pentru mai multe informații.

Pe ecranul de aplicații, atingeți **Galerie** → **Setări** și glisați comutatorul **Sincronizare cloud** pentru activare. Imaginile și videoclipurile capturate pe dispozitiv vor fi salvate automat în Samsung Cloud.

# Ștergerea imaginilor sau a videoclipurilor

#### Ștergerea unei imagini sau a unui videoclip

Selectați o imagine sau un videoclip și atingeți **Ștergeți** în partea de jos a ecranului.

#### Ștergerea mai multor imagini și videoclipuri

- **1** Pe ecranul Galerie, țineți apăsat pe o imagine sau pe un videoclip pentru a le șterge.
- 2 Bifați imaginile sau videoclipurile pentru ștergere.
- 3 Atingeți **ȘTERGEȚI**.

# Partajarea imaginilor sau a videoclipurilor

Selectați o imagine sau un videoclip, atingeți **Partajare** în partea de jos a ecranului, apoi selectați o metodă de partajare.

# Samsung Gear

Samsung Gear este o aplicație care vă permite să vă gestionați dispozitivul portabil Gear. Atunci când vă conectați dispozitivul la Gear, puteți personaliza setările Gear și aplicațiile.

Pe ecranul de aplicații, atingeți Samsung Gear.

Atingeți **CONECT. LA DISP. GEAR** pentru a vă conecta dispozitivul la Gear. Urmați instrucțiunile de pe ecran pentru a finaliza configurarea. Consultați manualul de utilizare al dispozitivului Gear pentru mai multe informații despre cum să conectați și să folosiți Gear cu dispozitivul dvs.

# **Game Launcher**

# Introducere

Game Launcher reunește toate jocurile descărcate de la Magazin Play și Galaxy Apps într-un singur loc pentru acces facil. Puteți seta dispozitivul în Modul Joc pentru a juca mai ușor jocurile.

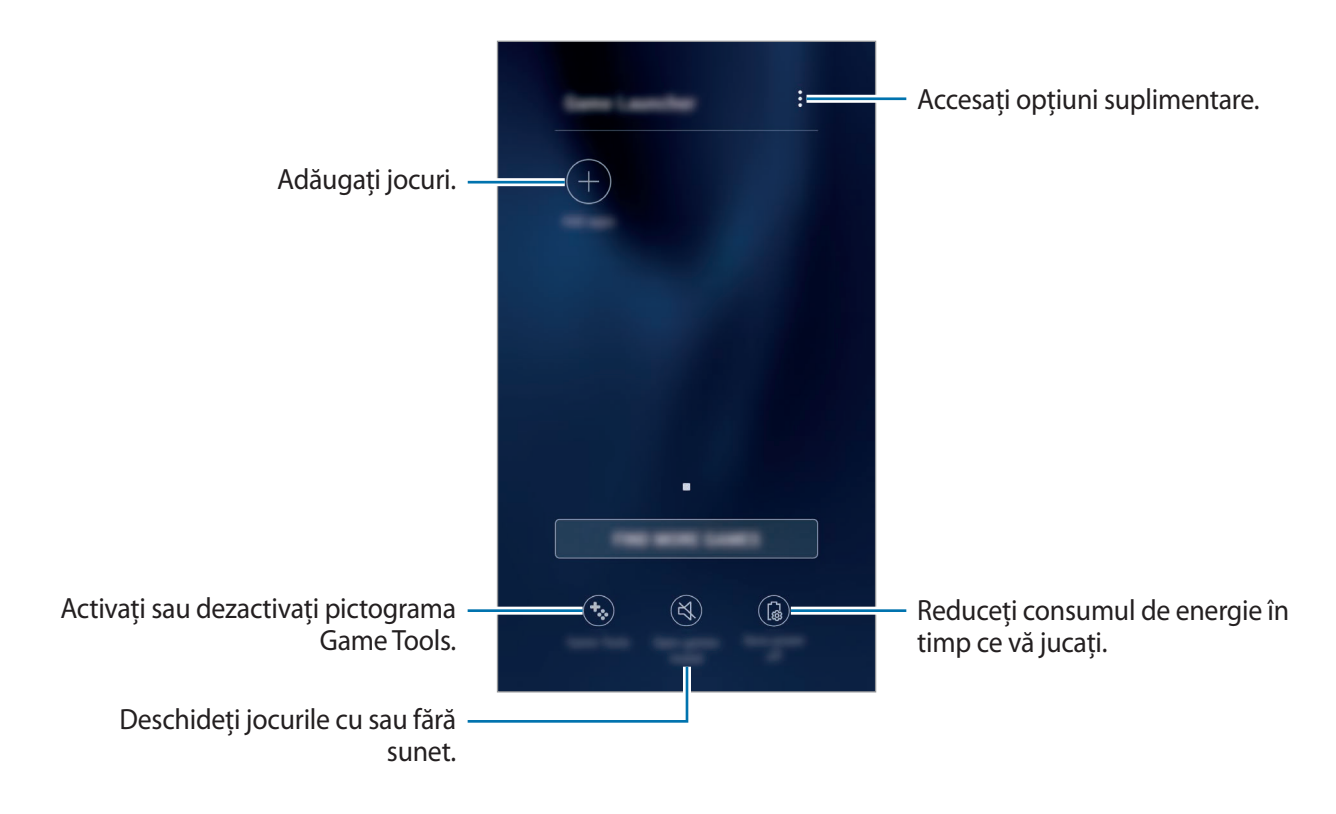

# Folosirea aplicației Game Launcher

Pe ecranul de aplicații, atingeți Setări → Caracteristici avansate → Jocuri şi glisați comutatorul Game Launcher pentru activare.

Game Launcher va fi adăugat pe ecranul Acasă și pe ecranul de aplicații.

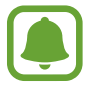

Când dezactivați caracteristica, **Game Launcher** va fi eliminat de pe ecranul Acasă și de pe ecranul de aplicații.

2 Pe ecranul de aplicații, atingeți **Game Launcher**.

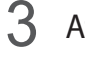

Atingeți un joc din lista de jocuri.

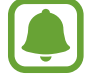

Jocurile descărcate din **Magazin Play** și **Galaxy Apps** vor fi afișate automat pe ecranul Game Launcher. Dacă nu puteți vedea jocurile, atingeți **Adăugare aplicații**.

#### Eliminarea unui joc din Game Launcher

Țineți apăsat pe un joc, apoi atingeți Eliminare.

### Activarea Modului Economisire energie în timpul jocului

Când activați modul de economisire a energiei în timpul jocurilor, dispozitivul va micșora rezoluția jocurilor și numărul de cadre pe secundă pentru a reduce consumul de energie.

Pe ecranul de aplicații, atingeți **Game Launcher** → **Economie energie oprită**. Selectați una din următoarele opțiuni:

- Oprit: Modul de economisire a energiei nu este utilizat.
- Economisire energie: Scade consumul de energie reducând rezoluția.
- Economisire maximă a energiei: Scade la maxim consumul de energie reducând rezoluția și numărul de cadre pe secundă.

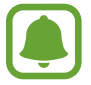

Eficiența bateriei poate varia în funcție de joc.

# Folosirea opțiunii Game Tools

Puteți seta ca pictograma Game Tools să fie afișată ca pictogramă flotantă în timpul jocurilor.

Pe ecranul de aplicații, atingeți **Setări** → **Caracteristici avansate** → **Jocuri** și glisați pe comutatorul **Game Tools** pentru activare.

În timp ce jucați un joc, atingeți 🍪 pentru a afișa instrumentele pentru jocuri.

Pentru a muta pictograma, atingeți 🍪 și glisați-o într-o nouă locație.

Pentru a ascunde pictograma din jocul actual, țineți apăsat pe 🧐 și glisați-o către **Ascundere.** în partea de sus a ecranului.

Pentru a arăta din nou pictograma în timpul jocului, deschideți panoul de notificări și atingeți pe notificarea Game Tools.

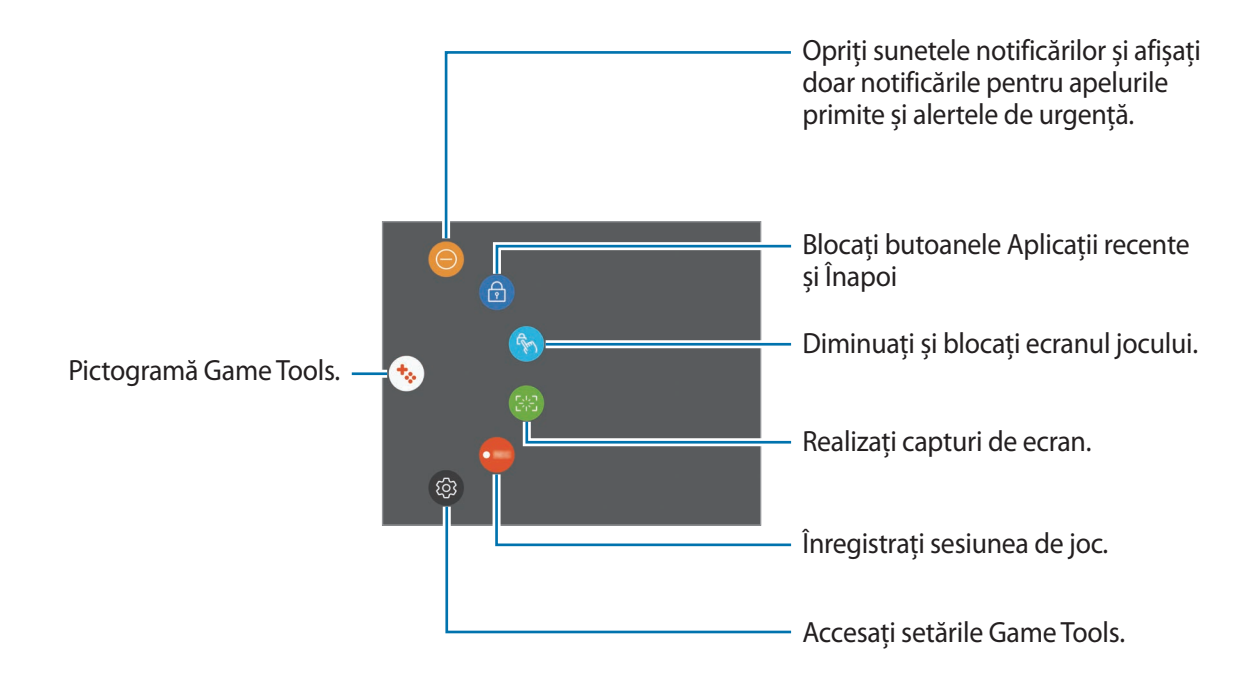

#### Blocarea notificărilor în timpul jocurilor

Atingeți  $\bigotimes \rightarrow \bigcirc$  pentru a opri sunetele notificărilor și pentru a afișa notificări doar pentru apelurile primite și alertele de urgență, astfel încât să vă puteți bucura de jocurile dvs. fără să fiți deranjat. Dacă primiți un apel, o notificare va apărea în partea de sus a ecranului.

# Calendar

### Introducere

Gestionați-vă programul prin introducerea evenimentelor sau activităților viitoare în planificator.

### Crearea evenimentelor

- 1 Atingeți Calendar pe ecranul de aplicații.
- Atingeți 
   sau atingeți de două ori o dată.

   Dacă sunt deja înregistrate evenimente sau activități în data respectivă, atingeți data și apoi 
   .
- 3 Introduceți detaliile evenimentului.

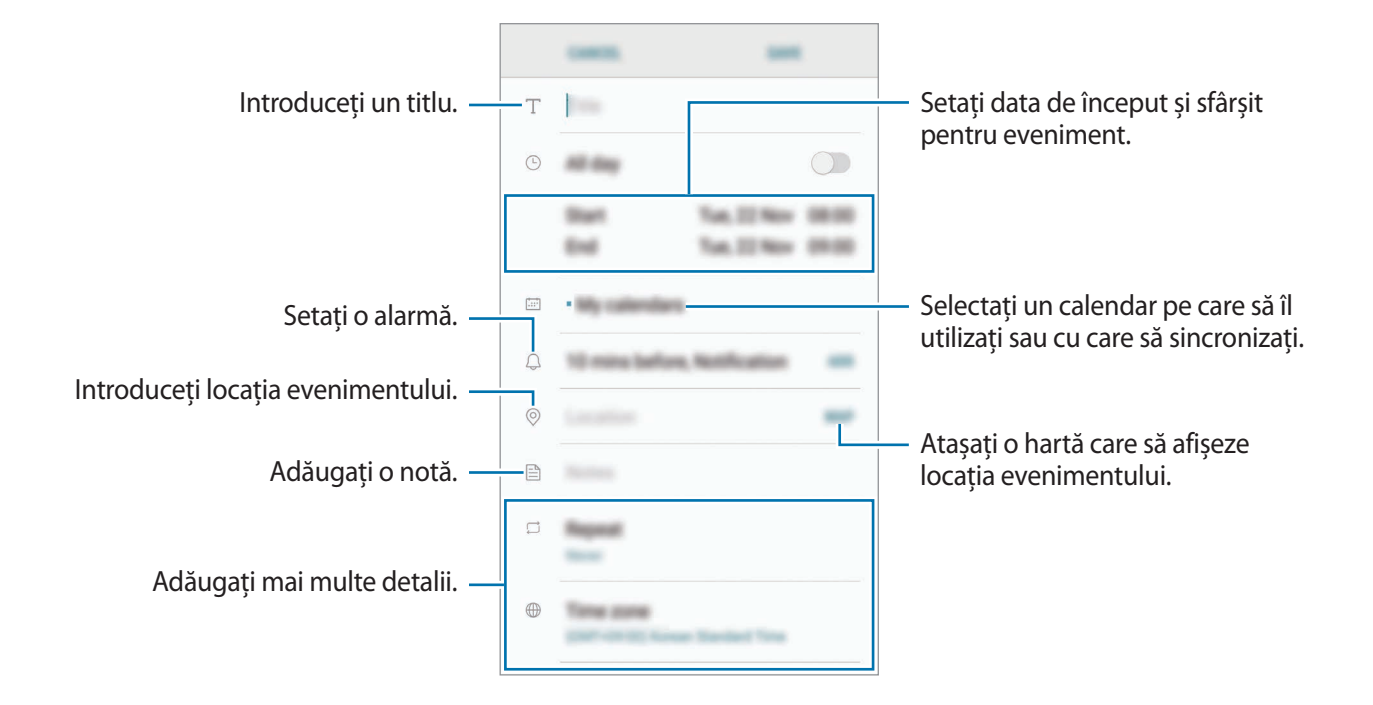

4 Atingeți SALVARE pentru a salva evenimentul.

# Crearea activităților

- 1 Atingeți Calendar pe ecranul de aplicații.
- 2 Atingeți VIZUALIZARE  $\rightarrow$  Activități.
- 3 Atinge 🕂 și introduceți detaliile activității.
- 4 Atingeți SALVARE pentru a salva activitatea.

# Sincronizarea evenimentelor și activităților cu conturile dvs.

Pe ecranul de aplicații, atingeți **Setări** → **Cloud și conturi** → **Conturi**, selectați un serviciu de cont, apoi glisați comutatorul **Sincronizare Calendar** pentru a sincroniza evenimente și activități cu contul.

Pentru a adăuga conturi cu care să vă sincronizați, deschideți ecranul de aplicații și atingeți **Calendar** → **Gestionare calendare** → **Adăugare cont**. Apoi, selectați un cont cu care se va face sincronizarea și conectați-vă. Când contul este adăugat, el va apărea pe listă.

# S Health

### Introducere

Aplicația S Health vă ajută să vă gestionați starea și condiția fizică. Setați obiective privind condiția fizică, verificați-vă progresul și țineți evidența stării și condiției fizice în general.

# Pornirea S Health

Atunci când rulați această aplicație pentru prima dată sau când o reporniți după ce ați efectuat o resetare a datelor, urmați instrucțiunile de pe ecran pentru a finaliza configurarea.

- 1 Atingeți Samsung → S Health pe ecranul de aplicații.
- 2 Urmați instrucțiunile de pe ecran pentru a finaliza configurarea.

# Utilizarea caracteristicii S Health

Puteți vizualiza informațiile esențiale din meniurile S Health și sistemele de monitorizare pentru a vă urmări sănătatea și condiția fizică. De asemenea, puteți compara înregistrările contorului de pași cu ale altor utilizatori S Health, puteți concura cu prietenii dvs. și puteți vedea sfaturi despre sănătate.

Atingeți Samsung → S Health pe ecranul de aplicații.

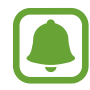

Unele caracteristici pot să nu fie disponibile, în funcție de regiune.

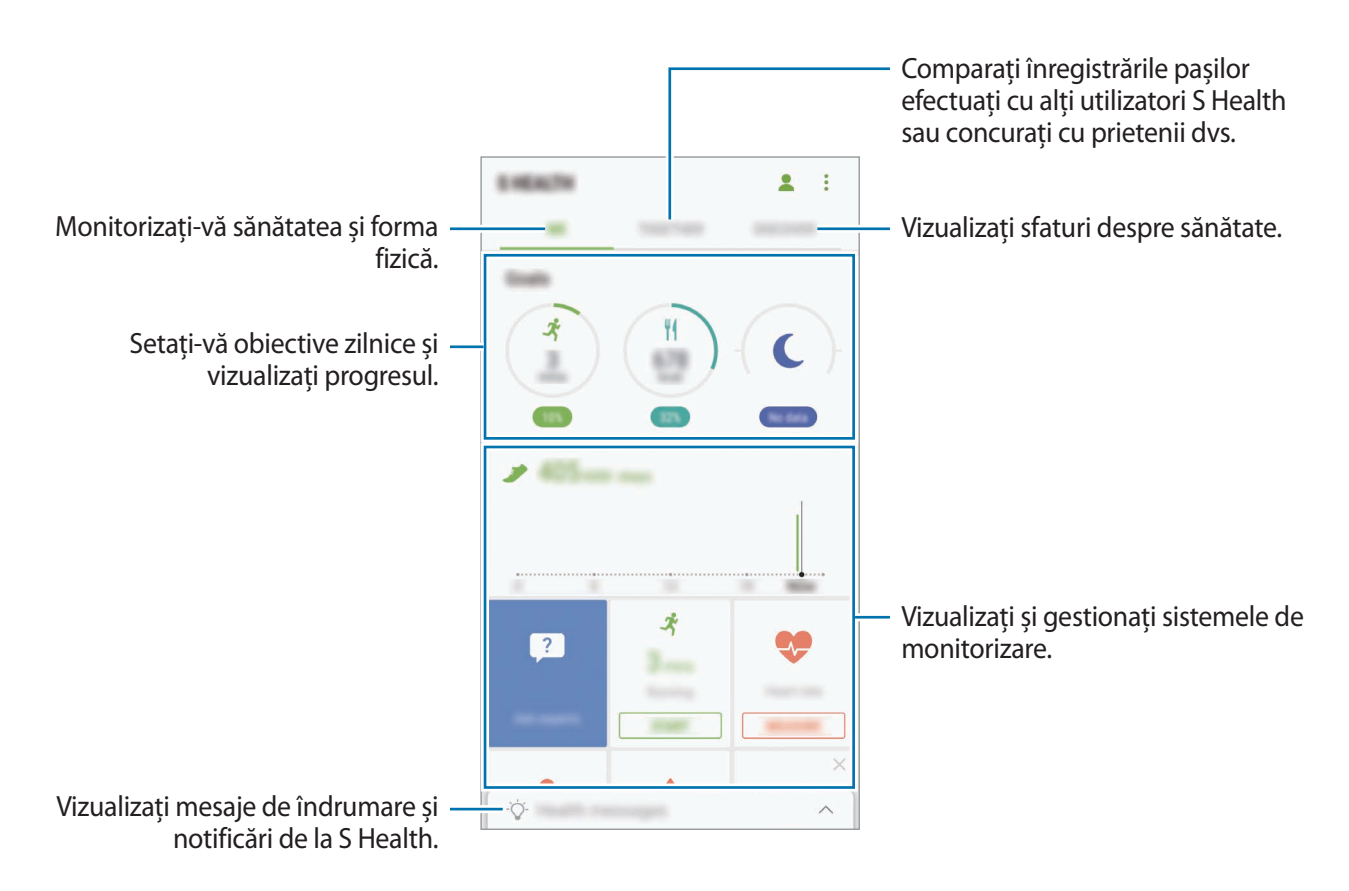

Pentru a adăuga elemente la ecranul S Health, atingeți  $\rightarrow$  Gestionare elemente, apoi selectați elementele din fiecare filă.

- SIST. MONIT.: Monitorizați-vă activitățile, aportul alimentar și măsurătorile corporale.
- **OBIECTIVE**: Setați-vă obiective zilnice de fitness și vizualizați progresul.
- **PROGRAME**: Utilizați programe personalizabile de exerciții.

# Informații suplimentare

- S Health este destinat menținerii condiției fizice și stării de sănătate, și nu este destinat pentru utilizarea în diagnosticarea bolilor sau a altor afecțiuni sau pentru vindecarea, atenuarea, tratamentul sau prevenirea bolii.
- Funcțiile disponibile, caracteristicile și aplicațiile care se pot adăuga la S Health pot varia de la țară la țară din cauza diverselor legi și regulamente locale. Înainte de utilizare ar trebui să verificați caracteristicile și aplicațiile disponibile în regiunea dvs. specifică.
- Aplicațiile S Health și serviciul său se pot modifica sau întrerupe fără aviz prealabil.
- Scopul colectării datelor se limitează la furnizarea serviciului pe care l-ați solicitat, inclusiv furnizarea informațiilor suplimentare pentru starea dvs. fizică, sincronizarea datelor, pentru analiza datelor și pentru statistici sau pentru a dezvolta și furniza servicii mai bune. (Însă, dacă vă conectați la contul dvs. Samsung de la S Health, datele dvs. pot fi salvate pe server în scopul copierii de rezervă a acestora.) Informațiile personale pot fi stocate până la finalizare în asemenea scopuri. Puteți șterge datele personale stocate de S Health folosind opțiunea Resetare date din meniul Setări. Pentru a șterge datele pe care le-ați partajat pe rețelele de socializare sau le-ați transferat pe dispozitivele de stocare, trebuie să le ștergeți separat.
- Vă puteți partaja și/sau sincroniza datele dvs. cu servicii suplimentare Samsung sau cu servicii terțe compatibile pe care le selectați, precum și cu oricare din celelalte dispozitive conectate. Accesul la informații S Health prin astfel de servicii suplimentare sau dispozitive terțe este permis doar cu aprobarea dvs. expresă.
- Dumneavoastră vă asumați întreaga responsabilitate pentru folosirea inadecvată a datelor partajate pe rețele de socializare sau a datelor transmise către alte persoane. Aveți grijă atunci când partajați datele personale cu alte persoane.
- Dacă dispozitivul este conectat la dispozitive de măsurare, verificați protocolul de comunicație pentru a confirma funcționarea corectă. Dacă utilizați o conexiune fără fir, cum ar fi Bluetooth, dispozitivul poate fi afectat de interferențe electronice de la alte dispozitive. Evitați utilizarea dispozitivului în preajma altor dispozitive care transmit unde radio.
- Vă rugăm să citiți cu atenție Termenii și condițiile și Politica de confidențialitate a S Health înainte de utilizare.

# S Voice

### Introducere

Realizați diverse activități folosind comenzi vocale.

### Setarea comenzii de trezire

Puteți lansa **S Voice** folosind propria dvs. comandă de trezire.

Atunci când lansați **S Voice** pentru prima dată, atingeți **START** și setați-vă propria dvs. comandă de trezire.

Pentru a schimba comanda de trezire, deschideți ecranul de aplicații și atingeți **Samsung**  $\rightarrow$  **S Voice**. Apoi atingeți  $\clubsuit \rightarrow$  **Voice wake-up**  $\rightarrow$  **Change wake-up command**  $\rightarrow$  **Custom**  $\rightarrow$  **START**, apoi urmați instrucțiunile de pe ecran.

Pentru a seta dispozitivul să lanseze **S Voice** folosind comanda de trezire în timp ce dispozitivul este blocat, atingeți 🗱 și glisați comutatorul **Wake up in secured lock** pentru activare.

# Utilizarea S Voice

Rostiți comanda de trezire presetată.

Alternativ, deschideți ecranul de aplicații și atingeți Samsung  $\rightarrow$  S Voice.

Atunci când este lansată caracteristica **S Voice**, dispozitivul începe recunoașterea vocală.

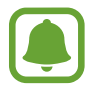

Această aplicație poate să nu fie disponibilă în funcție de regiune sau de furnizorul de servicii.

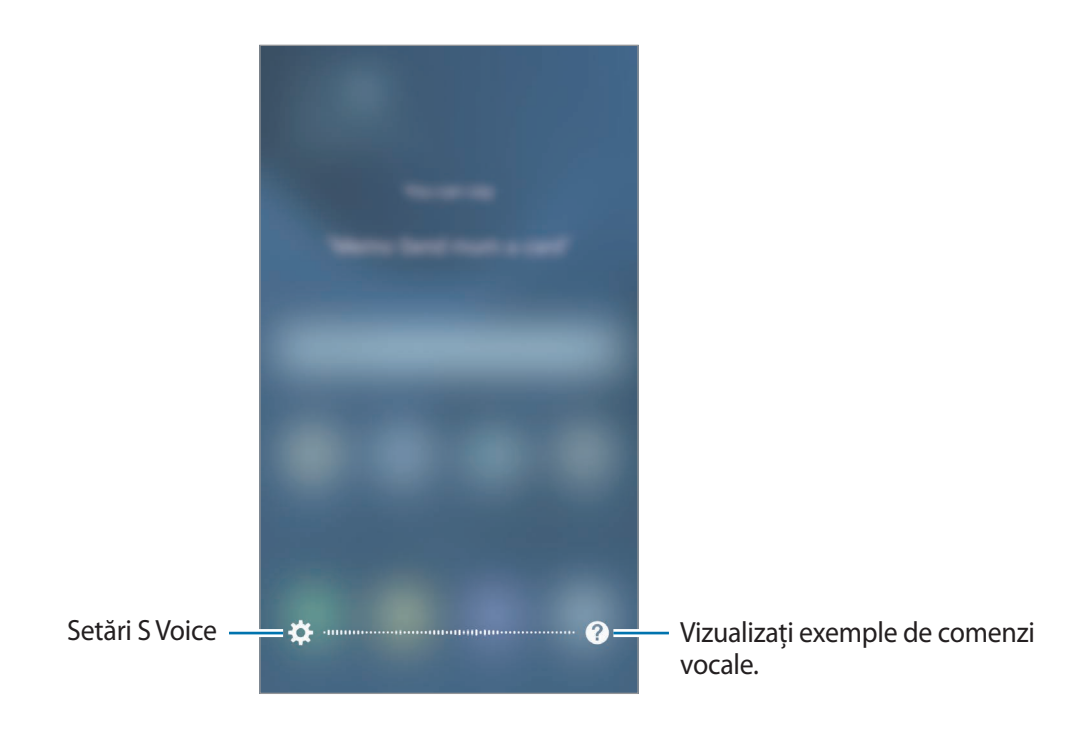

#### 2 Rostiți o comandă vocală.

Dacă dispozitivul recunoaște comanda, acesta va efectua acțiunea corespunzătoare. Pentru a repeta o comandă vocală sau pentru a rosti o comandă diferită, atingeți 🕑 sau rostiți comanda prestabilită de trezire.

#### Sfaturi pentru o mai bună recunoaștere a vocii

- Vorbiți clar.
- Vorbiți în locuri în care este liniște.
- Nu utilizați cuvinte jignitoare sau de argou.
- Evitați să vorbiți cu accente dialectale.

Este posibil ca dispozitivul să nu recunoască comenzile dvs. sau să execute comenzi nedorite, în funcție de împrejurimi sau de modul în care vorbiți.

Aplicații

#### Setarea limbii

Pe ecranul de aplicații, atingeți Samsung -> S Voice -> 🏠 -> Language, și apoi selectați o limbă.

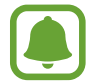

Limba selectată este aplicată numai la **S Voice**, nu și la limba de afișare setată pentru dispozitiv.

# Înregistr. voce

# Introducere

Utilizați moduri de înregistrare diferite pentru diverse situații, cum ar fi într-un interviu. Dispozitivul poate să vă transforme vocea în text și să distingă între sursele de sunet.

# Înregistrări vocale

- **1** Pe ecranul de aplicații, atingeți **Samsung**  $\rightarrow$  **Înregistr. voce**.
- 2 Atingeți 💿 pentru a porni înregistrarea. Vorbiți în microfon.

Atingeți 🔲 pentru a întrerupe înregistrarea.

În timpul unei înregistrări vocale, atingeți Marcaj pentru a introduce un marcaj.

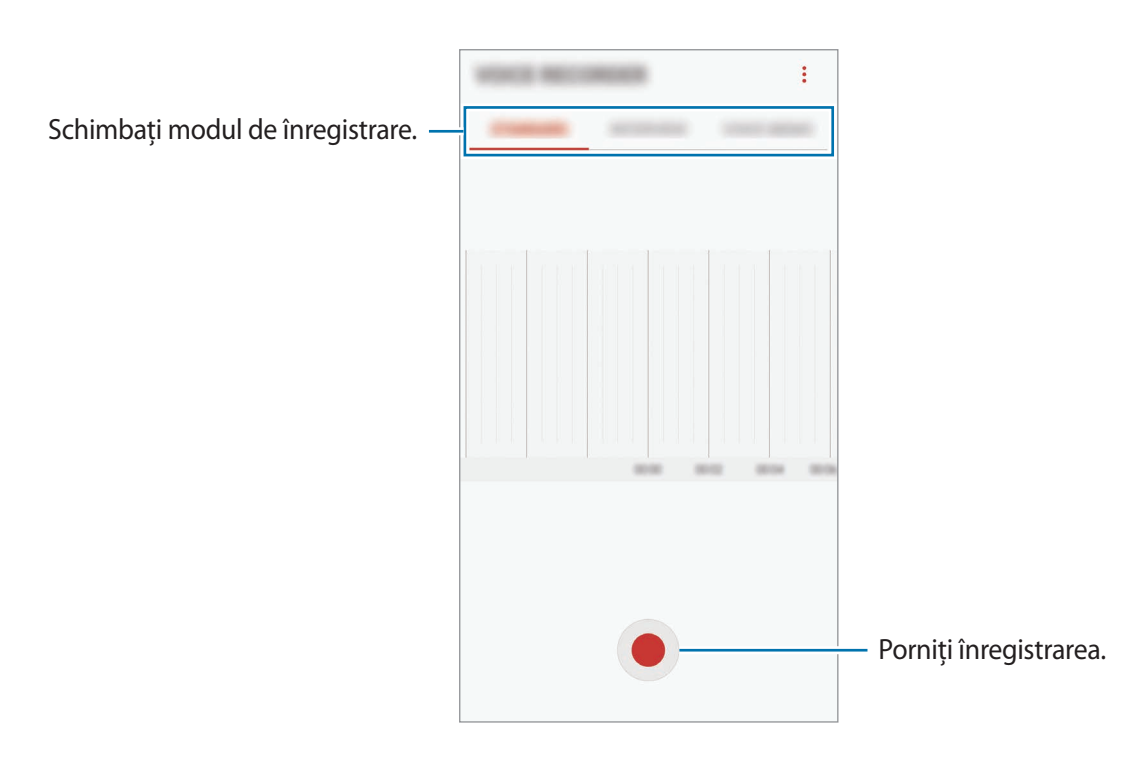

#### Aplicații

- 3 Atingeți 🔳 pentru a termina înregistrarea.
- 4 Introduceți un nume de fișier și atingeți SALVARE.

### Schimbarea modului de înregistrare

Pe ecranul de aplicații, atingeți **Samsung**  $\rightarrow$  **Înregistr. voce**.

Selectați un mod din partea de sus a ecranului de înregistrare vocală.

- STANDARD: Acesta este modul normal de înregistrare.
- INTERVIU: Microfonul este sensibil la sunete care provin din două direcții. În acest mod, atât partea de sus, cât și partea de jos a dispozitivului recepționează cantități egale de sunet.
- MEMENTO VOCAL: Dispozitivul înregistrează vocea și o transformă simultan în text pe ecran.
   Pentru rezultate optime, țineți dispozitivul aproape de gură și vorbiți tare și clar într-un loc fără zgomot.

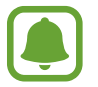

Dacă limba sistemului pentru memento-ul vocal nu se potrivește cu limba în care vorbiți, dispozitivul nu va recunoaște vocea. Înainte de a utiliza această caracteristică, atingeți limba curentă pentru a seta limba sistemului notiței vocale.

# Redarea notițelor vocale înregistrate

Atunci când verificați înregistrările interviurilor, puteți dezactiva sau activa anumite surse de sunet în înregistrare.

**1** Pe ecranul de aplicații, atingeți **Samsung**  $\rightarrow$  **Înregistr. voce**.

2 Atingeți LISTĂ și selectați o înregistrare vocală realizată în modul Interviu.

**3** Pentru a dezactiva anumite surse de sunet, atingeți pentru direcția corespunzătoare în care sunetul va fi dezactivat.

Sursă de sunet dezactivată

Pictograma se va schimba în 💷 iar sunetul va fi dezactivat.

# Fișierele mele

Accesați și gestionați diverse fișiere stocate în dispozitiv sau în alte locații, cum ar fi serviciile de stocare cloud.

Pe ecranul de aplicații, atingeți Samsung → Fișierele mele.

Vizualizați fișierele care sunt stocate în fiecare loc de stocare. De asemenea, puteți vizualiza în funcție de categorie fișierele din dispozitivul dvs. sau de pe o cartelă de memorie.

Pentru a elibera spațiul de stocare al dispozitivului, atingeți  $\rightarrow$  Gest. utiliz. spațiu de stocare  $\rightarrow$  **ŞTERG. ACUM**.

Pentru a căuta fișiere sau foldere, atingeți Q.

# Notă

Creați note și organizați-le în funcție de categorie. Pe ecranul de aplicații, atingeți **Notă**.

#### Compunerea notelor

Atingeți <table-cell-rows> pe lista de note și introduceți o notă. În timpul compunerii unei note, utilizați următoarele opțiuni:

- Categorie: Creați sau setați o categorie.
- Activit.: Adăugați bife la începutul fiecărui rând pentru a crea o listă de sarcini.
- Imagine: Inserați imagini.
- Desen: Scrieți sau desenați notițe pentru inserare. Puteți selecta grosimea și culoarea creionului.
- Voce: Realizați o înregistrare vocală pentru inserare.

Pentru a salva nota, atingeți SALVARE.

Pentru a edita o notiță, atingeți-o, apoi selectați-i conținutul.

#### Căutarea notițelor

Atingeți **CĂUTARE** pe lista de notițe și introduceți un cuvânt cheie pentru a căuta notițe care îl conțin.

# Ceas

### Introducere

Setați alarme, verificați ora curentă în multe orașe din lume, programați un eveniment sau setați o anumită durată.

# ALARMĂ

Pe ecranul de aplicații, atingeți Ceas  $\rightarrow$  ALARMĂ.

#### Setarea alarmelor

Atingeți 🕂 în lista de alarme, setați ora alarmei, selectați zilele în care alarma se va repeta, setați alte opțiuni diverse pentru aceasta, apoi atingeți **SALVARE**.

Pentru a deschide tastatura ca să introduceți o oră pentru alarmă, atingeți câmpul de introducere a orei.

Pentru a activa sau dezactiva alarme, glisați comutatorul de lângă alarmă în lista afișată.

#### **Oprirea alarmelor**

Atingeți ÎNCHIDERE pentru a opri o alarmă. Dacă ați activat anterior opțiunea de amânare, atingeți AMÂNARE pentru a repeta alarma după o anumită perioadă de timp.

#### Ștergerea alarmelor

Țineți apăsat pe o alarmă, bifați alarmele care vor fi șterse, apoi atingeți **ȘTERGERE**.

#### Aplicații

### **ORA PE GLOB**

Pe ecranul de aplicații, atingeți Ceas  $\rightarrow$  ORA PE GLOB.

#### Crearea ceasurilor

Atingeți 🕂, introduceți un nume de oraș sau selectați un oraș de pe glob, apoi atingeți ADĂUGARE.

#### **Ștergerea ceasurilor**

Țineți apăsat pe un ceas, bifați ceasurile care vor fi șterse, apoi atingeți **ȘTERGERE**.

### CRONOMETRU

- Pe ecranul de aplicații, atingeți Ceas → CRONOMETRU.
- Atingeți PORNIRE pentru a cronometra un eveniment.
   Pentru a înregistra timpii unui tur în timpul vizualizării unui eveniment, atingeți TUR.
- Atingeți OPRIRE pentru a opri cronometrarea.
   Pentru a reporni cronometrarea, atingeți RELUARE.
   Pentru ștergerea timpilor unui tur, atingeți RESETARE.

# NUMĂRĂT. INVERSĂ

- **1** Pe ecranul de aplicații, atingeți **Ceas**  $\rightarrow$  **NUMĂRĂT. INVERSĂ**.
- 2 Setați durata, apoi atingeți PORNIRE.
   Pentru a deschide tastatura ca să introduceți durata, atingeți câmpul de introducere a duratei.
- 3 Atingeți ÎNCHIDERE atunci când timpul expiră.

# Calculator

Efectuați calcule simple sau complexe.

Atingeți Calculator pe ecranul de aplicații.

Rotiți dispozitivul în orientarea de tip peisaj pentru afișarea calculatorului științific. Dacă opțiunea **Rotire automată** este dezactivată, atingeți 🐼 pentru a afișa calculatorul științific.

Pentru a vedea istoricul calculelor, atingeți **ISTORIC**. Pentru a închide panoul cu istoricul calculelor, atingeți **TASTATURĂ**.

Pentru ștergerea istoricului, atingeți ISTORIC  $\rightarrow$  **ŞTERGERE ISTORIC**.

# Aplicații Google

Google furnizează aplicații de divertisment, pentru rețele de socializare și pentru afaceri. Este posibil să vi se solicite un cont Google pentru accesarea anumitor aplicații. Consultați Conturi pentru mai multe informații.

Pentru a vizualiza mai multe informații despre aplicații, accesați meniul de ajutor al fiecărei aplicații.

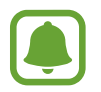

Anumite aplicații pot să nu fie disponibile sau să fie etichetate diferit în funcție de regiune sau de furnizorul de servicii.

#### Chrome

Căutați informații și răsfoiți pagini web.

#### Gmail

Primiți sau trimiteți e-mailuri prin intermediul serviciului Google Mail.

### Hărți

Identificați locația dvs. pe hartă, căutați pe harta lumii și vizualizați informații despre locație pentru diverse locuri din jurul dvs.

#### Muzică Play

Descoperiți, ascultați și partajați muzică pe dispozitiv. Puteți încărca în cloud colecțiile muzicale stocate pe dispozitivul dvs. și le puteți accesa mai târziu.

#### Aplicații

#### **Filme Play**

Achiziționați sau închiriați conținut video, cum ar fi filme sau programe TV de la Magazin Play.

#### Drive

Stocați conținutul dvs. pe cloud, accesați-l din orice loc și partajați-l cu alte persoane.

#### YouTube

Urmăriți sau creați videoclipuri și partajați-le cu alte persoane.

#### **Google Foto**

Căutați, gestionați și editați toate fotografiile și videoclipurile din diverse surse într-un singur loc.

#### Hangouts

Trimiteți mesaje, imagini și emoticonuri prietenilor dvs. și vorbiți cu ei prin apeluri video.

#### Google

Căutați rapid elemente pe Internet sau pe dispozitivul dvs.

# Setări

# Introducere

Personalizați setări pentru funcții și aplicații. Puteți personaliza dispozitivul prin configurarea opțiunilor de setări diverse.

Pe ecranul de aplicații, atingeți Setări.

Pentru a căuta setări introducând cuvinte cheie, atingeți Q.

# Conexiuni

#### Wi-Fi

Activați caracteristica Wi-Fi pentru a vă conecta la rețeaua Wi-Fi și pentru a accesa Internetul sau alte dispozitive de rețea.

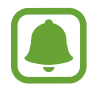

- Dispozitivul utilizează o frecvență nearmonizată și este conceput pentru a fi utilizat în toate țările europene. Rețeaua WLAN poate fi operată în UE fără restricții în mediile de interior, dar nu poate fi operată în mediile de exterior.
- Dezactivați Wi-Fi pentru a economisi bateria atunci când nu este utilizată.

#### Conectarea la o rețea Wi-Fi

- Pe ecranul de Setări, atingeți **Conexiuni** → **Wi-Fi**, apoi glisați comutatorul pentru activare.
- 2 Selectați o rețea din lista de rețele Wi-Fi.

Rețelele care necesită o parolă apar cu o pictogramă în formă de lacăt.

#### 3 Atingeți CONECTARE.

- Odată ce dispozitivul se conectează la o rețea Wi-Fi, acesta se va reconecta la rețeaua respectivă de fiecare dată când aceasta este disponibilă, fără solicitarea unei parole. Pentru a preveni conectarea automată a dispozitivului la rețea, selectați-o din lista de rețele și atingeți REVOCARE.
- Dacă nu vă puteți conecta la o rețea Wi-Fi în mod corespunzător, reporniți caracteristica Wi-Fi a dispozitivului sau routerul wireless.

#### WI-FI DIRECT

Wi-Fi Direct conectează direct dispozitivele printr-o rețea Wi-Fi fără a se solicita un punct de acces.

1 Pe ecranul de Setări, atingeți **Conexiuni** → **Wi-Fi**, apoi glisați comutatorul pentru activare.

#### 2 Atingeți WI-FI DIRECT.

Dispozitivele detectate sunt afișate.

Dacă dispozitivul la care doriți să vă conectați nu este în listă, solicitați ca dispozitivul să activeze caracteristica Wi-Fi Direct a acestuia.

3 Selectați un dispozitiv la care să vă conectați.

Dispozitivele se vor conecta atunci când celălalt dispozitiv acceptă solicitarea de conectare prin Wi-Fi Direct.

Trimiterea și primirea datelor

Puteți partaja date, cum ar fi contacte sau fișiere media, cu alte dispozitive. Următoarele acțiuni sunt un exemplu de trimitere a imaginii către un alt dispozitiv.

- 1 Atingeți Galerie pe ecranul de aplicații.
- 2 Selectați o imagine.

#### Setări

- 3 Atingeți Partajare  $\rightarrow$  Wi-Fi Direct și selectați un dispozitiv pe care să transferați imaginea.
- 4 Acceptați solicitarea de conectare pentru Wi-Fi Direct pe celălalt dispozitiv.

Dacă dispozitivele sunt deja conectate, imaginea va fi trimisă către celălalt dispozitiv fără procedura de solicitare a conectării.

Terminarea conexiunii dispozitivului

Pe ecranul Setări, atingeți **Conexiuni** → **Wi-Fi**.

#### 2 Atingeți **WI-FI DIRECT**.

Dispozitivul afișează dispozitivele conectate în listă.

3 Atingeți numele dispozitivului pentru a deconecta dispozitivele.

#### Bluetooth

Utilizați Bluetooth pentru a face schimb de date sau de fișiere media cu alte dispozitive compatibile Bluetooth.

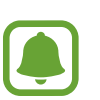

- Samsung nu este responsabilă de pierderea, interceptarea sau utilizarea necorespunzătoare a datelor trimise sau primite prin intermediul caracteristicii Bluetooth.
- Asigurați-vă întotdeauna că distribuiți și primiți date de la dispozitive de încredere, securizate în mod adecvat. Dacă între dispozitive există obstacole, distanța de operare se poate reduce.
- Unele dispozitive, în special cele care nu sunt testate sau aprobate de Bluetooth SIG, pot fi incompatibile cu dispozitivul dvs.
- Nu utilizați caracteristica Bluetooth în scopuri ilegale (de exemplu, efectuarea de copii piratate ale fișierelor sau interceptarea ilegală a convorbirilor telefonice în scopuri comerciale).

Samsung nu este responsabilă pentru repercusiunea utilizării ilegale a caracteristicii Bluetooth.

#### Asocierea cu alte dispozitive Bluetooth

- Pe ecranul de Setări, atingeți Conexiuni → Bluetooth, apoi glisați comutatorul pentru activare.
   Dispozitivele detectate sunt afișate.
- 2 Selectați un dispozitiv cu care să vă asociați.

Dacă dispozitivul cu care doriți să vă asociați nu este în listă, solicitați ca dispozitivul să pornească opțiunea de vizibilitate a acestuia. Consultați Manualul utilizatorului al celuilalt dispozitiv.

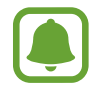

Dispozitivul dvs. este vizibil pentru celelalte dispozitive în timp ce ecranul cu setări Bluetooth este deschis.

3 Acceptați solicitarea de conectare prin Bluetooth pe dispozitivul dvs. pentru confirmare.

Dispozitivele se vor conecta atunci când celălalt dispozitiv acceptă solicitarea de conectare prin Bluetooth.

#### Trimiterea și primirea datelor

Multe aplicații acceptă transferul de date prin Bluetooth. Puteți partaja date, cum ar fi contacte sau fișiere media, cu alte dispozitive Bluetooth. Următoarele acțiuni sunt un exemplu de trimitere a imaginii către un alt dispozitiv.

- 1 Atingeți Galerie pe ecranul de aplicații.
- 2 Selectați o imagine.
- 3 Atingeți Partajare  $\rightarrow$  Bluetooth, apoi selectați un dispozitiv pe care să transferați imaginea.

Dacă dispozitivele s-au asociat înainte atingeți numele acestuia fără a confirma parola generată automat.

Dacă dispozitivul cu care doriți să vă asociați nu este în listă, solicitați ca dispozitivul să pornească opțiunea de vizibilitate a acestuia.

4 Acceptați solicitarea de conectare pentru Bluetooth pe celălalt dispozitiv.

#### Dezasocierea dispozitivelor Bluetooth

- Pe ecranul Setări, atingeți Conexiuni → Bluetooth.
   Dispozitivul afişează dispozitivele asociate pe listă.
- 2 Atingeți 🕄 de lângă numele dispozitivului pentru a anula asocierea.
- 3 Atingeți Anulare asociere.

# Vizibilitate telefon

Permiteți altor dispozitive să vă găsească dispozitivul pentru a partaja conținut cu dvs. Atunci când această caracteristică este activată, dispozitivul dvs. va fi vizibil pentru alte dispozitive când acestea caută dispozitive disponibile folosind opțiunea Transfer fiș. pe dispozitiv.

Pe ecranul de Setări, atingeți Conexiuni și glisați comutatorul Vizibilitate telefon pentru activare.

### **Utilizare date**

Țineți evidența nivelului de utilizare a datelor și particularizați setările pentru limitare.

Pe ecranul Setări, atingeți Conexiuni  $\rightarrow$  Utilizare date.

- Economizor de date: Nu permiteți aplicațiilor care rulează în fundal să utilizeze conexiunea de date mobile.
- Date mobile: Setați dispozitivul să utilizeze conexiunile de date pe orice rețea mobilă.
- Utilizare date mobile: Monitorizați utilizarea conexiunii mobilă de date.
- Ciclu de facturare: Setați o limită de utilizare a datelor mobile.
- Utilizare date Wi-Fi: Monitorizați utilizarea datelor Wi-Fi.
- **Restricționare rețele**: Selectați rețele Wi-Fi pentru a preveni utilizarea acestora de către aplicațiile din fundal.

Pentru a schimba data resetării lunare pentru perioada de monitorizare, atingeți Ciclu de facturare → Ciclu de facturare.

#### Limitarea utilizării datelor

Setați dispozitivul să dezactiveze automat conexiunea mobilă de date când cantitatea de date mobile folosită a atins o limită specificată.

- 1 Pe ecranul de setări, atingeți Conexiuni → Utilizare date → Ciclu de facturare, apoi glisați comutatorul Aplicare lim. utiliz. date pentru activare.
- 2 Atingeți Limită utilizare date, introduceți limita, apoi atingeți AFIȘ.
- 3 Atingeți Avert. utilizare date, introduceți un nivel de avertizare pentru utilizarea datelor, apoi atingeți AFIȘ.

Dispozitivul vă va alerta atunci când nivelul de avertizare este atins.

### **Mod Avion**

Această caracteristică dezactivează toate funcțiile fără fir de pe dispozitiv. Puteți utiliza numai servicii care nu necesită conexiunea la o rețea.

Pe ecranul de Setări, atingeți Conexiuni și glisați comutatorul Mod Avion pentru activare.

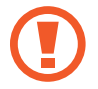

Asigurați-vă că dispozitivul este oprit în timpul decolării și aterizării. După decolare, puteți utiliza dispozitivul în modul Avion dacă vă este permis de către personalul avionului.

# NFC și plată

Dispozitivul vă permite să citiți etichete de comunicare între terminale aflate la distanțe mici (NFC) ce conțin informații despre produse. De asemenea, puteți utiliza această caracteristică pentru a efectua plăți, pentru a cumpăra bilete de transport sau bilete la evenimente, după descărcarea aplicațiilor necesare.

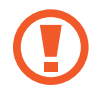

Dispozitivul conține o antenă NFC încorporată. Manevrați cu atenție dispozitivul pentru a evita deteriorarea antenei NFC.

#### Utilizarea caracteristicii NFC

Utilizați caracteristica NFC pentru a trimite imagini sau contacte către alte dispozitive, și citiți informații despre produse de la etichetele NFC.

Pe ecranul de Setări, atingeți **Conexiuni** și glisați comutatorul **NFC și plată** pentru activare.

2 Plasați zona antenei NFC de pe spatele dispozitivului lângă o etichetă NFC.

Vor fi afișate informațiile de pe etichetă.

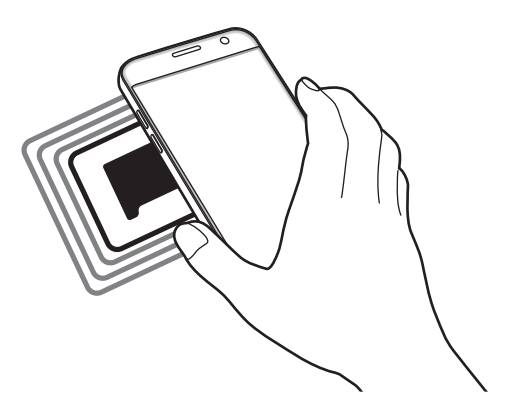

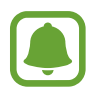

Asigurați-vă că ecranul dispozitivului este deblocat. În caz contrar, dispozitivul nu va citi etichetele NFC sau nu va primi date.

#### Efectuarea plăților cu ajutorul caracteristicii NFC

Înainte de a utiliza caracteristica NFC pentru efectuarea plăților, trebuie să vă înregistrați la serviciul mobil de plată. Pentru a vă înregistra sau pentru a obține mai multe informații despre serviciu, contactați furnizorul dvs. de servicii.

- Pe ecranul de Setări, atingeți **Conexiuni** și glisați comutatorul **NFC și plată** pentru activare.
- 2 Atingeți zona antenei NFC de pe spatele dispozitivului de cititorul de carduri NFC.

Pentru a seta aplicația de plăți implicită, deschideți ecranul de Setări și atingeți **Conexiuni** → NFC și plată → Atingeți și plătiți → PLATĂ, apoi selectați o aplicație.

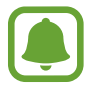

Lista serviciilor de plată poate să nu includă toate aplicațiile de plată disponibile.

#### Trimiterea datelor

Permiteți schimbul de date atunci când antena NFC a dispozitivului dvs. atinge antena NFC a unui alt dispozitiv.

- 1 Pe ecranul de Setări, atingeți Conexiuni → NFC și plată și glisați comutatorul pentru activare.
- 2 Glisați comutatorul Android Beam pentru activare.
- **3** Selectați un element și atingeți antena NFC a celuilalt dispozitiv de antena NFC a dispozitivului dvs.
- 4 Când apare Atingeți pentru a transfera. pe ecran, atingeți ecranul dispozitivului dvs. pentru a trimite elementul.

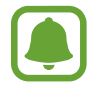

Dacă ambele dispozitive încearcă să trimită date în același timp, transferul de fișiere va eșua.

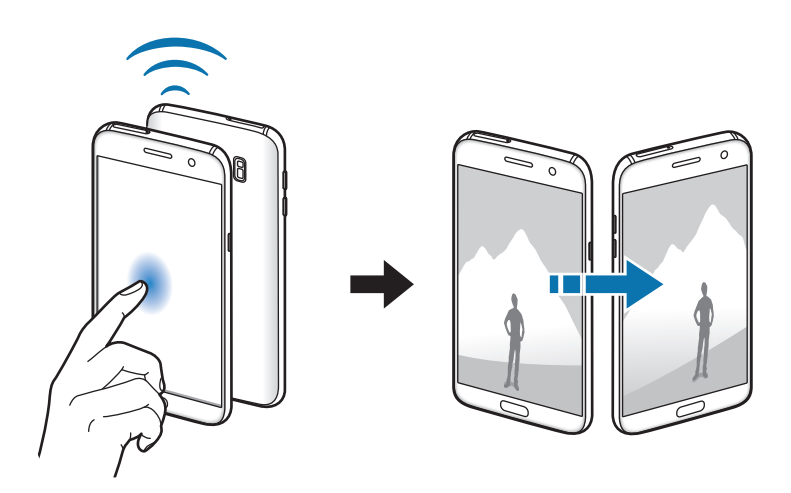

# Hotspot mobil și tethering

Utilizați dispozitivul ca un hotspot mobil pentru a partaja conexiunea datelor mobile a dispozitivului cu alte dispozitive atunci când conexiunea la rețea nu este disponibilă. Conexiunile pot fi realizate prin caracteristicile Wi-Fi, USB sau Bluetooth.

Pe ecranul de Setări, atingeți **Conexiuni** → **Hotspot mobil și tethering**.

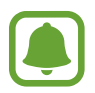

Este posibil să vi se perceapă costuri suplimentare când utilizați această caracteristică.

- Hotspot mobil: Utilizați hotspotul mobil pentru a partaja conexiunea de date mobile a dispozitivului cu computere sau cu alte dispozitive.
- **Tethering prin Bluetooth**: Utilizați caracteristica Tethering prin Bluetooth pentru a partaja conexiunea de date mobile a dispozitivului cu computere sau cu alte dispozitive prin Bluetooth.
- **Partajare conex. Internet**: Utilizați caracteristica Partajare conex. Internet pentru a partaja conexiunea de date mobile a dispozitivului cu un computer, prin USB. După conectarea la un computer, dispozitivul se utilizează ca modem fără fir.

#### Utilizarea hotspotului mobil

Utilizați dispozitivul dvs. ca un hotspot mobil pentru a partaja conexiunea de date mobile a dispozitivului dvs. cu alte dispozitive.

- Pe ecranul de Setări, atingeți **Conexiuni** → **Hotspot mobil și tethering** → **Hotspot mobil**.
- 2 Glisați comutatorul pentru activare.

Pictograma 🛜 apare pe bara de stare. Celelalte dispozitive pot găsi dispozitivul dvs. pe lista de rețele Wi-Fi.

Pentru a seta o parolă pentru hotspotul mobil, atingeți → Configurare Hotspot Mobil și selectați nivelul de securitate. Apoi, introduceți o parolă și atingeți SALVARE.

- **3** Pe ecranul celuilalt dispozitiv, căutați și selectați dispozitivul dvs. din lista de rețele Wi-Fi.
- 4 Pe dispozitivul conectat, utilizați conexiunea de date mobile pentru a accesa Internetul.

# Rețele mobile

Configurați setările rețelei mobile.

Pe ecranul Setări, atingeți **Conexiuni**  $\rightarrow$  **Rețele mobile**.

- Roaming date: Setați dispozitivul să utilizeze conexiunile de date în timp ce vă aflați în roaming.
- Mod rețea (Modele SIM singular): Selectați un tip de rețea.

Mod rețea SIM 1 / Mod rețea SIM 2 (Modele dual SIM): Selectați un tip de rețea.

- Nume puncte de acces: Setați nume puncte de acces (APN-uri).
- **Operatori de rețea**: Căutați rețelele disponibile și înregistrați manual o rețea.

# Manager cartelă SIM (modele dual SIM)

Activați cartelele SIM sau USIM și personalizați setările pentru cartela SIM. Consultați Utilizarea cartelei SIM sau USIM (modelele dual SIM) pentru mai multe informații.

Pe ecranul de Setări, atingeți Conexiuni  $\rightarrow$  Manager cartelă SIM.

- Apeluri: Selectați o cartelă SIM sau USIM pentru apelurile vocale.
- Mesaje text: Selectați o cartelă SIM sau USIM pentru mesagerie.
- Date mobile: Selectați o cartelă SIM sau USIM pentru serviciul de date.
- Apelare inversă adaptabilă: Setați dispozitivul să afișeze fereastra pop-up de selectare a cartelei SIM sau USIM când apelați înapoi sau când apelați din mesaj. Fereastra pop-up va apărea numai dacă respectiva cartelă SIM sau USIM folosită pentru apelul sau mesajul anterior este alta decât cartela dvs. SIM sau USIM preferată.
- SIM dual permanent activă: Setați dispozitivul să permită apelurile de la cealaltă cartelă SIM sau USIM în timpul unui apel.

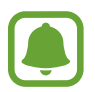

Atunci când această caracteristică este activată, vi se pot percepe costuri suplimentare pentru redirecționarea apelurilor, în funcție de regiune sau de furnizorul de servicii.

# Locație

Modificați setările pentru permisiunile privind informațiile despre locație.

Pe ecranul de Setări, atingeți **Conexiuni**  $\rightarrow$  **Locație**.

- Metodă localizare: Selectați metoda folosită pentru localizarea dispozitivului dvs.
- Îmbunătățire acuratețe: Setați dispozitivul să folosească caracteristica Wi-Fi sau Bluetooth pentru a crește precizia informațiilor despre locația dvs., chiar și atunci când caracteristicile sunt dezactivate.
- SOLICITĂRI RECENTE LOCAȚIE: Vizualizați aplicațiile care solicită informații despre locația dvs. curentă.
- SERVICII DE LOCALIZARE: Vizualizați serviciile de localizare pe care le utilizează dispozitivul.

### Mai multe setări de conexiune

Particularizați setările pentru a controla alte caracteristici.

Pe ecranul de Setări, atingeți **Conexiuni** → **Mai multe setări de conexiune**.

- **Căutare disp. în aprop.**: Setați dispozitivul să scaneze dispozitivele din apropiere la care să se conecteze.
- Imprimare: Configurați setările pentru accesoriile aplicațiilor software instalate pe dispozitiv.
   Puteți căuta imprimantele disponibile sau adăuga una manual pentru a imprima fișiere.
   Consultați Imprimare pentru mai multe informații.
- **MirrorLink**: Utilizați caracteristica MirrorLink pentru a controla aplicațiile MirrorLink ale dispozitivului dvs. pe monitorul principal al vehiculului. Consultați MirrorLink pentru mai multe informații.
- Accelerare descărcare: Setați dispozitivul să descarce fișiere mai mari de 30 MB, mai rapid prin rețeaua Wi-Fi și rețelele mobile simultan. Consultați Accelerare descărcare pentru mai multe informații.
- VPN: Configurați și conectați-vă la rețelele virtuale private (VPN-uri).

#### Imprimare

Configurați setările pentru accesoriile aplicațiilor software instalate pe dispozitiv. Puteți conecta dispozitivul la o imprimantă prin Wi-Fi sau prin Wi-Fi Direct și puteți imprima imagini sau documente.

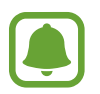

Anumite imprimante pot fi incompatibile cu dispozitivul.

#### Setări

#### Adăugarea plug-in-urilor pentru imprimantă

Adăugați plug-in-uri pentru imprimantele la care doriți să conectați dispozitivul.

- Pe ecranul de Setări, atingeți Conexiuni → Mai multe setări de conexiune → Imprimare → Descărcare plug-in.
- 2 Căutați un plug-in pentru imprimantă în Magazin Play.
- 3 Selectați un plug-in pentru o imprimantă și instalați-l.
- Selectați plug-in-ul imprimantei, apoi glisați comutatorul pentru activare.
   Dispozitivul caută imprimante care sunt conectate la aceeași rețea Wi-Fi ca dispozitivul dvs.
- 5 Selectați o imprimantă care va fi adăugată.

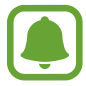

Pentru a adăuga manual imprimante, atingeți  $\rightarrow$  Adăugare imprimantă.

#### Imprimarea conținutului

În timp ce vizualizați conținut, cum ar fi imagini sau documente, accesați lista de opțiuni, atingeți Imprimare  $\rightarrow \mathbf{v} \rightarrow \mathbf{Toate imprimantele}$ , apoi selectați o imprimată.

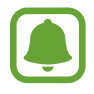

Metodele de imprimare pot varia în funcție de tipul conținutului.

#### MirrorLink

Conectați-vă dispozitivul la un vehicul pentru a controla aplicațiile MirrorLink ale dispozitivului dvs. pe monitorul principal al vehiculului.

Pe ecranul de Setări, atingeți **Conexiuni** — **Mai multe setări de conexiune** — **MirrorLink**.

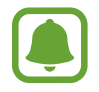

Dispozitivul dvs. este compatibil cu vehicule care acceptă MirrorLink versiunea 1.1 sau o versiune superioară.

Conectarea dispozitivului la un vehicul prin MirrorLink

Atunci când utilizați această caracteristică pentru prima dată, conectați dispozitivul la o rețea Wi-Fi sau la o rețea mobilă.

Asociați dispozitivul dvs. cu un vehicul prin Bluetooth.

Consultați Asocierea cu alte dispozitive Bluetooth pentru mai multe informații.

2 Conectați dispozitivul dvs. la vehicul folosind un cablu USB.

Atunci când acestea sunt conectate, accesați aplicațiile MirrorLink ale dispozitivului pe monitorul principal.

Terminarea conexiunii MirrorLink

Deconectați cablul USB de la dispozitiv și vehicul.

#### Accelerare descărcare

Setați dispozitivul să descarce fișiere mai mari de 30 MB, mai rapid prin rețeaua Wi-Fi și rețelele mobile simultan. Un semnal Wi-Fi mai puternic va furniza o viteză mai mare de descărcare.

# Pe ecranul de Setări, atingeți **Conexiuni** → **Mai multe setări de conexiune** → **Accelerare descărcare**.

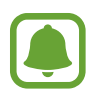

- Această caracteristică poate să nu fie acceptată de anumite dispozitive.
- Este posibil să vi se perceapă costuri suplimentare atunci când descărcați fișiere prin rețeaua mobilă.
- Când descărcați fișiere mari, dispozitivul se poate încălzi. Dacă dispozitivul depășește o temperatură setată, caracteristica se va opri.
- Dacă semnalele de rețea sunt instabile, viteza și performanța acestei caracteristici pot fi afectate.
- În cazul în care conexiunea Wi-Fi și conexiunea rețelei mobile au viteze semnificativ diferite de transfer a datelor, dispozitivul poate utiliza numai conexiunea cea mai rapidă.
- Această caracteristică acceptă numai Hypertext Transmission Protocol (HTTP) 1.1 și Hypertext Transmission Protocol Secure (HTTPS). Caracteristica nu poate fi utilizată cu alte protocoale, cum ar fi FTP.

# Sunete și vibrații

Modificați setările diverselor sunete de pe dispozitiv.

Pe ecranul Setări, atingeți Sunete și vibrații.

- Mod sunet: Setați dispozitivul să utilizeze modul sunet sau modul silențios.
- Vibrație în timp ce sună: Setați dispozitivul să vibreze și să redea un ton de sonerie pentru apelurile primite.
- Volum: Reglați nivelul volumului pentru tonurile de sonerie ale apelurilor primite, pentru muzică și videoclipuri, pentru sunetele de sistem și pentru notificări.
- Intensitate vibrație: Reglați intensitatea notificării prin vibrație.
- Ton sonerie (modele SIM singular): Schimbați tonul de sonerie.

Ton sonerie (modele dual SIM): Schimbați tonurile de sonerie pentru apeluri și notificări.

- Model vibrație: Selectați un model de vibrație.
- Sunete notificare: Modificați setările sunetului de notificare pentru fiecare aplicație.
- Nu deranjați: Setați dispozitivul să dezactiveze sunetul pentru apeluri primite, notificări și media, cu excepția celor permise.
- Sunete la atingere: Setați dispozitivul să emită sunete când selectați o aplicație sau o opțiune pe ecranul senzitiv.
- Sunete blocare ecran: Setați dispozitivul să emită sunete când blocați sau deblocați ecranul senzitiv.
- Se încarcă sunetul: Setați dispozitivul să emită un sunet când este conectat la un încărcător.
- Feedback prin vibrație: Setați dispozitivul să vibreze când atingeți sau a când efectuați alte acțiuni, ținerea apăsată pe elemente.
- Tonuri tastatură apelare: Setați dispozitivul să emită sunete atunci când atingeți butoanele de pe tastatură.
- Sunet tastatură: Setați dispozitivul să emită sunete atunci când o tastă este atinsă.
- Vibrație tastatură: Setați dispozitivul să vibreze atunci când o tastă este atinsă.
- Calitate audio și efecte: Configurați setările suplimentare de sunet.

# Notificări

Modificați setările de notificare pentru fiecare aplicație.

Pe ecranul Setări, atingeți Notificări.

Pentru a particulariza setările notificărilor, atingeți AVANSAT și selectați o aplicație.

- **Permitere notificări**: Permite afișarea notificărilor primite de la aplicația selectată.
- Afişare silențioasă: Setați dispozitivul să anuleze sunetele notificărilor și să ascundă previzualizarea notificărilor.
- Pe ecranul de blocare: Arată sau ascunde notificările de la aplicația selectată când dispozitivul este blocat.
- Setare ca prioritar: Afișează notificările în partea superioară a panoului de notificare și le include în lista permisă când este activată opțiunea Nu deranjați.

# Afișare

# Opțiuni

Modificați setările ecranului și ale ecranului Acasă.

Pe ecranul Setări, atingeți Afișare.

- Luminozitate: Reglați luminozitatea ecranului.
- Filtru lumină albastră: Activați filtrul pentru lumina albastră și schimbați setările filtrului. Consultați Filtru lumină albastră pentru mai multe informații.
- Mod ecran: Modificați modul ecranului pentru a regla culoarea și contrastul acestuia.
- Rezoluție ecran: Schimbați rezoluția ecranului.
- Mărire ecran și font: Schimbați setarea zoom-ului ecranului și dimensiunea și stilul fontului.
- Ecran de pornire: Particularizați ecranul Acasă adăugând, ștergând sau rearanjând panouri și multe alte aspecte. Consultați Opțiunile ecranului Acasă pentru mai multe informații.
- Mod Simplu: Comutați în modul Simplu pentru ca aspectul să fie mai simplu și pictogramele mai mari pe ecranul Acasă. Consultați Mod Simplu pentru mai multe informații.
- Cadre pictograme: Setați dacă se afișează fundaluri întunecate pentru a evidenția pictogramele.

#### Setări

- Always On Display: Setați dispozitivul să afișeze o imagine sau o informație când ecranul este oprit. Consultați Always On Display pentru mai multe informații.
- Indicator LED: Setați dispozitivul să aprindă indicatorul LED atunci când bateria se încarcă, atunci când aveți notificări sau atunci când faceți înregistrări vocale.
- Bară de stare: Particularizați setările pentru afișarea notificărilor sau indicatorilor pe bara de stare.
- **Timp expirare ecran**: Setați intervalul de timp după care dispozitivul va dezactiva lumina de fundal a ecranului.
- Economizor de ecran: Setați dispozitivul să lanseze un screensaver atunci când dispozitivul se încarcă.
- Menținere ecran oprit: Setați dispozitivul astfel încât să prevină pornirea ecranului atunci când se află într-un loc întunecat, cum ar fi într-un buzunar sau o geantă.

### Filtru lumină albastră

Reduceți oboseala ochilor limitând cantitatea de lumină albastră emisă de ecran.

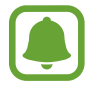

În timp ce vizualizați videoclipuri HDR de la servicii care oferă videoclipuri exclusiv HDR, filtrul pentru lumina albastră nu va fi aplicat.

- Pe ecranul de Setări, atingeți Afişare → Filtru lumină albastră, apoi glisați comutatorul Activare imediată pentru activare.
- 2 Glisați bara de reglare pentru a ajusta opacitatea filtrului.
- **3** Pentru a seta un program de aplicare a filtrului pentru lumină albastră pe ecran, atingeți comutatorul **Activare ca programat** pentru activare și selectați una din opțiuni.
  - De la apus la răsărit: Setați dispozitivul să aplice filtrul pentru lumina albastră noaptea și să îl oprească dimineața, în funcție de locația dvs.
  - **Programare personalizată**: Setați dispozitivul să aplice filtrul pentru lumina albastră la o oră anume.

### **Mod Simplu**

Modul Simplu oferă o experiență mai bună de utilizare pentru utilizator folosind un aspect elementar și pictograme mai mari pe ecranul Acasă.

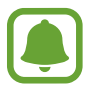

Unele caracteristici ale aplicațiilor pot să nu fie disponibile în modul Simplu.

#### Comutarea la Modul Simplu

1 Pe ecranul de Setări, atingeți Afișare  $\rightarrow$  Mod Simplu  $\rightarrow$  Mod Simplu.

#### 2 Atingeți **EFECTUAT**.

Revenirea la Modul Standard

Glisați la stânga pe ecranul Acasă și atingeți **Setări** → **Afișare** → **Mod Simplu** → **Modul Standard** → **EFECTUAT**.

#### Gestionarea comenzilor rapide

Pentru a adăuga o comandă rapidă unei aplicații pe ecranul Acasă, glisați la stânga, atingeți 🕂, apoi selectați aplicația.

Pentru a adăuga o comandă rapidă unui contact pe ecranul Acasă, glisați la dreapta și atingeți 🚇.

Pentru a șterge o comandă rapidă de pe ecranul Acasă, atingeți **EDITARE** și selectați o aplicație sau un contact cu —.

# Fundaluri și teme

Schimbați setările fundalului pentru ecranul Acasă și ecranul blocat sau aplicați dispozitivului diverse teme.

Pe ecranul de Setări, atingeți Fundaluri și teme.
## Caracteristici avansate

## Opțiuni

Activați caracteristicile avansate și modificați setările pentru a le controla. Pe ecranul Setări, atingeți **Caracteristici avansate**.

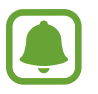

Scuturarea excesivă sau lovirea dispozitivului poate conduce la introduceri neintenționate.

- Ecran activ inteligent: Setați dispozitivul să prevină stingerea luminii de fundal a ecranului în timp ce îl priviți.
- **Jocuri**: Activați pictograma Game Launcher și Game Tools și schimbați setările jocurilor. Consultați Game Launcher pentru mai multe informații.
- Identificare numere nesalvate: Setați dispozitivul să identifice numerele de telefon nesalvate când primiți apeluri sau mesaje.

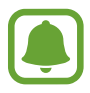

În funcție de regiune sau de furnizorul de servicii, este posibil ca această caracteristică să fie indisponibilă.

• Mod Utilizare cu o mână: Activați modul de Operare cu o mână pentru confortul dvs. atunci când utilizați dispozitivul cu o singură mână.

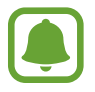

În funcție de regiune sau de furnizorul de servicii, este posibil ca această caracteristică să fie indisponibilă.

- Apelare rapidă: Setați dispozitivul să apeleze un contact când țineți apăsat pe tasta Acasă și spuneți numele contactului.
- Lansare rapidă Cameră foto: Setați dispozitivul să lanseze camera prin apăsarea rapidă de două ori a tastei Acasă.
- Ferestre multiple: Selectați metoda de lansare a Ferestrelor multiple.
- **Captură inteligentă**: Setați dispozitivul să captureze instantanee de-a lungul mai multor ecrane, și să decupeze și partajeze instantaneele imediat.
- Glisarea cu palma pentru capturare: Setați dispozitivul să realizeze o captură de ecran atunci când glisați la stânga sau la dreapta de-a lungul ecranului. Imaginile capturate pot fi vizualizate în Galerie.

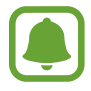

Nu este posibilă realizarea unei capturi de ecran în timpul utilizării anumitor aplicații și caracteristici.

- Apel direct: Setați dispozitivul să efectueze un apel vocal prin ridicarea și menținerea dispozitivului aproape de ureche în timpul vizualizării detaliilor despre apeluri, mesaje sau contacte.
- Alertă inteligentă: Setați dispozitivul să vă avertizeze dacă aveți apeluri pierdute sau mesaje noi când ridicați dispozitivul.

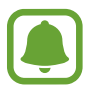

Această caracteristică poate să nu funcționeze dacă ecranul este pornit sau dispozitivul nu se află pe o suprafață plană.

- **Dezactivare ușoară sunet**: Setați dispozitivul să oprească sunetul apelurilor primite sau al alarmelor prin folosirea unor mișcări ale palmei sau așezarea ecranului dispozitivului cu fața în jos.
- **Trimitere de mesaje SOS**: Setați dispozitivul să trimită mesaje de ajutor apăsând pe tasta Pornire de trei ori. De asemenea, puteți trimite înregistrări audio împreună cu mesajul către destinatari. Consultați Trimitere de mesaje SOS pentru mai multe informații.
- **Partajare directă**: Setați dispozitivul să afișeze persoanele pe care le-ați contactat pe panoul cu opțiuni de partajare pentru a vă permite partajarea directă a conținutului.
- Îmbunătățire calitate video: Îmbunătățiți calitatea imaginii videoclipurilor dvs. pentru a beneficia de culori mai luminoase și mai vii.

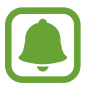

Această caracteristică poate să fie indisponibilă la unele aplicații.

## Trimitere de mesaje SOS

În situații de urgență, apăsați pe tasta Pornire de trei ori. Dispozitivul trimite mesajele la contactele dvs. de urgență. Mesajul include informațiile despre locația dvs.

- 1 Pe ecranul de Setări, atingeți Caracteristici avansate → Trimitere de mesaje SOS, apoi glisați comutatorul pentru activare.
- 2 Urmați instrucțiunile de pe ecran pentru a adăuga contacte pentru cazuri de urgență dacă nu ați făcut deja acest lucru.

Pentru a trimite mesaje de ajutor cu înregistrări audio sau fotografii, glisați comutatorul **Atașare înregistr. audio** sau **Atașare imagini** pentru activare.

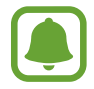

Opțiunea **Atașare imagini** poate fi indisponibilă în funcție de regiune sau de furnizorul de servicii.

#### Adăugarea contactelor de urgență

Pe ecranul de Setări, atingeți **Caracteristici avansate** → **Trimitere de mesaje SOS** → **Trimitere mesaje către** → **ADĂUGARE**. Atingeți **Creare contact** și introduceți informațiile de contact sau atingeți **Selectare din contacte** pentru a adăuga un contact existent drept contact pentru cazuri de urgență.

## Întreținere dispozitiv

Caracteristica de întreținere a dispozitivului vă oferă o prezentare generală a stării dispozitivului dvs.: baterie, spațiu de stocare, RAM și securitatea sistemului. De asemenea, puteți optimiza automat dispozitivul printr-o atingere de deget.

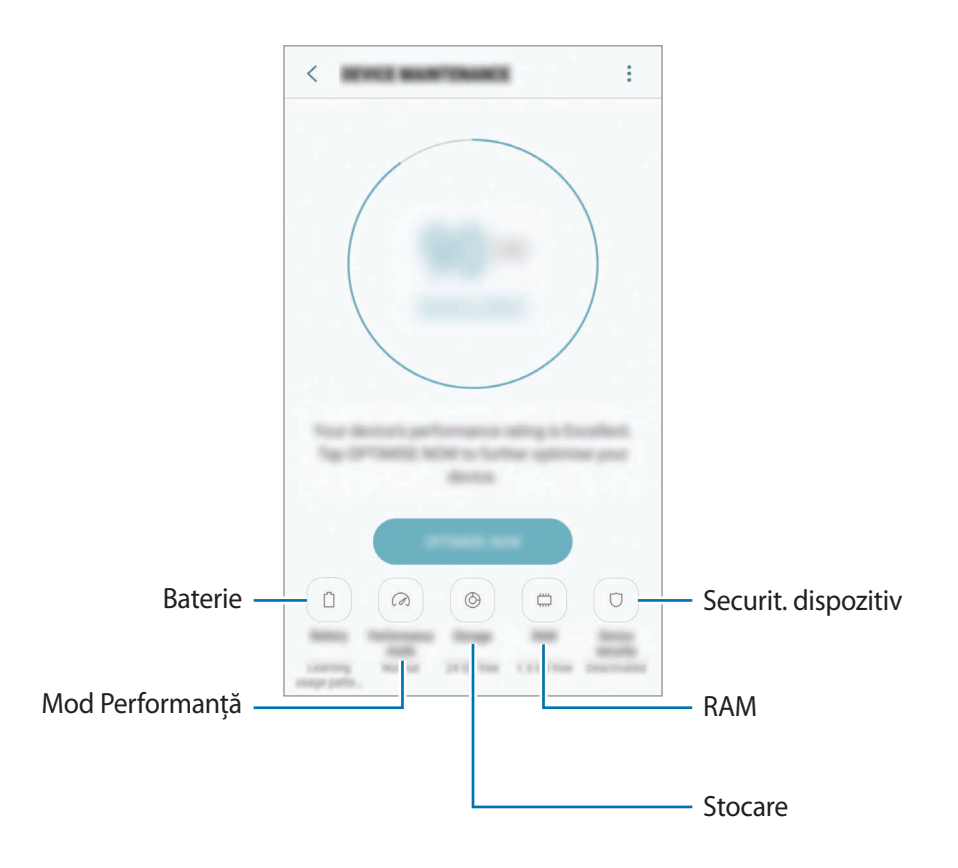

#### Utilizarea caracteristicii de optimizare rapidă

Pe ecranul de Setări, atingeți Întreținere dispozitiv → REMEDIAȚI ACUM sau OPTIMIZAȚI ACUM. Caracteristica de optimizare rapidă îmbunătățește performanța dispozitivului prin următoarele acțiuni.

- Eliberarea unei porțiuni de memorie.
- Ștergerea fișierelor inutile și închiderea aplicațiilor care rulează în fundal.
- · Gestionarea consumului anormal de mare al bateriei.
- · Scanarea în vederea detectării malware-urilor.

#### Baterie

Verificați energia rămasă a bateriei și durata cât mai poate fi utilizat dispozitivul. Pentru dispozitivele cu nivel scăzut de încărcare a bateriei, economisiți energie activând caracteristicile de economisire a energiei.

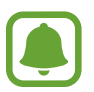

- Timpul de utilizare rămas indică timpul rămas până ce energia din baterie se consumă complet. Timpul de utilizare rămas poate varia în funcție de setările dispozitivului și condițiile de funcționare.
- Nu puteți primi notificări de la aplicațiile care folosesc modul de economisire a energiei.

#### Gestionarea bateriei

Puteți economisi baterie împiedicând aplicațiile care rulează în fundal să consume baterie când nu sunt folosite. Bifați aplicațiile din listă și atingeți **ECON. ENERG.** De asemenea, atingeți •→ **Setări avansate** pentru a seta opțiunile privind consumul de energie al aplicațiilor.

Puteți seta dispozitivul pentru a încărca mai rapid bateria. Atingeți → Setări avansate și atingeți comutatorul Încărc. rapidă prin cablu pentru activare.

#### Mod Performanță

Schimbați modul de performanță al dispozitivului pentru a obține performanță maximă în funcție de modul de utilizare, cum ar fi jucarea jocurilor sau ascultarea muzicii.

Pe ecranul de Setări, atingeți Întreținere dispozitiv → Mod Performanță.

#### Stocare

Verificați starea memoriei utilizate și pe cea disponibilă.

Pe ecranul de Setări, atingeți Întreținere dispozitiv --> Stocare.

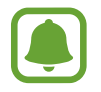

Capacitatea reală a memoriei interne este mai mică decât capacitatea specificată, deoarece sistemul de operare și aplicațiile implicite ocupă o parte din memorie. Capacitatea disponibilă se poate modifica atunci când actualizați dispozitivul.

#### Gestionarea memoriei

Pentru a șterge fișierele reziduale, cum ar fi memoria cache, atingeți **ȘTERG. ACUM**. Pentru a șterge fișierele sau pentru a dezinstala aplicații pe care nu le mai folosiți, selectați o categorie din **DATE UTILIZATOR**. Apoi, bifați elementele selectate și atingeți **ȘTERGERE** sau **DEZINSTALARE**.

#### RAM

Pe ecranul de Setări, atingeți Întreținere dispozitiv  $\rightarrow$  RAM.

Pentru a îmbunătăți performanțele dispozitivului dvs. prin reducerea cantității de memorie RAM folosită, bifați aplicațiile din listă, apoi atingeți **ŞTERG. ACUM**.

#### Securit. dispozitiv

Verificați starea de securitate a dispozitivului. Această caracteristică vă scanează dispozitivul pentru depistarea malware-urilor.

Pe ecranul de Setări, atingeți Întreținere dispozitiv -> Securit. dispozitiv -> SCANARE DISPOZITIV.

## Aplicații

Gestionați aplicațiile dispozitivului și modificați-le setările. Puteți vizualiza informații despre utilizarea aplicațiilor, le puteți modifica setările de notificare și permisiunile, sau puteți dezinstala sau dezactiva aplicațiile inutile.

Pe ecranul Setări, atingeți Aplicații.

## Ecran blocare și securit.

## Opțiuni

Schimbați setările pentru securizarea dispozitivului și a cartelei SIM sau USIM. Pe ecranul Setări, atingeți **Ecran blocare și securit.** 

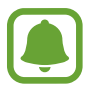

Opțiunile disponibile pot varia, în funcție de metoda de blocare a ecranului selectată.

- Tip blocare ecran: Schimbați metoda de blocare a ecranului.
- Informații și comenzi rapide pentru aplicații: Modificați setările pentru elementele afișate pe ecranul blocat.
- Notificări pe ecranul de blocare: Setați dacă pe ecranul blocat să fie afișat, sau nu, conținutul notificărilor și selectați ce notificări să fie afișate.
- Setări Blocare securizată: Modificați setările de blocare a ecranului pentru metoda de blocare selectată.
- Amprente digitale: Înregistrați-vă amprentele pe dispozitiv pentru a-l securiza sau pentru a vă conecta la contul dvs. Samsung. Consultați Recunoaștere amprente pentru mai multe informații.
- Samsung Pass: Verificați-vă facil și în siguranță identitatea prin intermediul datelor biometrice.
  Consultați Samsung Pass pentru mai multe informații.
- **Găsire dispozitiv mobil**: Activați sau dezactivați caracteristica Găsire dispozitiv mobil. Accesați site-ul web Găsire dispozitiv mobil (findmymobile.samsung.com) pentru a vă depista și controla dispozitivul pierdut sau furat.
- Surse necunoscute: Setați ca dispozitivul să permită instalarea aplicațiilor din surse necunoscute.
- Mod Privat: Activați Modul Privat pentru a nu lăsa alte persoane să vă acceseze conținutul privat. Consultați Mod Privat pentru mai multe informații.
- **Pornire securizată**: Protejați-vă dispozitivul setându-l să ceară un cod de deblocare a ecranului la pornirea dispozitivului. Trebuie să introduceți un cod de deblocare pentru a putea porni dispozitivul și să primiți mesaje și notificări.
- Criptare card SD: Setați dispozitivul să cripteze fișierele de pe o cartelă de memorie.

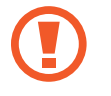

Dacă resetați dispozitivul la valorile implicite din fabrică cu această setare activată, dispozitivul nu va putea să citească fișierele criptate. Dezactivați această setare înainte de resetarea dispozitivului.

• Alte setări de securitate: Configurați setări suplimentare de securitate.

### Recunoaștere amprente

Pentru a activa caracteristica de recunoaștere a amprentelor, informațiile despre amprente trebuie să fie înregistrate și stocate în dispozitiv. După înregistrare, puteți seta dispozitivul să utilizeze amprenta pentru caracteristicile de mai jos:

- Blocare ecran
- Conectare web
- Verificare cont Samsung

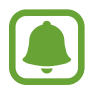

- În funcție de regiune sau de furnizorul de servicii, este posibil ca această caracteristică să fie indisponibilă.
- Recunoașterea amprentelor folosește caracteristicile unice ale fiecărei amprente pentru a îmbunătăți securitatea dispozitivului dvs. Probabilitatea ca senzorul de amprente să confunde două amprente diferite este foarte scăzută. Însă, există și cazuri rare în care două amprente diferite sunt atât de asemănătoare astfel încât senzorul le poate recunoaște ca fiind identice.
- Dacă folosiți amprenta ca metodă de blocare a ecranului, amprenta dvs. nu pot fi folosită pentru deblocarea ecranului când porniți dispozitivul. Pentru a putea folosi dispozitivul, trebuie să deblocați ecranul folosind modelul, PIN-ul sau parola pe care le-ați setat când v-ați înregistrat amprenta. Aveți grijă să nu vă uitați modelul, PIN-ul sau parola.
- Dacă amprenta dvs. nu este recunoscută, deblocați dispozitivul folosind modelul, PIN-ul sau parola setată la înregistrarea amprentei, apoi înregistrați amprentele din nou. Dacă uitați modelul, PIN-ul sau parola, nu veți putea folosi dispozitivul dacă nu îl resetați. Compania Samsung nu este responsabilă pentru pierderea datelor sau pentru neplăcerile cauzate de uitarea codurilor de blocare.

#### Pentru o mai bună recunoaștere a amprentei

Atunci când vă scanați amprentele pe dispozitiv, fiți conștient de următoarele condiții care pot afecta performanțele caracteristicii:

- Tasta Acasă conține un senzor de recunoaștere a amprentelor. Asigurați-vă că tasta Acasă nu este zgâriată sau deteriorată de obiecte metalice, cum ar fi monede, chei și coliere.
- Folia de protecție a ecranului furnizată cu dispozitivul poate cauza funcționarea necorespunzătoare a senzorului de recunoaștere a amprentelor. Îndepărtați folia de protecție a ecranului pentru a îmbunătăți sensibilitatea amprentelor.
- Asigurați-vă că zona de recunoaștere a amprentelor și degetele dvs. sunt curate și uscate.
- Dispozitivul poate să nu recunoască amprentele care sunt afectate de încrețituri sau cicatrici.
- Dispozitivul poate să nu recunoască amprentele de la degete mici sau subțiri.
- Dacă îndoiți degetul sau utilizați vârful degetului, dispozitivul poate să nu recunoască amprentele. Asigurați-vă că acoperiți întreaga tastă Acasă cu degetul.
- Pentru a îmbunătăți performanța de recunoaștere, înregistrați amprentele mâinii utilizate cel mai des pentru a efectua activități pe dispozitiv.
- În medii uscate, este posibil să se acumuleze energie statică în dispozitiv. Evitați să utilizați această caracteristică în medii uscate sau, înainte de a o utiliza, atingeți un obiect metalic, pentru a descărca energia statică.

#### Înregistrarea amprentelor

- Pe ecranul Setări, atingeți **Ecran blocare și securit.**  $\rightarrow$  **Amprente digitale**.
- 2 Deblocați ecranul folosind metoda prestabilită de blocare a ecranului.

Dacă nu ați setat o metodă de blocarea a ecranului, creați una.

- **3** Puneți degetul pe tasta Acasă.
- **4** După ce dispozitivul vă detectează degetul, ridicați-l și așezați-l din nou pe tasta Acasă.

Repetați această acțiune până când amprenta este înregistrată.

Când apare o fereastră pop-up pentru blocarea cu amprentă, atingeți ACTIVARE pentru a vă folosi amprenta pentru deblocarea ecranului.

#### Ștergerea amprentelor

Amprentele înregistrate pot fi șterse.

- Pe ecranul Setări, atingeți Ecran blocare și securit. → Amprente digitale.
- 2 Deblocați ecranul folosind metoda prestabilită de blocare a ecranului.
- 3 Atingeți **EDITARE**.
- 4 Bifați amprentele pe care doriți să le ștergeți și atingeți **ELIMINARE**.

#### Verificarea parolei contului Samsung

Utilizați amprentele pentru a verifica parola contului dvs. Samsung. Puteți utiliza o amprentă în locul introducerii parolei, de exemplu atunci când achiziționați conținut de la **Galaxy Apps**.

- Pe ecranul Setări, atingeți **Ecran blocare și securit.** → **Amprente digitale**.
- 2 Deblocați ecranul folosind metoda prestabilită de blocare a ecranului.
- 3 Glisați comutatorul Cont Samsung pentru activare.
- 4 Conectați-vă la contul dvs. Samsung.

#### Utilizarea amprentelor pentru conectarea la conturi

Atunci când vă înregistrați amprenta în Samsung Pass, puteți folosi amprenta pentru a vă conecta la pagini web care acceptă salvarea parolelor și a numelui de utilizator. Consultați Samsung Pass pentru mai multe informații.

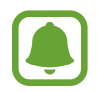

Această caracteristică este disponibilă doar pentru paginile web pe care le accesați prin aplicația de **Internet**.

#### Deblocarea ecranului cu ajutorul amprentelor

Puteți debloca ecranul cu amprenta în loc să folosiți un model, PIN sau parolă.

- Pe ecranul Setări, atingeți **Ecran blocare și securit.** → **Amprente digitale**.
- 2 Deblocați ecranul folosind metoda prestabilită de blocare a ecranului.
- 3 Glisați comutatorul **Deblocare prin amprente** pentru activare.
- 4 Având ecranul blocat, așezați degetul pe tasta Acasă și scanați-vă amprenta.

## Samsung Pass

Folosiți Samsung Pass pentru vă verifica identitatea în siguranță atunci când accesați servicii sau siteuri web prin intermediul datelor dvs. biometrice, în loc să introduceți numele de utilizator sau parola.

#### Înainte de a începe

- Pentru a utiliza această caracteristică, dispozitivul dvs. trebuie să fie conectat la o rețea mobilă.
- Pentru a utiliza această caracteristică, trebuie să vă conectați la contul dvs. Samsung. Pentru mai multe informații, accesați Cont Samsung.
- Caracteristica de conectare pe site-uri web este disponibilă doar pentru site-urile web pe care le accesați prin aplicația de **Internet**. Unele site-uri web pot să nu accepte această caracteristică.

#### Înregistrarea în Samsung Pass

Înainte de a utiliza Samsung Pass, înregistrați-vă datele biometrice în Samsung Pass.

- Pe ecranul Setări, atingeți Ecran blocare și securit. → Samsung Pass.
- 2 Citiți instrucțiunile de pe ecran și atingeți CONECTAȚI-VĂ.
- 3 Introduceți parola contului dvs. Samsung și atingeți CONECTAȚI-VĂ.
- 4 Citiți și acceptați termenii și condițiile și atingeți ÎNAINTE.

5 Atingeți ÎNREGISTRARE AMPRENTE și înregistrați-vă amprentele.

Consultați Recunoaștere amprente pentru mai multe informații.

6 Așezați degetul pe tasta Acasă și scanați-vă amprenta pentru a finaliza înregistrarea în Samsung Pass.

#### Folosirea Samsung Pass pentru conectarea la site-uri web

Puteți utiliza Samsung Pass pentru a vă conecta la site-uri web care acceptă salvarea parolei și a numelui de utilizator.

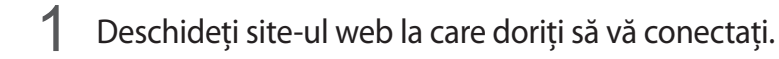

- 2 Introduceți numele dvs. de utilizator și parola, apoi atingeți butonul de conectare al site-ului web.
- Bifați Conectare utilizând amprentele prin Samsung Pass și atingeți MEMORARE.
  Puteți folosi acum amprenta înregistrată în Samsung Pass când vă conectați la site-ul web.

#### Gestionarea informațiilor de conectare

Vizualizați lista de site-uri web pentru care ați setat utilizarea Samsung Pass și gestionați informațiile dvs. de conectare.

- Pe ecranul Setări, atingeți **Ecran blocare și securit.** → **Samsung Pass**.
- 2 Deblocați ecranul folosind metoda prestabilită de blocare a ecranului.
- 3 Atingeți Informații de conectare pe web.
- 4 Selectați o pagină web din listă.
- 5 Atingeți → Editare și modificați-vă numele de utilizator, parola și numele site-ului web. Pentru a șterge pagina web, atingeți → **Ștergere**.

#### Folosirea aplicației Samsung Pass pentru conectarea la aplicații

Când folosiți aplicații care acceptă Samsung Pass, vă puteți conecta cu ușurință folosind Samsung Pass.

Pentru a vedea lista de aplicații care acceptă Samsung Pass, deschideți ecranul de Setări, atingeți **Ecran blocare și securit.** → **Samsung Pass** → **Aplicații acceptate**. Dacă nu există aplicații care acceptă Samsung Pass, nu se va afișa **Aplicații acceptate**.

- Aplicațiile disponibile pot să difere în funcție de regiune sau de furnizorul de servicii.
- Compania Samsung nu este răspunzătoare de pierderile sau neplăcerile cauzate de conectarea la aplicații folosind Samsung Pass.

#### Ștergerea datelor Samsung Pass

Puteți șterge datele biometrice, informațiile de conectare web și datele aplicațiilor înregistrate în Samsung Pass cu **Ștergere date**. Acceptarea de către dvs. a termenilor și condițiilor și contul dvs. Samsung vor rămâne active.

- 1 Pe ecranul Setări, atingeți Ecran blocare și securit. → Samsung Pass.
- 2 Deblocați ecranul folosind metoda prestabilită de blocare a ecranului.
- 3 Atingeți **Ștergere date**.
- 4 Introduceți parola contului dvs. Samsung. Datele Samsung Pass vor fi șterse.

### **Mod Privat**

Ascundeți conținutul personal în dispozitiv în vederea prevenirii accesării acestuia de către alte persoane.

#### Activarea Modului Privat

1 Pe ecranul Setări, atingeți **Ecran blocare și securit.** → **Mod Privat**, apoi glisați comutatorul pentru activare.

Dacă activați Modul Privat pentru prima dată, urmați instrucțiunile de pe ecran pentru a seta un cod de acces pentru acesta.

2 Urmați instrucțiunile de pe ecran pentru a introduce codul de acces al Modului Privat prestabilit. Modul Privat este activat și apare pictograma 🗻 pe bara de stare.

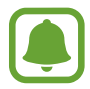

Puteți vizualiza și accesa elementele ascunse doar atunci când Modul Privat este activat. Pentru a ascunde elementele stocate în folderul privat, dezactivați Modul Privat.

#### Ascunderea conținutului

- Pe ecranul de aplicații, lansați o aplicație pentru ascunderea elementelor.
- 2 Selectați un element și atingeți  $\rightarrow$  Mutare în Private.

Dacă Modul Privat nu este activat, urmați instrucțiunile de pe ecran pentru a introduce codul de acces prestabilit.

Elementele selectate vor fi mutate în folderul privat.

#### Vizualizarea conținutului ascuns

Puteți vizualiza elementele ascunse doar atunci când Modul Privat este activat.

- 1 Pe ecranul Setări, atingeți Ecran blocare și securit. → Mod Privat, apoi glisați comutatorul pentru activare.
- 2 Urmați instrucțiunile de pe ecran pentru a introduce codul de acces al Modului Privat prestabilit.
- 3 Pe ecranul de aplicații, atingeți Samsung  $\rightarrow$  Fișierele mele  $\rightarrow$  Private. Elementele mutate în folderul privat vor apărea pe ecran.

#### Setări

#### Vizualizarea conținutului

- 1 În folderul privat, țineți apăsat pe un element, și apoi bifați elementele pe care doriți să le faceți vizibile.
- 2 Atingeți  $\rightarrow$  Eliminare din Private.
- 3 Selectați un folder unde să mutați elementele, apoi atingeți **EFECTUAT**. Elementele vor fi mutate în folderul selectat.

#### Dezactivarea automată a Modului Privat

Puteți seta dispozitivul să dezactiveze automat Modul Privat de fiecare dată când ecranul este oprit.

- 1 Pe ecranul Setări, atingeți Ecran blocare și securit. → Mod Privat, apoi glisați comutatorul pentru activare.
- 2 Urmați instrucțiunile de pe ecran pentru a introduce codul de acces al Modului Privat prestabilit.
- 3 Glisați comutatorul **Dezactivare automată** pentru activare.

Când opțiunea **Dezactivare automată** este activată, dispozitivul nu va reuși să transfere fișiere în folderul privat dacă ecranul se oprește în timpul transferului.

## Cloud și conturi

### Introducere

Sincronizați, realizați copii de rezervă sau restabiliți datele dispozitivului dvs. folosind Samsung Cloud, sau resetați dispozitivul. De asemenea, puteți înregistra și gestiona conturile, cum ar fi contul Samsung sau cel Google, și puteți transfera date între dispozitive folosind programul Smart Switch.

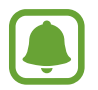

Faceți periodic copii de rezervă ale datelor dvs. și salvați-le în locații sigure, cum ar fi Samsung Cloud sau un computer, astfel încât să le puteți restabili dacă datele sunt deteriorate sau sunt pierdute din cauza unei resetări involuntare a dispozitivului.

## Samsung Cloud

Puteți gestiona conținutul pe care doriți să îl stocați în siguranță în Samsung Cloud. Verificați nivelul de utilizare a spațiului de stocare din contul dvs. Samsung Cloud și sincronizați datele, creați copii de rezervă și restabiliți datele dvs.

Pe ecranul de Setări, atingeți Cloud și conturi  $\rightarrow$  Samsung Cloud.

#### Gestionare spațiu stocare

Vizualizați cât spațiu de stocare utilizați în prezent în Samsung Cloud și nivelul de utilizare în funcție de tipul datelor. De asemenea, puteți șterge copiile de siguranță de pe dispozitivele vechi după ce ați restabilit datele.

#### COPIERE DE REZ./RESTAB.

Creați în Samsung Cloud copii de rezervă pentru datele aplicațiilor dvs. și pentru setările dispozitivului, apoi restabiliți-le când aveți nevoie. Consultați Copierea de rezervă și restabilirea datelor pentru mai multe informații.

#### SETĂRI SINCRONIZARE

Particularizați setările de sincronizare ale datelor dvs., cum ar fi contactele, calendarul, evenimentele, imaginile și videoclipurile.

### Conturi

Adăugați-vă conturile Samsung și Google sau alte conturi cu care doriți să vă sincronizați.

#### Adăugarea conturilor

Unele aplicații utilizate pe dispozitivul dvs. necesită un cont înregistrat. Creați conturi pentru a beneficia de cea mai bună experiență de utilizare a dispozitivului.

- Pe ecranul de Setări, atingeți Cloud și conturi  $\rightarrow$  Conturi  $\rightarrow$  Adăugare cont.
- 2 Selectați un serviciu de conturi.
- 3 Urmați instrucțiunile de pe ecran pentru a finaliza configurarea contului.

Pentru a sincroniza conținut cu conturile dvs., alegeți un cont și selectați elementele pentru sincronizare.

#### Eliminarea conturilor

Pe ecranul de Setări, atingeți **Cloud și conturi** → **Conturi**, selectați numele contului, selectați contul pe care doriți să îl eliminați, apoi atingeți → **Setări** → **Elimin. cont** sau atingeți → **Eliminare cont**.

## Backup și restabilire

Modificați setările pentru gestionarea configurărilor și a datelor.

Pe ecranul de Setări, atingeți Cloud și conturi → Backup și restabilire.

#### CONT SAMSUNG

- **Copiere de rezervă date proprii**: Efectuați o copie de rezervă a informațiilor personale și a datelor aplicațiilor pe Samsung Cloud. De asemenea, puteți seta dispozitivul să efectueze automat o copie de rezervă a datelor.
- **Restaurare**: Restaurați informațiile personale și datele de rezervă ale aplicațiilor de pe Samsung Cloud.

#### CONT GOOGLE

- Copiere de rezervă date proprii: Setați dispozitivul să realizeze copierea de rezervă a configurărilor și a datelor aplicațiilor pe serverul Google.
- Copie de rezervă cont: Setați sau editați copia de rezervă a contului dvs. Google.
- **Restabilire automată**: Setați dispozitivul să restaureze automat setările și datele aplicațiilor de pe serverul Google atunci când aplicațiile sunt reinstalate.

### **Smart Switch**

Lansați **Smart Switch** și transferați date de pe dispozitivul dvs. anterior. Consultați Transferarea datelor din dispozitivul anterior pentru mai multe informații.

Pe ecranul de Setări, atingeți Cloud și conturi → Smart Switch.

## Google

Configurați setările pentru anumite caracteristici oferite de Google. Pe ecranul de Setări, atingeți **Google**.

## Accesibilitate

Configurați diverse setări pentru a îmbunătăți accesibilitatea la dispozitiv. Consultați Accesibilitate pentru mai multe informații.

Pe ecranul Setări, atingeți Accesibilitate.

## Gestionare generală

Particularizați setările sistemului dispozitivului sau resetați dispozitivul.

Pe ecranul de Setări, atingeți Gestionare generală.

- Limbă și tastatură: Selectați limba dispozitivului și schimbați setările, cum ar fi cele de tastatură sau de tipuri de introducere vocală. Este posibil ca unele opțiuni să nu fie disponibile, în funcție de limba selectată.
- Dată și oră: Accesați și modificați următoarele setări pentru a controla modul în care dispozitivul dvs. afișează data și ora.

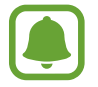

Dacă bateria este descărcată complet sau este scoasă din dispozitiv, data și ora se resetează.

- Raportați inf. diagnost.: Setați dispozitivul să trimită automat informațiile de diagnosticare și utilizare ale dispozitivului către Samsung.
- Informații de marketing: Setați dacă doriți să primiți informații de marketing ale companiei Samsung, cum ar fi ofertele speciale, beneficiile membrilor și buletine informative.
- Reinițial.: Resetați setările dispozitivului sau realizați o resetare la setările din fabrică.

## Actualizare software

Actualizați software-ul dispozitivului dvs. sau schimbați setările de actualizare.

Pe ecranul de Setări, atingeți Actualizare software.

- Descărcare manuală actualizări: Verificați și instalați manual actualizările.
- **Descărcare automată actualizări**: Setați dispozitivul să verifice și să descarce automat actualizările când este conectat la o rețea Wi-Fi.
- Actualiz. software programate: Setați dispozitivul să instaleze actualizările descărcate la o oră specificată.

## Manual de utilizare

Vizualizați informațiile de ajutor pentru a afla cum să utilizați dispozitivul și aplicațiile sau cum să configurați setările importante.

Pe ecranul Setări, atingeți Manual de utilizare.

## Despre dispozitiv

Accesați informații despre dispozitivul dvs.

Pe ecranul Setări, atingeți Despre dispozitiv.

- Numărul meu de telefon: Vizualizați numărul dvs. de telefon.
- Stare: Vizualizați diverse informații despre dispozitiv, cum ar fi starea cartelei SIM, adresa MAC a rețelei Wi-Fi și numărul serial.
- Informații juridice: Vizualizați informațiile legale referitoare la dispozitiv, cum ar fi informațiile de siguranță sau licențele open source.
- Nume dispozitiv: Vizualizați și editați numele care va fi afișat când conectați dispozitivul dvs. cu alte dispozitive prin Bluetooth, Wi-Fi Direct și alte metode.
- Număr model: Vizualizați numărul modelului dispozitivului.
- Inf. software: Vizualizați informații despre software-ul dispozitivului, cum ar fi versiunea sistemului de operare și versiunea firmware-ului.
- Informații baterie: Vizualizați starea și informații despre bateria dispozitivului.

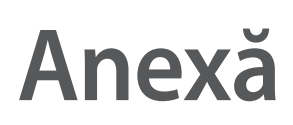

## Accesibilitate

### Despre accesibilitate

Îmbunătățiți accesibilitatea folosind caracteristici care fac dispozitivul mai ușor de utilizat pentru utilizatorii care au deficiențe de vedere, de auz și dexteritate redusă.

Pe ecranul de aplicații, atingeți **Setări**  $\rightarrow$  **Accesibilitate**.

# Utilizarea tastei Acasă pentru a deschide meniurile de accesibilitate

Pe ecranul de aplicații, atingeți **Setări** → **Accesibilitate** → **Acces direct**, apoi glisați comutatorul pentru activare. Selectați un meniu pentru accesibilitate care să se deschidă atunci când apăsați rapid pe tasta Acasă de trei ori.

Puteți accesa următoarele meniuri de accesibilitate.

- Accesibilitate
- Voice Assistant
- Comutator universal
- Fereastră lupă
- Culori negative
- Tonuri de gri
- Ajustare culoare
- Control interacțiune

## Voice Assistant (Feedback vocal)

#### Activarea sau dezactivarea aplicației Voice Assistant

Când activați caracteristica Voice Assistant, dispozitivul va activa feedback-ul vocal. Când atingeți o dată pe caracteristica selectată, dispozitivul va citi cu voce tare textul de pe ecran. Dacă atingeți de două ori pe caracteristică, aceasta va fi activată.

Pe ecranul de aplicații, atingeți **Setări** → **Accesibilitate** → **Vedere** → **Voice Assistant**, apoi glisați comutatorul pentru activare.

Pentru a dezactiva aplicația Voice Assistant, selectați comutatorul și atingeți oriunde pe ecran rapid de două ori.

Când activați aplicația Voice Assistant pentru prima dată, va porni tutorialul. Acesta poate fi reluat atingând **Ajutor Voice Assistant**.

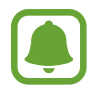

Unele caracteristici nu sunt disponibile în timp ce utilizați aplicația Voice Assistant.

#### Controlarea ecranului prin gesturi

Puteți utiliza diverse gesturi digitale pentru a controla ecranul în timp ce folosiți aplicația Voice Assistant.

#### Gesturi cu un singur deget

- Atingere: Citește cu voce tare elementul de sub deget. Pentru a explora ecranul, așezați un deget pe ecran și mișcați-l pe acesta.
- Dublă atingere: Deschide elementul selectat. În timp ce elementele selectate sunt citite cu voce tare, atunci când auziți elementul dorit, ridicați degetul de pe acesta. Apoi, atingeți rapid oriunde pe ecran de două ori.
- Dublă atingere și ținerea degetului pe ecran: Mută un element sau accesează o opțiune disponibilă.
- Glisare la stânga: Trece la elementul anterior.
- Glisare la dreapta: Trece la elementul următor.
- Glisare în sus sau în jos: Utilizează cele mai recente setări din meniul contextual.
- Glisare la stânga apoi la dreapta într-o singură mișcare: Derulează ecranul în sus.
- Glisare la dreapta apoi la stânga într-o singură mișcare: Derulează ecranul în jos.
- Glisare în sus apoi în jos într-o singură mișcare: Trece la primul element de pe ecran.
- Glisare în jos apoi în sus într-o singură mișcare: Trece la ultimul element de pe ecran.

#### Gesturi cu două degete

- Dublă atingere: Pornește, întrerupe sau reia redarea.
- Triplă atingere: Verifică ora curentă, energia rămasă din baterie, și alte aspecte. Pentru a schimba elementele care sunt citite cu voce tare, deschideți ecranul de aplicații și atingeți Setări →
  Accesibilitate → Vedere → Voice Assistant → SETĂRI → Informații bară de stare.
- Atingere de patru ori: Activează sau dezactivează feedback-ul vocal.
- Glisare la stânga: Trece la pagina următoare.
- Glisare la dreapta: Revine la pagina anterioară.
- Glisare în sus: Derulează lista în jos.
- Glisare în jos: Derulează lista în sus.
- Glisare în orice direcție pe ecranul blocat: Deblochează ecranul.
- Glisare în jos din partea de sus a ecranului: Deschide panoul de notificări.

#### Gesturi cu trei degete

- Atingere: Începe citirea elementelor cu voce tare din partea de sus.
- Dublă atingere: Începe citirea de la următorul element.
- Triplă atingere: Citește ultimul text selectat și îl copiază pe clipboard.
- Glisare la stânga sau la dreapta: Deschide meniul contextual și derulează prin opțiuni.
- Glisare în sus sau în jos: Modifică citirea textului și selectează granularitatea.

#### Utilizarea meniului contextual

Când folosiți aplicația Voice Assistant, glisați la stânga sau la dreapta folosind trei degete. Va apărea meniul contextual și dispozitivul va citi opțiunile cu voce tare. Glisați la stânga sau la dreapta folosind trei degete pentru a derula prin opțiuni. Când auziți opțiunea dorită, glisați în sus sau în jos pentru a o folosi sau reglați setările pentru respectiva opțiune. De exemplu, când auziți **Volum disp.**, puteți regla volumul glisând în sus sau în jos.

#### Adăugarea și gestionarea etichetelor pentru imagini

Puteți atribui etichete imaginilor de pe ecran. Dispozitivul citește cu voce tare etichetele când imaginile sunt selectate. Adăugați etichete imaginilor neetichetate atingând ecranul de două ori cu trei degete și ținând apăsat.

Pentru a gestiona etichetele, deschideți ecranul de aplicații, atingeți Setări  $\rightarrow$  Accesibilitate  $\rightarrow$  Vedere  $\rightarrow$  Voice Assistant  $\rightarrow$  SETĂRI  $\rightarrow$  Gestionare etichete personalizate.

#### Configurarea setărilor pentru aplicația Voice Assistant

Configurați setările pentru aplicația Voice Assistant în funcție de confortul dvs.

Pe ecranul de aplicații, atingeți Setări  $\rightarrow$  Accesibilitate  $\rightarrow$  Vedere  $\rightarrow$  Voice Assistant  $\rightarrow$  SETĂRI.

- Volum vorbire: Selectați nivelul volumului pentru feedback-ul vocal.
- **Din text în vorbire**: Modificați setările pentru caracteristicile de transformare a textului în vorbire, utilizate atunci când este activată aplicația Voice Assistant, cum ar fi limba, viteza etc.
- **Modificări ton**: Setați dispozitivul să citească textul cu voce tare cu o înălțime modificată a sunetului în timp ce folosiți o tastatură.
- Feedback pentru tastatură: Setați dispozitivul să citească cu voce tare elementul de sub deget în timp ce folosiți o tastatură.
- Vorbiți când ecranul este oprit: Setați dispozitivul să citească cu voce tare notificările atunci când ecranul este oprit.
- Utilizare senzor de proximitate: Setați dispozitivul să întrerupă feedback-ul vocal atunci când puneți mâna peste senzorul din partea de sus a dispozitivului.
- Scuturați, cont. citirea: Setați dispozitivul să citească cu voce tare textul afișat pe ecran atunci când agitați dispozitivul. Puteți selecta diverse viteze de agitare.
- Citiți ID-ul apelantului: Setați dispozitivul să citească cu voce tare numele apelantului în momentul în care aveți un apel în curs.
- Citire alfabet fonetic: Setați dispozitivul să spună un cuvânt care începe cu litera pe care țineți apăsat pe tastatură.

- **Citire sfaturi de utiliz.**: Setați dispozitivul să citească cu voce tare indicații de utilizare când selectați un element prin glisare.
- Feedback prin vibrație: Setați dispozitivul să vibreze atunci când controlați ecranul, ca de exemplu atunci când selectați un element.
- Feedback sonor: Setați dispozitivul să emită un sunet atunci când controlați ecranul, ca de exemplu atunci când selectați un element.
- Focalizare pe conținutul audio vorbit: Setați dispozitivul să reducă volumul conținutului media atunci când acesta citește un element cu voce tare.
- Volum feedback sonor: Reglați volumul cu care este redat sunetul atunci când atingeți ecranul pentru a-l controla. Această caracteristică este disponibilă în momentul în care opțiunea Feedback sonor este activată.
- Cursor mare: Setați dispozitivul să îngroșeze marginea cursorului pătrat care apare atunci când selectați elemente.
- Culoare cursor: Selectați o culoare a cursorului pătrat care apare când atingeți elementele.
- Feedback taste Înapoi și Aplicații recente: Setați dispozitivul să furnizeze feedback vocal atunci când atingeți i sau so singură dată. Atingeți de două ori i sau sentru a folosi tastele.
- Meniu rapid: Selectați afișarea unor opțiuni din meniul contextual când glisați în stânga sau în dreapta cu trei degete.
- Gestionare etichete personalizate: Gestionați etichetele adăugate.
- Informații bară de stare: Selectați elementele de citit cu voce tare atunci când atingeți ecranul de trei ori folosind două degete.
- Opțiuni pentru dezvoltatori: Setați opțiuni pentru dezvoltarea aplicației.

#### Utilizarea dispozitivului cu ecranul oprit

Pentru confidențialitate, puteți seta dispozitivul să funcționeze normal cu ecranul oprit. Ecranul nu pornește atunci când apăsați pe tasta Acasă sau atunci când îl atingeți. Caracteristicile activate curent nu se opresc atunci când ecranul este oprit.

Pe ecranul de aplicații, atingeți **Setări** → **Accesibilitate** → **Vedere**, apoi glisați comutatorul **Ecran întunecat** pentru activare. Puteți activa sau dezactiva această caracteristică apăsând pe tasta Pornire de două ori.

#### Citirea parolelor cu voce tare

Setați dispozitivul să citească parola cu voce tare atunci când o introduceți în timp ce aplicația Voice Assistant este activată.

Pe ecranul de aplicații, atingeți **Setări** → **Accesibilitate** → **Vedere**, apoi glisați comutatorul **Rostiți parolele** pentru activare.

#### Introducerea textului prin intermediul tastaturii

Pentru a afișa tastatura, atingeți câmpul de introducere a textului, apoi atingeți rapid oriunde pe ecran de două ori.

Pentru a activa caracteristica de apăsare rapidă a butoanelor, deschideți ecranul de aplicații, atingeți Setări → Accesibilitate → Vedere, apoi glisați comutatorul Apăsare rapidă butoane pentru activare.

Când atingeți tastatura cu degetul, dispozitivul citește cu voce tare tastele aferente caracterelor indicate. Când auziți caracterul dorit, luați degetul de pe ecran pentru a-l selecta. Caracterul este introdus și dispozitivul citește textul cu voce tare.

Dacă **Apăsare rapidă butoane** nu este activată, eliberați degetul de pe caracterul dorit, apoi atingeți oriunde pe ecran de două ori rapid.

#### Introducerea caracterelor adiționale

Țineți apăsată o tastă pe tastatură pentru a introduce caractere suplimentare disponibile pentru tasta respectivă. Deasupra tastei, apare o fereastră pop-up care afișează caracterele disponibile. Pentru a selecta un caracter, glisați degetul pe fereastra pop-up până când auziți caracterul dorit și apoi eliberați-l.

## Vedere

#### Adăugarea înregistrărilor vocale pe etichetele vocale

Puteți utiliza etichete vocale pentru a distinge obiecte de formă similară prin atașarea unor etichete. Puteți înregistra și atribui o înregistrare vocală unei etichete vocale care are activată opțiunea NFC. Înregistrarea vocală este redată atunci când vă așezați dispozitivul lângă etichetă.

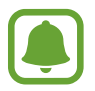

Porniți caracteristica NFC înainte de a utiliza această caracteristică.

- Pe ecranul de aplicații, atingeți Setări → Accesibilitate → Vedere → Etichetă vocală.
  Se va lansa aplicația de înregistrare a vocii.
- 2 Atingeți 🖲 pentru a porni înregistrarea. Vorbiți în microfon.
- **3** Când ați terminat înregistrarea, atingeți **EFECTUAT** pentru a opri.
- Ţineți partea din spate a dispozitivului peste eticheta vocală.
  Informațiile din înregistrarea vocală vor fi scrise pe eticheta vocală.

#### Schimbarea fontului și zoom-ului ecranului

Schimbaţi setarea zoom-ului ecranului şi dimensiunea şi stilul fontului. Pe ecranul de aplicații, atingeți **Setări → Accesibilitate → Vedere → Mărire ecran și font**.

#### Folosirea fontului cu contrast mare

Ajustați culoarea și conturul fonturilor pentru a accentua contrastul între text și fundal.

Pe ecranul de aplicații, atingeți **Setări** → **Accesibilitate** → **Vedere** și glisați comutatorul **Fonturi cu contrast înalt** pentru activare.

#### Folosirea tastaturii cu contrast mare

Măriți dimensiunea tastaturii Samsung și modificați culoarea tastelor pentru a accentua contrastul între text și fundal.

Pe ecranul de aplicații, atingeți **Setări** → **Accesibilitate** → **Vedere** și glisați comutatorul **Tastat. cu contrast înalt** pentru activare.

#### Afișarea formelor butoanelor

Afișați formele butoanelor încadrate pentru a le evidenția.

Pe ecranul de aplicații, atingeți Setări → Accesibilitate → Vedere și glisați comutatorul Afișare forme butoane pentru activare.

#### Utilizarea unei lupe

Activați o lupă pentru a mări pe ecran și pentru a vizualiza o versiune mai mare a conținutului.

Pe ecranul de aplicații, atingeți **Setări** → **Accesibilitate** → **Vedere**, apoi glisați comutatorul **Fereastră Iupă** pentru activare. Lupa va apărea pe ecran.

Glisați mânerul din partea inferioară a lupei pentru a deplasa lupa în zona ecranului pe care doriți să o măriți.

#### Mărirea ecranului

Măriți ecranul și apoi o anumită zonă.

Pe ecranul de aplicații, atingeți **Setări** → **Accesibilitate** → **Vedere**, apoi glisați comutatorul **Gesturi pentru mărire** pentru activare.

- Mărirea și micșorarea: Atingeți rapid ecranul de trei ori pentru a mări o anumită zonă. Atingeți rapid ecranul de trei ori din nou pentru a reveni la vizualizarea normală.
- Explorarea ecranului prin derulare: Glisați cu două sau mai multe degete peste ecranul mărit.
- Reglarea raportului de zoom: Apropiați două sau mai multe degete pe ecranul mărit sau depărtați-le.

De asemenea, puteți mări temporar ecranul ținând apăsat pe acesta de trei ori. În timpul menținerii pe ecran, glisați cu degetul pentru a explora ecranul. Ridicați degetul pentru a reveni la vizualizarea normală.

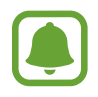

- Tastaturile de pe ecran nu pot fi mărite.
- Când este activată această caracteristică, performanța unor aplicații, cum ar fi **Telefon** și
  **Calculator**, poate fi afectată.

#### Mărirea cursorului mouse-ului și a suportului tactil

Măriți cursorul atunci când folosiți un mouse extern sau un suport tactil.

Pe ecranul de aplicații, atingeți **Setări** → **Accesibilitate** → **Vedere** și glisați comutatorul **Indicator mare mouse/touchpad** pentru activare.

#### Convertirea ecranului în modul Tonuri de gri

Afișați culorile de pe ecran în tonuri de gri.

Pe ecranul de aplicații, atingeți **Setări** → **Accesibilitate** → **Vedere**, apoi glisați comutatorul **Tonuri de gri** pentru activare.

#### Inversarea culorilor de afișare

Îmbunătățiți vizibilitatea ecranului pentru a ajuta utilizatorii să recunoască textul de pe ecran mai ușor.

Pe ecranul de aplicații, atingeți **Setări** → **Accesibilitate** → **Vedere**, apoi glisați comutatorul **Culori negative** pentru activare.

#### Ajustare culoare

Reglați modul de afișare a culorilor pe ecran în cazul în care aveți dificultăți în distingerea culorilor. Dispozitivul modifică culorile în unele mai ușor de recunoscut.

Pe ecranul de aplicații, atingeți **Setări** → **Accesibilitate** → **Vedere** → **Ajustare culoare**, apoi glisați comutatorul pentru activare. Urmați instrucțiunile de pe ecran pentru a finaliza procedura de ajustare a culorilor.

### Auz

#### Detectoare de sunet

Setați dispozitivul să vibreze atunci când detectează soneria sau un copil care plânge.

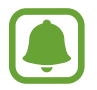

Când folosiți recunoașterea vocală, cum ar fi **S Voice**, detectoarele de sunet nu vor funcționa.

#### Detectare plâns copil

Pe ecranul de aplicații, atingeți **Setări** → **Accesibilitate** → **Auz** → **Detectoare de sunet**, apoi glisați comutatorul **Detectare plâns copil** pentru activare. Dispozitivul va vibra atunci când detectează sunet iar alerta va fi salvată ca jurnal.

#### **Detector sonerie**

- Pe ecranul de aplicații, atingeți Setări → Accesibilitate → Auz → Detectoare de sunet, apoi glisați comutatorul Detector sonerie pentru activare.
- 2 Atingeți pentru a realiza o înregistrare a soneriei dvs.

Dispozitivul va detecta și va înregistra soneria.

3 Atingeți — și verificați soneria pentru a vă asigura că s-a înregistrat corect. Atunci când dispozitivul detectează sunetul soneriei, atingeți **OK**.

Pentru a schimba sunetul soneriei, atingeți Schimbare sunet sonerie.

Dispozitivul va vibra atunci când detectează sunet iar alerta va fi salvată ca jurnal.

#### Setarea notificării prin intermediul blițului

Setați blițul să clipească când sună o alarmă sau când aveți notificări, cum ar fi apeluri în desfășurare și mesaje noi.

Pe ecranul de aplicații, atingeți **Setări** → **Accesibilitate** → **Auz**, apoi glisați comutatorul **Notificare bliț** pentru activare.

#### **Oprirea tuturor sunetelor**

Setați dispozitivul să anuleze toate sunetele dispozitivului, ca de exemplu sunetele media și vocea apelantului în timpul unui apel.

Pe ecranul de aplicații, atingeți Setări → Accesibilitate → Auz, apoi glisați comutatorul Oprire toate sunetele pentru activare.

#### Setări subtitluri

Pe ecranul de aplicații, atingeți Setări → Accesibilitate → Auz → Subtitrări Samsung (avansate) sau Subtitrări Google (avansate), apoi glisați comutatorul pentru activare.

Selectați o opțiune pentru a configura setările pentru subtitluri.

#### Reglarea balansului audio

Setați dispozitivul să regleze balansul sunetului atunci când utilizați o cască.

- 1 Conectați o cască la dispozitiv și purtați-o.
- 2 Pe ecranul de aplicații, atingeți **Setări**  $\rightarrow$  **Accesibilitate**  $\rightarrow$  **Auz**.
- **3** Glisați bara de reglare de sub **Balans audio st./dreapta** către stânga sau către dreapta pentru a regla balansul sunetului.

#### Sunet monofonic

leșirea mono combină sunetul stereo într-un semnal care este redat prin intermediul tuturor difuzoarelor căștilor. Utilizați această opțiune dacă aveți deficiențe de auz sau dacă vă simțiți mai confortabil cu o singură cască auriculară.

Pe ecranul de aplicații, atingeți **Setări** → **Accesibilitate** → **Auz**, apoi glisați comutatorul **Sunet monofonic** pentru activare.

## Dexteritate și interacțiune

#### **Comutator universal**

Puteți controla ecranul senzitiv prin conectarea unui comutator extern, prin atingerea ecranului, sau prin utilizarea mișcărilor capului și gesturilor feței.

Pe ecranul de aplicații, atingeți Setări → Accesibilitate → Dexteritate și interacțiune → Comutator universal, apoi glisați comutatorul pentru activare. Dacă pe dispozitiv nu sunt înregistrate comutatoare universale, atingeți ADĂUGARE COMUTATOR și setați comutatoarele pentru controlul dispozitivului.

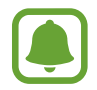

Pentru a activa caracteristica Comutator universal, pe dispozitiv trebuie să fie înregistrat cel puțin un comutator.

Pentru a seta comutatoare care să controleze dispozitivul, atingeți SETĂRI → Comutatoare. Pentru a dezactiva această caracteristică, apăsați tasta Acasă de trei ori.

#### Meniu asistent

Afișarea pictogramei comenzii rapide de asistență

Setați dispozitivul să afișeze pictograma comenzii rapide de asistență pentru accesarea aplicațiilor, caracteristicilor și a setărilor. Puteți controla dispozitivul cu ușurință prin atingerea meniurilor de asistență din pictogramă.

- Pe ecranul de aplicații, atingeți Setări → Accesibilitate → Dexteritate și interacțiune → Meniu asistent.
- 2 Glisați comutatorul pentru activare.

Pictograma comenzii rapide de asistență apare în partea din dreapta de jos a ecranului.

#### Accesarea meniurilor de asistență

Pictograma comenzii rapide de asistență apare ca o pictogramă flotantă pentru a furniza acces facil la meniurile de asistență din orice ecran.

Când atingeți pictograma comenzii rapide de asistență, aceasta se mărește ușor și apar meniurile de asistență. Atingeți săgeata sus sau jos pentru a vă deplasa la alte panouri sau glisați în sus sau în jos pentru a selecta alte meniuri.

#### Utilizarea cursorului

Pe meniul de asistență, atingeți **Cursor**. Puteți controla ecranul cu mișcări ale degetului mic pe zona tactilă. Glisați cu degetul pe zona tactilă pentru a deplasa cursorul. De asemenea, atingeți ecranul pentru a selecta elemente de sub cursor.

Utilizați următoarele opțiuni:

- 🔣 / 测 : Derulați ecranul în stânga sau în dreapta.
- 💿 / 💟 : Derulați ecranul în sus sau în jos.
- 💽 : Măriți zona în care este localizat cursorul.
- 🛃 : Mutați zona tactilă într-o altă locație.
- 🔀 : Închideți zona tactilă.

Pentru a modifica setările cursorului și ale zonei senzitive, deschideți ecranul de aplicații, atingeți Setări → Accesibilitate → Dexteritate și interacțiune → Meniu asistent. Apoi, particularizați setări în SETĂRI TOUCHPAD ȘI CURSOR.

#### Utilizarea meniurilor de asistență îmbunătățită

Setați dispozitivul să afișeze meniurile de asistență îmbunătățite pentru aplicațiile selectate.

Pe ecranul de aplicații, atingeți Setări → Accesibilitate → Dexteritate și interacțiune → Meniu asistent → Asistent avansat, glisați comutatorul pentru activare, apoi selectați aplicațiile.

#### Pornire ușoară ecran

Porniți ecranul mișcând mâna deasupra senzorului din partea de sus a dispozitivului. Puteți porni ecranul fără a apăsa pe vreo tastă. Când utilizați această caracteristică, așezați dispozitivul pe o suprafață plată cu ecranul orientat în sus sau țineți-l bine ca să nu se miște.

Pe ecranul de aplicații, atingeți Setări → Accesibilitate → Dexteritate și interacțiune, apoi atingeți comutatorul Pornire ușoară ecran pentru activare.

#### Clic autom. când indic. se opr.

Setați dispozitivul să selecteze automat un element atunci când poziționați cursorul peste el.

Pe ecranul de aplicații, atingeți Setări → Accesibilitate → Dexteritate și interacțiune, apoi atingeți comutatorul Clic autom. când indic. se opr. pentru activare.

#### Întârziere la menținere apăsată

Setați timpul de recunoaștere atunci când țineți apăsat pe ecran.

Pe ecranul de aplicații, atingeți Setări → Accesibilitate → Dexteritate și interacțiune → Întârziere la menținere apăsată, apoi selectați o opțiune.

#### Control interacțiune

Activați modul de control al interacțiunii pentru a restricționa reacția dispozitivului la introduceri în timpul utilizării aplicațiilor.

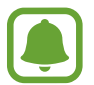

Această caracteristică nu este disponibilă când activați Glisarea cu palma pentru capturare, Apel direct, Alertă inteligentă, sau Dezactivare ușoară sunet.

- Pe ecranul de aplicații, atingeți Setări → Accesibilitate → Dexteritate și interacțiune → Control interacțiune.
- 2 Glisați comutatorul pentru activare.
- **3** Țineți apăsat simultan pe tasta Acasă și tasta Volum jos în timp ce utilizați o aplicație.
- 4 Reglați dimensiunea cadrului sau desenați o linie în jurul unei zonei pe care doriți să o restricționați.
- 5 Atingeți GATA.

Dispozitivul afișează zona restricționată. Zona restricționată nu va reacționa atunci când o atingeți iar tastele dispozitivului vor fi dezactivate. Totuși, puteți să activați funcții pentru butonul de Pornire, butonul de Volum, și tastatură în modul de control interacțiune.

Pentru a dezactiva modul de control al interacțiunii, țineți apăsat simultan pe tasta Acasă și tasta Volum jos.

### Blocare direcție

Creați o combinație direcțională pentru a debloca ecranul.

- 1 Pe ecranul de aplicații, atingeți Setări → Accesibilitate → Blocare direcție, apoi glisați comutatorul pentru activare.
- 2 Glisați cu degetul în sus, în jos, la stânga sau la dreapta între patru și opt ori, apoi atingeți **CONTINUARE**.
- 3 Desenați combinația direcțională din nou pentru a o verifica și atingeți CONFIRM.

## Memento notificare

Setați dispozitivul să vă alerteze cu privire la notificările pe care nu le-ați verificat într-un anumit interval.

Pe ecranul de aplicații, atingeți **Setări** → **Accesibilitate** → **Memento notificare**, apoi glisați comutatorul pentru activare.

Pentru a seta dispozitivul să vibreze atunci când ați debifat notificările, glisați comutatorul **Vibrație** pentru activare.

Pentru a seta intervalul dintre alerte, atingeți Interval memento.

Pentru a seta aplicații care să vă alerteze în momentul primirii notificărilor, selectați aplicații din **AFIȘARE NOTIFICĂRI DE LA**.

### Preluarea sau terminarea apelurilor

Setați dispozitivul să răspundă la apeluri sau să le termine când apăsați un buton sau când folosiți o comandă vocală.

Pe ecranul de aplicații, atingeți **Setări** — **Accesibilitate** — **Preluați și încheiați apeluri**.

Selectați metoda dorită.

### Utilizarea Modului cu o singură atingere

Când sună o alarmă sau primiți un apel, atingeți butonul pentru a opri alarma sau pentru a prelua apelul în loc să glisați butonul.

Pe ecranul de aplicații, atingeți **Setări** → **Accesibilitate**, apoi glisați comutatorul **Mod cu o singură atingere** pentru activare.

### Gestionarea setărilor de accesibilitate

#### Salvarea setărilor de accesibilitate într-un fișier

Exportați setările curente de accesibilitate într-un fișier.

Pe ecranul de aplicații, atingeți Setări  $\rightarrow$  Accesibilitate  $\rightarrow$  Gestionare accesibilitate  $\rightarrow$  Import/ export  $\rightarrow$  Export în Fișierele mele.

#### Importarea unui fișier cu setări de accesibilitate

Importați un fișier cu setări de accesibilitate și actualizați setările curente.

Pe ecranul de aplicații, atingeți **Setări** → **Accesibilitate** → **Gestionare accesibilitate** → **Import/ export** → **Importați din Fișierele mele**. Selectați un fișier pentru import și atingeți **EFECTUAT**. Setările de accesibilitate se vor actualiza în funcție de fișierul importat.

#### Partajarea fișierelor cu setări de accesibilitate

Partajați fișierele ce conțin setările de accesibilitate cu alte persoane prin e-mail, Wi-Fi Direct, Bluetooth, etc.

Pe ecranul de aplicații, atingeți **Setări** → **Accesibilitate** → **Gestionare accesibilitate** → **Partajare prin**. Apoi, selectați fișierele de accesibilitate și atingeți **EFECTUAT**. Selectați o metodă de partajare și urmați instrucțiunile de pe ecran pentru a partaja fișierele.

## Depanare

Înainte de a contacta un Centru de service Samsung, vă rugăm să încercați următoarele soluții. Este posibil ca anumite situații să nu se aplice dispozitivului dvs.

### Atunci când porniți dispozitivul sau în timp ce îl utilizați, vi se solicită să introduceți unul dintre următoarele coduri:

- Parolă: Odată ce caracteristica de blocare a dispozitivului este activată, trebuie să introduceți parola pe care ați setat-o pentru dispozitiv.
- PIN: Când utilizați dispozitivul pentru prima dată sau când este activată solicitarea codului PIN, trebuie să introduceți codul PIN furnizat cu cartela SIM sau USIM. Puteți dezactiva această caracteristică utilizând meniul Blocare cartelă SIM.
- PUK: Cartela SIM sau USIM este blocată, de obicei ca urmare a introducerii incorecte a codului
  PIN de mai multe ori. Trebuie să introduceți codul PUK oferit de furnizorul de servicii.
- PIN2: Dacă accesați un meniu care solicită codul PIN2, trebuie să introduceți codul PIN2 furnizat odată cu cartela SIM sau USIM. Pentru mai multe informații, contactați furnizorul dvs. de servicii.

# Dispozitivul afișează mesaje de eroare în privința rețelei sau a serviciului

- Când vă aflați în zone cu semnal slab sau recepție deficitară, este posibil ca recepția să se întrerupă. Deplasați-vă în altă zonă și reîncercați. În timp ce vă deplasați, mesajele de eroare pot apărea în mod repetat.
- Unele opțiuni nu pot fi accesate fără abonament. Pentru mai multe informații, contactați furnizorul dvs. de servicii.

### Dispozitivul nu pornește

Atunci când bateria este descărcată complet, dispozitivul nu va porni. Încărcați complet bateria înainte de pornirea dispozitivului.
### Ecranul senzitiv reacționează lent sau necorespunzător

- Dacă atașați o folie protectoare sau accesorii opționale la ecranul senzitiv, acesta poate să nu funcționeze corespunzător.
- Dacă purtați mănuși, dacă mâinile dvs. nu sunt curate în timp ce atingeți ecranul senzitiv sau dacă atingeți ecranul cu obiecte ascuțite sau cu vârful degetelor, ecranul senzitiv poate funcționa necorespunzător.
- Ecranul senzitiv poate funcționa necorespunzător în condiții de umiditate sau când este expus la apă.
- Reporniți dispozitivul pentru a elimina orice defecțiuni temporare ale software-ului.
- Asigurați-vă că software-ul dispozitivului este actualizat la cea mai recentă versiune.
- Dacă ecranul senzitiv este zgâriat sau deteriorat, duceți-l la un Centru Service Samsung.

## Dispozitivul se blochează sau întâlnește o eroare gravă

Încercați următoarele soluții. Dacă problema persistă, contactați un Centru de service Samsung.

### Repornirea dispozitivului

Dacă dispozitivul dvs. se blochează sau se închide, poate fi necesar să închideți aplicații sau să opriți dispozitivul și apoi să-l porniți din nou.

#### Repornirea forțată

Dacă dispozitivul se blochează sau nu răspunde la comenzi, țineți apăsat simultan pe tasta Pornire și pe tasta Volum în jos cel puțin 7 secunde pentru a-l reporni.

#### Resetarea dispozitivului

Dacă metodele de mai sus nu rezolvă problema, efectuați o revenire la setările din fabrică.

Pe ecranul de aplicații, atingeți **Setări** → **Gestionare generală** → **Reinițial.** → **Revenire la setările din fabrică** → **RESETARE DISPOZITIV** → **ȘTERGERE TOTALĂ**. Înainte de a efectua revenirea la setările din fabrică, nu uitați să realizați copii de rezervă ale tuturor datelor importante stocate în dispozitiv.

Dacă ați înregistrat un cont Google pe dispozitiv, trebuie să vă conectați la același cont Google după ce resetați dispozitivul.

### Apelurile nu se conectează

- Asigurați-vă că ați accesat rețeaua de telefonie mobilă corectă.
- Asigurați-vă că nu ați setat blocarea apelurilor pentru numărul de telefon pe care îl apelați.
- Asigurați-vă că nu ați setat blocarea apelurilor pentru numărul de telefon de la care primiți apel.

### Interlocutorii nu vă pot auzi vocea în timpul unui apel

- Asigurați-vă că nu ați acoperit microfonul încorporat.
- Asigurați-vă că microfonul este aproape de gură.
- Dacă utilizați o cască, asigurați-vă că este conectată corect.

### Se produc sunete de ecou în timpul efectuării unui apel

Reglați volumul apăsând pe tasta Volum sau deplasați-vă în altă zonă.

# Rețeaua mobilă sau Internetul se deconectează frecvent, ori calitatea sunetului este deficitară

- Asigurați-vă că nu blocați antena internă a dispozitivului.
- Când vă aflați în zone cu semnal slab sau recepție deficitară, este posibil ca recepția să se întrerupă. Este posibil să aveți dificultăți de conectare din cauza problemelor în ceea ce privește stația de bază a furnizorului de servicii. Deplasați-vă în altă zonă și reîncercați.
- Atunci când utilizați dispozitivul în timp ce vă deplasați, serviciile de rețea fără fir pot să fie dezactivate din cauza rețelei furnizorului de servicii.

## Pictograma bateriei este goală

Bateria este descărcată. Încărcați bateria.

# Bateria nu se încarcă în mod corespunzător (Pentru încărcătoare aprobate de Samsung)

- Asigurați-vă că încărcătorul este conectat corespunzător.
- Vizitați un centru de service Samsung și înlocuiți bateria.

### Bateria se descarcă foarte rapid la prima achiziționare

- Atunci când expuneți dispozitivul sau bateria la temperaturi foarte scăzute sau foarte ridicate, încărcarea utilă poate fi redusă.
- Consumul bateriei se mărește atunci când utilizați caracteristica mesagerie sau anumite aplicații, cum ar fi jocurile sau Internetul.
- Bateria se consumă și încărcarea utilă se scurtează în timp.

### Apar mesaje de eroare la lansarea camerei foto

Dispozitivul dvs. trebuie să dispună de memorie disponibilă suficientă și de energie a bateriei suficientă pentru a utiliza aplicația Cameră foto. Dacă primiți mesaje de eroare la lansarea camerei foto, încercați următoarele variante:

- Încărcați bateria.
- Eliberați memorie prin transferul fișierelor pe un computer sau ștergerea fișierelor din dispozitiv.
- Reporniți dispozitivul. Dacă problemele cu aplicația cameră foto persistă inclusiv după ce ați încercat aceste sfaturi, contactați un Centru de Service Samsung.

# Calitatea fotografiei este mai scăzută decât cea afișată în previzualizare

- Calitatea fotografiilor poate varia, în funcție de împrejurimi și de tehnicile de fotografiere pe care le utilizați.
- Dacă realizați fotografii în zone întunecate, noaptea, sau în medii de interior, se poate produce zgomot de imagine sau imaginile pot să fie nefocalizate.

### Apar mesaje de eroare la deschiderea fișierelor multimedia

Dacă primiți mesaje de eroare sau fișierele nu sunt redate, atunci când deschideți fișiere multimedia pe dispozitiv, încercați următoarele variante:

- Eliberați memorie prin transferul fișierelor pe un computer sau ștergerea fișierelor din dispozitiv.
- Asigurați-vă că fișierul muzical nu este protejat prin sistemul DRM (Digital Rights Management -Gestionare digitală a drepturilor). Dacă fișierul este protejat prin DRM, asigurați-vă că dispuneți de licența sau cheia adecvată pentru redarea fișierului.
- Asigurați-vă că dispozitivul suportă formatele de fișiere. Dacă un format de fișier nu este acceptat, ca de exemplu DivX sau AC3, instalați o aplicație care îl acceptă. Pentru a confirma formatele de fișiere pe care le acceptă dispozitivul, vizitați www.samsung.com.
- Dispozitivul recunoaște fotografiile și videoclipurile captate de către acesta. Fotografiile sau videoclipurile surprinse de alte dispozitive pot să nu funcționeze corespunzător.
- Dispozitivul dvs. nu acceptă fișiere multimedia care sunt autorizate de furnizorul de servicii de rețea sau de furnizori de servicii suplimentare. Este posibil ca anumite elemente de conținut distribuite pe Internet, cum ar fi tonurile de sonerie, videoclipurile sau fundalurile, să nu funcționeze corespunzător.

### Un alt dispozitiv Bluetooth nu este localizat

- · Asigurați-vă că este activată caracteristica fără fir Bluetooth pe dispozitivul dvs.
- Asigurați-vă că este activată caracteristica fără fir Bluetooth pe dispozitivul la care doriți să vă conectați.
- Asigurați-vă că dispozitivul dvs. și celălalt dispozitiv Bluetooth se află în raza maximă de acțiune Bluetooth (10 m).

Dacă sfaturile de mai sus nu rezolvă problema, contactați un Centru de service Samsung.

# Nu este stabilită o conexiune la conectarea dispozitivului la un computer

- Verificați compatibilitatea cablului USB utilizat cu dispozitivul dvs.
- Asigurați-vă ca aveți instalat și actualizat driverul corespunzător pe computer.
- Dacă utilizați Windows XP, asigurați-vă că aveți instalate Windows XP Service Pack 3 sau o versiune superioară pe computer.

### Dispozitivul nu poate identifica locația dvs. curentă

Semnalele GPS pot fi obstrucționate în anumite locații, cum ar fi mediile de interior. În aceste situații, setați dispozitivul să utilizeze rețeaua Wi-Fi sau o rețea mobilă pentru a identifica locația curentă.

### Datele stocate în dispozitiv au fost pierdute

Realizați întotdeauna copii de rezervă ale tuturor datelor importante stocate în dispozitiv. În caz contrar, nu puteți restabili datele dacă acestea sunt deteriorate sau pierdute. Samsung nu este răspunzătoare de pierderea de date stocate în dispozitiv.

### Apare o gaură mică în jurul părții exterioare a carcasei dispozitivului

- Această gaură este o caracteristică necesară de fabricație și există posibilitatea apariției mișcării sau vibrației părților componente.
- În timp, fricțiunea dintre părțile componente poate duce la mărirea nesemnificativă a acestei găuri.

### Nu există suficient spațiu în spațiul de stocare al dispozitivului

Ștergeți datele care nu sunt necesare, cum ar memoria cache, folosind Smart Manager sau ștergeți manual aplicațiile sau fișierele nefolosite pentru a elibera spațiu de stocare.

# Scoaterea bateriei

- Pentru a scoate bateria, contactați un centru de service autorizat. Pentru a obține informații despre scoaterea bateriei, vă rugăm să vizitați www.samsung.com/global/ecodesign\_energy.
- Pentru siguranța dvs., <u>nu trebuie să încercați să scoateți</u> bateria. Dacă bateria nu este scoasă corect, acest lucru poate conduce la deteriorarea acesteia și a dispozitivului, la vătămări personale, și/sau poate face ca dispozitivul să nu prezinte siguranță.
- Samsung nu-și asumă răspunderea pentru daune sau pierderi (fie contractuale sau delictuale, inclusiv neglijență) care pot surveni din nerespectarea cu precizie a acestor avertizări și instrucțiuni, cu excepția decesului sau vătămării personale ca urmare a neglijenței Samsung.

#### Drepturi de autor

Drepturi de autor © 2017 Samsung Electronics

Acest manual este protejat în virtutea legislației internaționale privind drepturile de autor.

Nicio parte a acestui manual nu poate fi reprodusă, distribuită, tradusă sau transmisă, sub nicio formă și prin niciun mijloc, electronic sau mecanic, inclusiv prin fotocopiere, înregistrare sau stocare în niciun sistem de stocare și recuperare a informațiilor, fără permisiunea prealabilă scrisă a Samsung Electronics.

#### Mărci comerciale

- SAMSUNG și logo-ul SAMSUNG sunt mărci comerciale înregistrate ale Samsung Electronics.
- Bluetooth<sup>®</sup> este marcă comercială înregistrată în întreaga lume a companiei Bluetooth SIG, Inc.
- Wi-Fi<sup>®</sup>, Wi-Fi Protected Setup<sup>™</sup>, Wi-Fi Direct<sup>™</sup>, Wi-Fi CERTIFIED<sup>™</sup> şi logo-ul Wi-Fi sunt mărci comerciale înregistrate ale Wi-Fi Alliance.
- Toate celelalte mărci comerciale și drepturi de autor sunt proprietatea deținătorilor respectivi.